#### Implementation of e-governance in areas of operation:-

📲 ⋵ 🚞 🖻 🔗 💽 🥐 🛷 ២ 🔄 🖼 🌣 🖳

- 1.Administration
- 2. Finance and Accounts
- 3. Student Admission and Support
- 4. Examination Response

The e-Governance in administration started in the year 2014 through HKCL Communications Pvt Ltd. It is being strengthened ever since then through implementation of Student Life Cycle Management System, Finance and Human Capital Management System modules and other systems. The e-Governance system is being effectively used in administration of finance, employees (recruitment to retirement and beyond) and students (more than three hundred thousands). Some screenshots of some of the processes are placed below.

#### Centralised File Movement and Tracking Information System

| हरियाणा सरव<br>GOVERNMENT C | ि<br>DF HARYANA     | Centralised File Move | ment and Tracking Information System<br>CeFMaTIS |   |
|-----------------------------|---------------------|-----------------------|--------------------------------------------------|---|
|                             |                     |                       |                                                  |   |
|                             | [Select Department] | ~                     | [Select District]                                | ~ |
|                             | [Select Office]     | $\checkmark$          | 2022                                             | ~ |
|                             | [Select Branch]     | $\checkmark$          | Enter password                                   |   |
|                             | [Select Officer]    | $\checkmark$          | Login                                            |   |
|                             |                     |                       |                                                  |   |
|                             |                     |                       |                                                  |   |

| 🖙 SAP NetWeaver Portal 🗙 🔤                                   | 🎽 Fwd: FW: Screen Shots for UI & S 🗙 | 🂩 🛛 CFMS 🖞 Department login | × +                                              |              | → - □ ×                           |
|--------------------------------------------------------------|--------------------------------------|-----------------------------|--------------------------------------------------|--------------|-----------------------------------|
| $\leftrightarrow$ $\rightarrow$ C $\cong$ cfmsharyana.nic.in |                                      |                             |                                                  | G            | • 🖻 🖈 🗖 🌒 i                       |
| M Gmail 💽 YouTube 💡 Maps                                     |                                      |                             |                                                  |              |                                   |
| हरियाणा सरकार<br>GOVERNMENT OF HAR                           | RYANA                                | Centralised File Move       | ment and Tracking Information System<br>CeFMaTIS |              | Digital India<br>Power To Empower |
|                                                              |                                      |                             |                                                  |              |                                   |
|                                                              |                                      |                             |                                                  |              |                                   |
|                                                              | Bhagat Phool Singh Mahila Vis        | hwavidyalaya 💙              | Sonepat                                          | $\checkmark$ |                                   |
|                                                              | Department                           | ~                           | 2022                                             | $\checkmark$ |                                   |
|                                                              | IQAC                                 | ~                           |                                                  |              |                                   |
|                                                              | Assistant/Clerk                      | $\checkmark$                | Login                                            |              |                                   |

|   | Web | site Deve | loped an | d Hosteo | d by NIC I | Haryana. | . Content | s owned, | maintain | ed and u | pdated by | y the respective departments/offices of Haryana Government. |                |
|---|-----|-----------|----------|----------|------------|----------|-----------|----------|----------|----------|-----------|-------------------------------------------------------------|----------------|
| e |     |           | <b>S</b> | Q        | 0          | ø        | ų         |          |          | \$       |           | 2 ← & R ● 92 ENG 12<br>INTL 21-07                           | 2:56<br>7-2022 |

| 🖙 SAP NetWeaver Portal 🗙 K Fwd: FW: Screen Shots for UI & S 🗙 🚱 Dashboard: CFMS 🗙 🕇                                                                                                    | ~ - 🗆 🗙              |
|----------------------------------------------------------------------------------------------------|----------------------|
| ← → C 🔒 cfmsharyana.nic.in/UserLogin/dashboard.aspx                                                                                                    | G 🖻 🕁 🔲 🕄 :          |
| M Gmail 💶 YouTube 💡 Maps                                                                                                    |                      |
| Centralised File Movement And Tracking Information System                                                                                                    |                      |
| File Movement $\bigtriangledown$ File From Other Departments $\bigtriangledown$ Electronic Files $\bigtriangledown$ Despatch Movement $\bigtriangledown$ Masters $\bigtriangledown$ Store Section $\bigtriangledown$ Track Date Bound Files $\bigtriangledown$ Reports $\bigtriangledown$ | Management Reports 🗢 |
| Velcome BHAGAT PHOL SNOH MAHLA<br>VISHWAVIDYALAYA,IQAC,Assistant/Clerk ! Year 2022 Refresh Dashboard L                                                                                                    | Logout               |
| 2     0     0     0     0       Pending Files     Outgoing Files     Datebound Received     Datebound Sent Files     My RunThrough Files                                                                                                    |                      |

| <b>I</b> | 🧕 📀 | 💽 🛷 | <u>k</u> | <b>\$</b> | ? • 🛪 🕏 🕐 🕯 | ENG<br>INTL | 12:56<br>21-07-2022 |
|----------|-----|-----|----------|-----------|-------------|-------------|---------------------|

| 🖸 axis ip camera password reset - 🛛 🗙 📔 👩 Basic Axis IP Camera                                                                                   | Setup with 🗙 🎋 GeM                                                                                                    | × +                                                                                                    |                                                                                                    | ~ - 8 ×                                        |
|----------------------------------------------------------------------------------------------------|----------------------------------------------------------------------------------------------------|----------------------------------------------------------------------------------------------------|----------------------------------------------------------------------------------------------------|------------------------------------------------|
| ← → C                                                                                                    |                                                                                                    |                                                                                                    | 14                                                                                                    | 8 🖈 🕸 🖬 🕕 🚺 🗄                                  |
| 🎯 SGX Nifty   SGX Nift 🥊 Kite - Zerodha's fas 🔇 Haryana 🕅                                                                                        | (aushal R 🔇 GeM   List of Bids/D 🤅                                                                                           | 🕽 ः CFMS :: All Incomi 🧧 स्थिति जानकारी प्रपन्न                                                                                     | [/                                                                                                    |                                                |
| <ul> <li>Air Ticket Booking</li> </ul>                                                                                                    |                                                                                                    |                                                                                                    |                                                                                                    | Need Help? 🔻 ^                                 |
| Generation Constraint States                                                                                                    | Dashboard Market                                                                                                    | <ul> <li>Forward Auction</li> <li>Bids</li> </ul>                                                                                   | Purchase Requisitions Users 0 NEE                                                                            | LAM MALIK 🔻                                    |
|                                                                                                    | l Categories 🗸 🗸                                                                                                    |                                                                                                    | ٩                                                                                                    |                                                |
| NOTIFICATIONS                                                                                                    |                                                                                                    |                                                                                                    |                                                                                                    | -                                              |
| Dear Sir/Malam                                                                                                    |                                                                                                    |                                                                                                    |                                                                                                    |                                                |
| Please read DO from CEO GeM regardi                                                                                                    | ng misuse of Custom / BoQ based bid                                                                                          | ls.                                                                                                    |                                                                                                    |                                                |
| DP and L1 nurchase for multiple consi                                                                                                    | innee is not allowed. Buver can add m                                                                                        | ultiple consignees during bid creation                                                                                              |                                                                                                    |                                                |
|                                                                                                    |                                                                                                    |                                                                                                    |                                                                                                    |                                                |
| <ul> <li>Bunching of the items has been disable</li> </ul>                                                                                       | ed for Direct Purchase and L1 purchas                                                                                        | e. For ordering multiple items put the items                                                                                        | s in separate carts and proceed to checkout in each (                                                        | bart.                                          |
| <ul> <li>GeM is in process to phase out the use<br/>process, payment etc. For seamless ar<br/>formalities. The exact date of disablen</li> </ul> | of OTP based on authentication proc<br>ind hassle-free transition it is advised to<br>nent of the OTP based authentication i | ess at various stages of procurement like b<br>o get yourself registered for esign or DSC b<br>will be communicated in near future. | id floating, bid submissions, involcing, CRAC general<br>ased authentication services and complete all assoc | tion, Bill<br>clated                           |
| <ul> <li>GeM is in a process of development of<br/>sellers are advised to deal variation of<br/>organization</li> </ul>                          | functionality to deal the statutory vari<br>taxes OFFLINE at their end with due ve                                           | ations of contract like GST, VAT etc online.<br>erification and scrutiny as per enforced tax                                        | In meantime till such functionality is deployed buyer<br>rates, contract clause and applicable guidelines of | s and                                          |
| organization.                                                                                                    |                                                                                                    |                                                                                                    |                                                                                                    |                                                |
| S Ask GeMmy                                                                                                    |                                                                                                    |                                                                                                    |                                                                                                    |                                                |
|                                                                                                    |                                                                                                    | Len -                                                                                                    |                                                                                                    | /indows .                                      |
| R rds-cal-tool-ver560zip                                                                                                    |                                                                                                    | zip                                                                                                    | Go to PC setti                                                                                               | ngs to activate Windows.                       |
|                                                                                                    |                                                                                                    |                                                                                                    | AND THE AND A DECK                                                                                           | 02-19 PM                                       |
|                                                                                                    |                                                                                                    |                                                                                                    |                                                                                                    | <ul> <li>12 (1)</li> <li>18-07-2022</li> </ul> |
|                                                                                                    |                                                                                                    |                                                                                                    |                                                                                                    | 0 ×                                            |
| ← → C                                                                                                    | ch                                                                                                    | Gew X WhatsApp                                                                                                    | Vote for mickshi in July 2022                                                                                | ₽ ☆ <b>≯</b> ≕ □ () :                          |
| 🧿 SGX Nifty   SGX Nift 🥊 Kite - Zerodha's fas 🔇 Haryana 🕅                                                                                        | (aushal R 🔇 GeM   List of Bids/D 🤅                                                                                           | 🔊 ः CFMS :: All Incomi 📲 स्थिति जानकारी प्रपत्र                                                                                     | F/m                                                                                                    |                                                |
| Air Ticket Booking                                                                                                    |                                                                                                    |                                                                                                    |                                                                                                    | Need Help? -                                   |
| Geen Zaalka<br>Government Zaalka<br>Amint Mabrotsav                                                                                              | Dashboard Market                                                                                                    | <ul> <li>Forward Auction</li> <li>Bids</li> </ul>                                                                                   | Purchase Requisitions Users (① NEE                                                                           | LAM MALIK 🔫                                    |
|                                                                                                    |                                                                                                    |                                                                                                    |                                                                                                    |                                                |
|                                                                                                    | iptop-Notebook ~                                                                                                    |                                                                                                    | Q                                                                                                    |                                                |
| NOTIFICATIONS                                                                                                    |                                                                                                    |                                                                                                    |                                                                                                    | +                                              |
| FILTERS                                                                                                    | Laptop-Notebook                                                                                                    | (Q2 Category) (Specifications)                                                                                                    |                                                                                                    |                                                |
| ADMINISTRATIVE +                                                                                                    | « PREVIOUS 1 2 3 4                                                                                                    | 1 5 45. NEXT »                                                                                                    | Sort by : Best Matc                                                                                          | h ~                                            |
| FINANCIAL +                                                                                                    | Showing 531 Results in Laptop-N                                                                                              | lotebook                                                                                                    |                                                                                                    |                                                |
| MAKE/MODEL SELECTION +                                                                                                    | (R) startup                                                                                                    | startup                                                                                                    | (A) startup                                                                                                  |                                                |
| PRODUCT SPECIFICATIONS ③ +                                                                                                    |                                                                                                    |                                                                                                    |                                                                                                    | /                                              |
| S Ask GeMmy                                                                                                    |                                                                                                    |                                                                                                    |                                                                                                    |                                                |
| PRODUCT COMPARE                                                                                                    | HISTORY ()                                                                                                    |                                                                                                    | Activate W                                                                                                   | /indows                                        |
| 🖻 rds-cal-tool-ver560zip 🦔 🗟 aov-cal-tool-ver57                                                                                                  | zip ^ 🖻 closim-tool-ver140.z                                                                                                 | zip ^ 👸 AMC_Embeddedmsi                                                                                                    | EAadhaar_062322pdf                                                                                           | Show all X                                     |
| = 🖉 🛅 👩 🚯 🚞 🥃                                                                                                    |                                                                                                    | Carlo Caracita                                                                                                    | a set of the set of                                                                                          | ▲ 🖓 🙀 🌒 02:21 PM                               |

| C 🔒 mkp.g                                                                                                    | interest and interest                                                                                                    | Basic Axis IP Camera Setup with                                                                                                    | 🗙 🌾 GeM                                                                                                    | × (2) WhatsApp                                                                                                    |                                                                                                    | ×   +                                                                                               |                                                                                                    |                                                                                                    |                                |
|----------------------------------------------------------------------------------------------------|----------------------------------------------------------------------------------------------------|----------------------------------------------------------------------------------------------------|----------------------------------------------------------------------------------------------------|----------------------------------------------------------------------------------------------------|----------------------------------------------------------------------------------------------------|----------------------------------------------------------------------------------------------------|----------------------------------------------------------------------------------------------------|----------------------------------------------------------------------------------------------------|--------------------------------|
|                                                                                                    | gem.gov.in/dashl                                                                                                    | board#!/                                                                                                    |                                                                                                    |                                                                                                    |                                                                                                    |                                                                                                    | 1                                                                                                   | ₽ ☆ 🛸                                                                                                    | ≣/ □                           |
| ifty   SGX Nift 🧃                                                                                                    | Kite - Zerodha's                                                                                                    | fas 🤡 Haryana Kaushal R                                                                                                    | GeM   List of Bids/D                                                                                                    | :: CFMS :: All Incomi 🗾 TRUID 3                                                                                                    | तनकारा प्रपत्र /                                                                                         |                                                                                                    |                                                                                                    | Need Help?                                                                                                    |                                |
|                                                                                                    |                                                                                                    |                                                                                                    |                                                                                                    |                                                                                                    |                                                                                                    |                                                                                                    |                                                                                                    | (recurrent)                                                                                                    |                                |
| - 🦉 🕽                                                                                                    | Gen<br>Governmen<br>e Marketplar                                                                                                    | Azadi <sub>ka</sub><br>ce Amrit Mahotsav                                                                                                    | Dashboard Market 🔫                                                                                                    | Forward Auction 👻 🛛                                                                                                    | Bids 🔻 Purch                                                                                             | ase Requisitions U                                                                                  | Isers 🔘 🕥 NEI                                                                                       | ELAM MALIK 🔻                                                                                                    |                                |
| 100.00                                                                                                    |                                                                                                    |                                                                                                    |                                                                                                    |                                                                                                    |                                                                                                    |                                                                                                    |                                                                                                    |                                                                                                    |                                |
|                                                                                                    | GORIES                                                                                                    | All Categorie                                                                                                    | es v                                                                                                    |                                                                                                    |                                                                                                    | Q                                                                                                   |                                                                                                    | •                                                                                                    |                                |
|                                                                                                    |                                                                                                    |                                                                                                    |                                                                                                    |                                                                                                    |                                                                                                    |                                                                                                    |                                                                                                    |                                                                                                    |                                |
| NOTIF                                                                                                    | ICATIONS                                                                                                    |                                                                                                    |                                                                                                    |                                                                                                    |                                                                                                    |                                                                                                    |                                                                                                    | +                                                                                                    |                                |
|                                                                                                    |                                                                                                    |                                                                                                    |                                                                                                    |                                                                                                    |                                                                                                    |                                                                                                    |                                                                                                    |                                                                                                    |                                |
| 675 M                                                                                                    | Y DASHBOARD                                                                                                    | PRODUCT ORDERS                                                                                                    | ✓ SERVICE ORDERS ▼                                                                                                    | ALL DEMANDS BULK                                                                                                    | PAYMENT UPDA                                                                                             | ATE - INCIDENTS                                                                                     | ALL CARTS                                                                                           |                                                                                                    |                                |
| REQUES                                                                                                    | GEM AV                                                                                                    | VAILABILITY REPORT                                                                                                    |                                                                                                    |                                                                                                    |                                                                                                    |                                                                                                    |                                                                                                    |                                                                                                    |                                |
|                                                                                                    |                                                                                                    |                                                                                                    |                                                                                                    |                                                                                                    |                                                                                                    |                                                                                                    |                                                                                                    |                                                                                                    |                                |
| Numbe                                                                                                    | er of People/Pos                                                                                                    | sts                                                                                                    |                                                                                                    | Number of Divis                                                                                                    | ions                                                                                                    |                                                                                                    |                                                                                                    |                                                                                                    |                                |
| 44                                                                                                    |                                                                                                    |                                                                                                    |                                                                                                    | 1                                                                                                    |                                                                                                    |                                                                                                    |                                                                                                    |                                                                                                    |                                |
|                                                                                                    |                                                                                                    |                                                                                                    |                                                                                                    |                                                                                                    |                                                                                                    |                                                                                                    |                                                                                                    |                                                                                                    |                                |
| ALL DE                                                                                                    | MANDS                                                                                                    |                                                                                                    | % PRODUCT ORD                                                                                                    | DERS                                                                                                    | 90                                                                                                    | SERVICE ORDERS                                                                                      |                                                                                                    | 90                                                                                                    |                                |
| In Chec<br>Decline                                                                                                    | kout<br>d                                                                                                    |                                                                                                    | 33 Direct Purchase<br>7 Bid                                                                                                    |                                                                                                    | 81<br>321                                                                                                | Direct Purchase<br>Bid                                                                              |                                                                                                    | 0                                                                                                    |                                |
| Ask GeMmy De                                                                                                    | emands                                                                                                    |                                                                                                    | 40 RA                                                                                                    |                                                                                                    | 18                                                                                                    | RA                                                                                                  |                                                                                                    | 0                                                                                                    |                                |
|                                                                                                    |                                                                                                    |                                                                                                    | PR                                                                                                    |                                                                                                    | 0                                                                                                    | PR                                                                                                  | Activate V                                                                                          | /indows <sup>0</sup>                                                                                                    |                                |
|                                                                                                    |                                                                                                    |                                                                                                    |                                                                                                    |                                                                                                    |                                                                                                    |                                                                                                    |                                                                                                    |                                                                                                    |                                |
| cal-tool-ver5607                                                                                                    | rip \land 🐻                                                                                                    | anv-cal-tool-ver57 zin                                                                                                    | closim-tool-ver140.zin                                                                                                    | AMC Embedde                                                                                                    | dmsi 🔿                                                                                                   | EAadhaar 062322                                                                                     | Go to PC setti                                                                                      | ings to activate                                                                                                    | Windo                          |
| cal-tool-ver560z                                                                                                    | sip 🔨 🖻                                                                                                    | aov-cal-tool-ver57zip ^                                                                                                    | closim-tool-ver140.zip                                                                                                    | AMC_Embedde                                                                                                    | edmsi 🔥                                                                                                  | EAadhaar_062322                                                                                     | Go to PC setti                                                                                      | ings to activate                                                                                                    | Window<br>Sho                  |
| cal-tool-ver560z                                                                                                    | cip ^ 🖻                                                                                                    | aov-cal-tool-ver57zip                                                                                                    | closim-tool-ver140.zip                                                                                                    | AMC_Embedde                                                                                                    | edmsi 🔿                                                                                                  | EAadhaar_062322                                                                                     | Go to PC setti                                                                                      | ings to activate                                                                                                    | Window<br>Sho                  |
| cal-tool-ver560z                                                                                                    | cip ^ 🖻                                                                                                    | aov-cal-tool-ver57zip                                                                                                    | Closim-tool-ver140.zip                                                                                                    | AMC_Embedde                                                                                                    | idmsi A                                                                                                  | EAadhaar_062322                                                                                     | Go to PC setti                                                                                      | ings to activate                                                                                                    | Window<br>Sho                  |
| cal-tool-ver560z                                                                                                    | reset - X D                                                                                                    | aov-cal-tool-ver57zip                                                                                                    | closim-tool-ver140.zip                                                                                                    | AMC_Embedde                                                                                                    | dmsi ∧                                                                                                   | EAadhaar_062322      EAadhaar_062322      Vote for Hitakshi                                         | Go to PC sett                                                                                       | ings to activate                                                                                                    | Window<br>Sho                  |
| cal-tool-ver560z                                                                                                    | reset - X 0<br>gem.gov.in/my-a<br>Kite - Zerodha's                                                                                                    | aou-cal-tool-ver57zip A<br>Basic Avis IP Camera Setup with<br>ccount#//user_list<br>fas S Haryana Kaushal R                                                                           | Closim-tool-ver140.zip Closim-tool-ver140.zip Closim-tool-ver140.zip Closim-tool-ver140.zip Closim-tool-ver140.zip                                                                                                    | AMC_Embedde     AMC_Embedde     x                                                                                                    | :dmsi ∧<br>                                                                                              | EAadhaar_062322      X Otte for Hitakshi                                                            | Go to PC sett                                                                                       | · 영 (* * * * * * * * * * * * * * * * * *                                                                                                     | Windor<br>Sho<br>X (I)         |
| cal-tool-ver560z                                                                                                    | reset - X 2<br>gem.gov.in/my-a<br>Kite - Zerodha's                                                                                                    | aou-cal-tool-ver57zip A<br>Sasic Auki IP Camera Setup with:<br>tocount#i/Juser_list<br>fas Avgrana Kaushal R                                                                          | Cosim-tool-ver140.zip Cosim-tool-ver140.zip | x (1) WhetsApp                                                                                                    | edmsi ^<br>+ :<br>गमकारी प्रयव /                                                                         | EAadhaar_062322      EAadhaar_062322      Vote for Hitakshi                                         | Go to PC sett                                                                                       | ings to activate<br>* 양기 배<br>요 쇼 중<br>Need Help? ~                                                                                                    | Window<br>Sho<br>¥ ())<br>=J   |
| cal-tool-ver560z                                                                                                    | reset - X<br>gem.gov.in/my-a<br>Kite - Zerodha's<br>Kite - Zerodha's<br>Generation                                                                                                    | aou-cal-tool-ver57zip A<br>Basic Axis IP Camera Setup with<br>iccount#i//user_list<br>fas @ Haryana Kaushal R                                                                         | Cosim-tool-ver140.zip  Cosim-tool-ver140.zip | A B ANC Embedde     CFMS : All Incomi.     CFMS : All Incomi.     Forward Auction - I                                                                                                    | dmsi ^<br>• :<br>शतकारी प्रयम /<br>Bids - Purch                                                          | EAadhaar_062322      Vote for Hitakshi  ase Requisitions U                                          | Go to PC sett<br>in July 2022 ×  <br>Isera 0 NEC                                                    | ings to activate                                                                                                    | Windov<br>Sho<br>¥ ●)<br>=     |
| cal-tool-ver560z                                                                                                    | reset - 1 X C<br>gem.gov.in/my-a<br>Kite - Zerodha's<br>Air Ticket Booking<br>Generation<br>Generation<br>Generation                                                                                                    | aou-cal-tool-yer57zip A<br>Basic Axis IP Camera Setup with<br>iccount#//user_list<br>fas I Argans Kaushal R<br>Agadi Kaso<br>Argans Kaushal R                                         | closim-tool-ver140.zip  x % GeM GeM   List of Bids/D Dashboard Market -                                                                                                    | A     A     A | d_,msi 🔺<br>स्वकारी प्रयत्न /<br>Bids 👻 Purcha                                                           | EAadhaar_062322      Vote for Hitaksh  ase Requisitions                                             | so to PC setti<br>n July 2022 ×  <br>I<br>Isers (① NEL                                              | ings to activate<br>· 양기 비<br>· 양기 비<br>· · · · · · · · · · · · · · · · · · ·                                                                                                     | Windox<br>Sho<br>≭ (•)<br>≓J □ |
| cal-tool-ver560z                                                                                                    | reset - 1 X Q<br>gem.gov.in/my-a<br>Kite - Zerodna's<br>Kite - Zerodna's<br>Kite - Zerodna's<br>GORIES                                                                                                    | aou-cal-tool-yer57zip A<br>Basic Aos IP Camera Setup with<br>iccount#i/user_list<br>fas I Aryana Kaushal R<br>All Categorii<br>All Categorii                                          | closim-tool-ver140.zip closim-tool-ver140.zip closim-tool-ver140.zi | <ul> <li>AMC_Embedde</li> <li>(1) WhetsApp</li> <li>CFMS = All Incomi.</li> <li>Refit a</li> <li>Forward Auction - In</li> </ul>                                                                                                    | d_,msi م<br>د :<br>Intentiti kua /<br>Bida - Purcha                                                      | EAudhaar_062322      Vote for Hitakchi ase Requisitions                                             | Go to PC setti n July 2022 ×   I I I I I I I I I I I I I I I I I I I                                | Ings to activate<br>P P II<br>A P II<br>A P II<br>Need Help? -<br>ELAM MALIK -                                                                                                    | Windor<br>Sho<br>≩ (I)<br>≡J □ |
| cal-tool-ver560z                                                                                                    | reset - 1 X 2 Commented and the second second secon  | aou-cal-tool-ver57zip A<br>Basic Aos IP Camera Setup with<br>tocount#//user_list<br>fas @ Haryana Kaushal R<br>Arxhifes<br>CALI Categorie<br>All Categorie                            | <ul> <li>closim-tool-ver140.zip</li> <li>SeM</li> <li>GeM   List of Bids/D</li> <li>Geshboard</li> <li>Market</li> </ul>                                                                                                    | AMC_Embedde     AMC_Embedde     Constant (1) WhetsApp     CEMS = All Incomi     CEMS = All Incomi     Forward Auction                                                                                                    | dmsi ^<br>(+ )<br>ानकारी प्रयन्/<br>Bids ~ Purch                                                         | <ul> <li>EAadhaar_062322</li> <li>Vete for Hitakshi</li> <li>ase Requisitions</li> <li>U</li> </ul> | Go to PC setti n July 2022 ×                                                                        | ngs to activate<br>+<br>R *<br>Need Help?<br>Activate<br>Activate<br>Activat | Windor<br>Sho<br>≥ (*)<br>≈ =  |
| cal-tool-ver560z                                                                                                    | reset - X<br>GORIES                                                                                                    | aou-cal-tool-ver57zip A<br>Basic Avis IP Camera Setup with<br>iccount#//user_list<br>fas A Haryana Kaushal R<br>Autore Camera<br>Autore Camera<br>All Categoria                       | closim-tool-ver140.zip closim-tool-ver140.zip closim-tool-ver140.zi | <ul> <li>کا ایک کا ایک کا ایک کا ایک کا ایک کا ایک کا ایک کا ایک کا ایک کا ایک کا کا کا کا کا کا کا کا کا کا کا کا کا</li></ul>                                                                                                    | dmsi ^<br>(+ )<br>।।।।<br>।।।<br>।<br>:<br>:<br>:<br>:<br>:<br>:<br>:<br>:<br>:<br>:<br>:<br>:<br>:<br>: | <ul> <li>EAadhaar_062322</li> <li>Vote for Hitakshi</li> <li>ase Requisitions</li> <li>Q</li> </ul> | Go to PC setti<br>In July 2022 ×  <br>I<br>Isers () NEC                                             | ngs to activate<br>수 경기<br>관 값 화<br>Need Help?<br>ELAM MALIK ~                                                                                                    | Windox<br>Sho<br>x ()<br>≂,    |
| Cal-tool-ver560z                                                                                                    | eip A R<br>reset - X C<br>gem.gov.in/my-a<br>Kite - Zendha's<br>Kite - Zendha's<br>Kite - Zendha's<br>Gories<br>Gories<br>ICATIONS                                                                                                    | aou-cal-tool-ver57zip A<br>Basic Avis IP Camera Setup with<br>tocount#//user_list<br>fas A Haryana Kaushal R<br>Maryana Kaushal R<br>All Categoria                                    | Cosim-tool-ver140.zip  Cosim-tool-ver140.zip | A B ANC Embedde     CFMS : All Incomi.     CFMS : All Incomi.     Forward Auction -                                                                                                    | dmsi 🛆                                                                                                   | EAadhaar_062322      Vote for Hitaksh  ase Requisitions                                             | in July 2022 × 1                                                                                    | ngs to activate<br>+ · · · ·<br>A Ra II<br>Nood Help? -<br>ELAM MALIK -<br>ELAM MALIK -                                                                                                    | Vindox<br>Sho                  |
| cal-tool-vers60z                                                                                                    | reset - X Construction<br>reset - X Construction<br>germ.gov.in/my-a<br>Kite - Zerodha's<br>Kite - Zerodha's<br>Kite - Zerodha's<br>Kite - Zerodha's<br>GORIES<br>GORIES                                                                                                    | aov-cal-tool-ver57zip A<br>Satic Axis IP Camera Setup with<br>toountH/Juser_list<br>fat A Haryana Kaushal R<br>All Categorie<br>All Categorie                                         | Closim-tool-ver140.zip  Closim-tool-ver140.zip  Closi | A B Incomi.     CFMS :: All Incomi.     CFMS :: All Incomi.     CFMS :: CFMS :: All Incomi.     CFMS :: CFMS :: C | dmsi A                                                                                                   | EAadhaar_062322      Vote for Hitakshi ase Requisitions                                             | so to PC setti                                                                                      | ngs to activate<br>+ · · · · ·<br>e ☆ ☆ ☆<br>Need Help? -<br>eLAM MALIK -<br>+<br>+                                                                                                    | Shoo                           |
| Cal-tool-ver560z                                                                                                    | ip A P                                                                                                    | aou-cal-tool-ver57zip A<br>Basic Avis IP Camera Setup with<br>iccount#/Juser_list<br>fas A Haryana Kaushal R<br>All Categori<br>All Categori<br>USER () MANAGE P                      | Costas Manage Divisio                                                                                                    | A B ANC_Embedde     X      (1) WhatsApp      CFMS = All Incomi.     CFMS = CAll Incomi.     Forward Auction      CREATE GEM BUYER                                                                                                    | d_,msi A                                                                                                 | EAudhaar_062322      Cote for Hitakshi ase Requisitions                                             | so to PC setti<br>n July 2022 X  <br>I<br>Isers ( () NEL                                            | ings to activate<br>+<br>A to activate<br>+<br>Need Help? →<br>ELAM MALIK →<br>ELAM MALIK →<br>ELAM HALIK →<br>ELAM →<br>ELAM →<br>EL                      | Sho                            |
| cal-tool-ver560z                                                                                                    | reset - X<br>Gorries Context Context Co | aou-cal-tool-ver57zip A<br>Basic Avis IP Camera Setup with<br>inccount#//user_list<br>fas A Haryana Kaushal R<br>All Categorie<br>USER () MANAGE Pi                                   | Costs MANAGE DIVISIO                                                                                                    | A      AMC_Embedde      A      O     O      | d,                                                                                                    | EAadhaar_062322      Vote for Hitakshi  ase Requisitions  Q  All                                    | so to PC setti                                                                                      | ngs to activate<br>+<br>Read Help? →<br>ELAM MALIK →<br>ELAM MALIK →<br>CO BACK<br>↓                                                                                                    | Sho                            |
| Cal-tool-vers60z                                                                                                    | ip A P<br>reset - X P<br>gem.gov.in/my-a<br>gem.gov.in/my-a<br>kite - Zendha's<br>Kite - Zendha's<br>Kite - Zendha's<br>GORIES<br>ICATIONS<br>D SECONDARY<br>Search                                                                                                    | aou-cal-tool-ver57zip A<br>Basic Avis IP Camera Setup with<br>inccount#//user_list<br>fas All Categoria<br>All Categoria<br>USER MANAGE P                                             | Cosim-tool-ver140.zip Cosim-tool-ver140.zip | AMC_Embedde     AMC_Embedde     CEMS = AB Incomi     CEMS = AB Incomi     CEMS = CAB Incomi     CEMS = CA | dmsi ^<br>4 3<br>Irrenti yua /<br>3ida - Purch<br>R EMAIL ID                                             | EAadhaar_062322      Vote for Hitaksh      ase Requisitions      Q      All                         | so to PC setti                                                                                      | Ings to activate<br>Ings to activate<br>Ings to acti                                                                                                    | Sho                            |
| Cal-tool-vers60z                                                                                                    | ip A P<br>reset - X C<br>gem.gov.in/my-a<br>gem.gov.in/my-a<br>Kite - Zendha's<br>Kite - Zendha's<br>Kite - Zendha's<br>GORIES<br>GORIES<br>ICATIONS<br>D SECONDARY<br>Search<br>Name                                                                                                    | aou-cal-tool-ver57zip A<br>Basic Avis IP Camera Setup with<br>tocount#//user_list<br>fas All Categoriu<br>All Categoriu<br>USER () MANAGE P<br>User Id                                | Cosim-tool-ver140.zip Cosim-tool-ver140.zip | A      A      A    | dmsi A                                                                                                   | EAadhaar_062322      Vote for Hitaksh  ase Requisitions                                             | so to PC sett<br>in July 2022 × 1<br>Isers ( ) NEI                                                  | Ings to activate<br>Ings to activate<br>Ings to acti                                                                                                    | Sho                            |
| cal-tool-vers60z<br>cal-tool-vers60z<br>camera password<br>c a mkp.c<br>fry   SOX Nife<br>a ADI<br>Filter<br>SI.No<br>1                                                                                                    | ip A P<br>reset - X C<br>gem.gov.in/my-a<br>gem.gov.in/my-a<br>Kite - Zendha's<br>Kite - Zendha's<br>GORIES<br>GORIES<br>ICATIONS<br>D SECONDARY<br>Search<br>Name<br>Hari<br>Parkash                                                                                                    | aou-cal-tool-ver57zip A<br>Basic Avis IP Camera Setup with<br>tocount#l/user_list<br>fas All Categoria<br>All Categoria<br>USER MANAGE P<br>User Id<br>hrdcbpsmv                      | Cosim-tool-ver140.zip Cosim-tool-ver140.zip | A      A     A      | dmsi A<br>(C)<br>Intentiti yaa /<br>R EMAIL ID<br>Aect division<br>Email<br>buycon18.bpsmv               | EAadhaar_062322 x Vote for Hitakshi ase Requisitions Q All All kk.hr@gembuyer.in                    | So to PC sett<br>in July 2022 × 1<br>Isers () NEC                                                   | Ings to activate<br>Ings to activate<br>Ings to acti                                                                                                    | Shot                           |
| Cal-tool-vers60z<br>Camera password<br>C  mkp.c<br>fry   SOX Nift<br>C  MOTIFI<br>Filter<br>SI.No<br>1                                                                                                    | ip A A A A A A A A A A A A A A A A A A A                                                                                                    | aou-cal-tool-ver57zip A<br>Basic Axis IP Camera Setup with<br>tecount#//user_list<br>fas All Categorie<br>All Categorie<br>USER () MANAGE P<br>User Id<br>hrdcbpsmv                   | Costs  Costs  Annual  Annual  | A MC_Embedde     A MC_Embedde     A MC_Embedde     CPMS = AB Incomi.     CPMS = AB Incomi.     CPMS     CREATE GEM BUVE      CREATE GEM BUVE      Se      Roles      BUVER.CONSIGNEE                                                                                                    | dmsi A<br>(* )<br>Irrendi uua/<br>Bids Purchu<br>R EMAIL ID<br>lect division<br>Email<br>buycon18.bpsmv  | EAadhaar_062322 X Vote for Hitakshi ase Requisitions Q All Kk.hr@gembuyer.in                        | So to PC sett<br>n July 2022 × 1<br>I<br>Isers ① NEI<br>Mobile<br>*******1429                       | Ings to activate<br>Ings to activate<br>Ings to acti                                                                                                    | Shot                           |
| Cal-tool-vers60z                                                                                                    | ip A A A A A A A A A A A A A A A A A A A                                                                                                    | aov-cal-tool-ver57zip A<br>Basic Axis IP Camera Setup with:<br>tocount#//user_list<br>fas All Categorie<br>All Categorie<br>User Id<br>hrdcbpsmv<br>registrarbpsmv                    |                                                                                                    | A      A      A    | dmsi A<br>Inendi uta/<br>Bida Purcha<br>REMAIL ID<br>lect division<br>Email<br>buycon18.bpsmv            | EAadhaar_062322 × Vote for Hitakshi ase Requisitions Q All kk.hr@gembuyer.in kk.hr@gembuyer.in      | So to PC sett<br>n July 2022 × 1<br>Isers ① NEU<br>Mobile ******1429<br>******6259                  | Ings to activate<br>Ings to activate<br>Ings to acti                                                                                                    | Shot                           |
| cal-tool-vers60z<br>cal-tool-vers60z<br>camera password<br>c mkp.c<br>ify   SGX Nift<br>c mkp.c<br>ify   SGX Nift | ip A A A A A A A A A A A A A A A A A A A                                                                                                    | aov-cal-tool-ver57zip A<br>Basic Axis IP Camera Setup with<br>tecount#//user_list<br>fat All Categorie<br>All Categorie<br>USER () MANAGE P<br>User Id<br>hrdcbpsmv<br>registrarbpsmv |                                                                                                    | A MC_Embedde     A MC_Embedde     A MC_Embedde     A MC_Embedde      CHAS = All Incomi     CHAS = All Incomi     CHAS = All Inc | dmsi A<br>Inensi war/<br>R EMAIL ID<br>Hect division<br>Email<br>buycon13.bpsmv                          | EAadhaar_062322   × Image: Requisitions U   ase Requisitions U   Q     All   kk.hr@gembuyer.in      | So to PC sett<br>n July 2022 × 1<br>lacers ① NEU<br>Mobile<br>******1429<br>*****6259<br>Activate W | Ings to activate<br>Ings to activate<br>Ings to acti                                                                                                    | x ()                           |

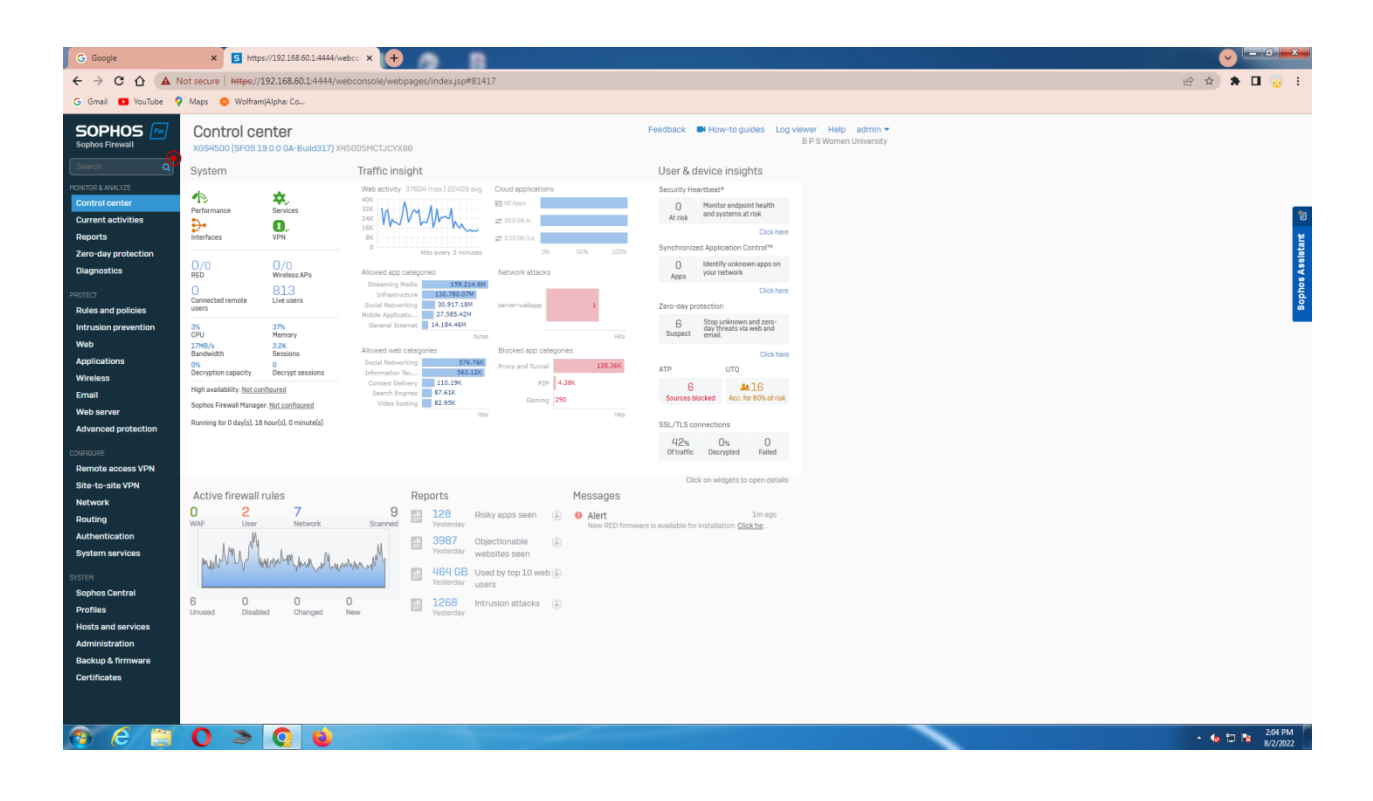

| G Google                                             | × S https://192.168.60.1:4444                                       | Kwebco × +                        |                  | CALIFORNIA ( CALIFORNIA ( ) |                                                  |                                                                                                    |
|------------------------------------------------------|---------------------------------------------------------------------|-----------------------------------|------------------|-----------------------------|--------------------------------------------------|----------------------------------------------------------------------------------------------------|
| ← → C ☆ ▲ N                                          | lot secure   https://192.168.60.1:4444,                             | /webconsole/webpages/index.jsp#73 | 52               |                             |                                                  | 🖻 🖈 🖬 💡 🗄                                                                                                    |
| G Gmail 💶 YouTube 💡                                  | Maps 😄 Wolfram Alpha: Co                                            |                                   |                  |                             |                                                  |                                                                                                    |
| SOPHOS In Sophos Firewall                            |                                                                     |                                   |                  | Feedback 🖿 How-to guides L  | Ig viewer Help admin ♥<br>B P S Women University |                                                                                                    |
| MONITOR & ANALYZE Control center                     |                                                                     |                                   |                  | _                           | 3.96 Risk: Low<br>Application risk meter         | _                                                                                                    |
| Current activities<br>Reports<br>Zero-day protection | Records per chart: 5   10   25   50   100                           | 0   200                           |                  | Download: HTHL P            | F CSV Bookmark Schedule                          | Man Contraction (1997)                                                                                                    |
| Diagnostics                                          | High-risk application user                                          | rs                                |                  |                             |                                                  | ophos Ass                                                                                                    |
| Rules and policies<br>Intrusion prevention<br>Web    | 192 168 61 11<br>192 168 60 116<br>192 168 63 128<br>2 192 168 63 1 |                                   |                  | 6.57MB                      | 7.78MB                                           | 8                                                                                                    |
| Applications                                         | 192.168.62.240                                                      |                                   |                  | 5.6MB                       |                                                  |                                                                                                    |
| Wireless                                             | 5 192 168.63.171                                                    |                                   | 4.77M            | B                           |                                                  |                                                                                                    |
| Email                                                | 192 168 61 220                                                      |                                   | 4.15MB<br>4.11MB |                             |                                                  |                                                                                                    |
| Web server                                           | 192.168.60.112                                                      | 1.72MP                            | 3.97MB           | MD 6 07MD                   | 0 EOMD                                           |                                                                                                    |
| Advanced protection                                  |                                                                     | 17010                             | Bytes            | 0.0710                      | 0.00112                                          |                                                                                                    |
| CONFIGURE                                            | User name                                                           | Application count                 | Hits             | Bytes                       |                                                  |                                                                                                    |
| Remote access VPN                                    | 192 168 61 11                                                       | 3                                 | 454              | 7.78 MB                     |                                                  |                                                                                                    |
| Network                                              | <u>192 168 60 116</u>                                               | 4                                 | 256              | 7.72 MB                     |                                                  |                                                                                                    |
| Pouting                                              | 192 168 63 128                                                      | 2                                 | 53               | 6.25 MB                     |                                                  |                                                                                                    |
| Authentication                                       | 192 168 62 240                                                      | 3                                 | 291              | 5.6 MB                      |                                                  |                                                                                                    |
| System services                                      | 192 168 62 200                                                      | 3                                 | 388              | 5.35 MB                     |                                                  |                                                                                                    |
|                                                      | 192 168 62 87                                                       | 2                                 | 66               | 4.15 MB                     |                                                  |                                                                                                    |
| SYSTEM                                               | 192 168 61 220                                                      | 1                                 | 257              | 4.11 MB                     |                                                  |                                                                                                    |
| Sophos Central<br>Drofiles                           | <u>192 168 60 112</u>                                               | 3                                 | 353              | 3.97 MB                     |                                                  |                                                                                                    |
| Hosts and services                                   |                                                                     |                                   |                  |                             |                                                  |                                                                                                    |
| Administration                                       |                                                                     |                                   |                  |                             |                                                  |                                                                                                    |
| Backup & firmware                                    |                                                                     |                                   |                  |                             |                                                  |                                                                                                    |
| Certificates                                         |                                                                     |                                   |                  |                             |                                                  |                                                                                                    |
| 🕙 🥝 📋                                                | 0 > 0 😜                                                             |                                   |                  |                             |                                                  | • to t⊃ the state of the state of the state |

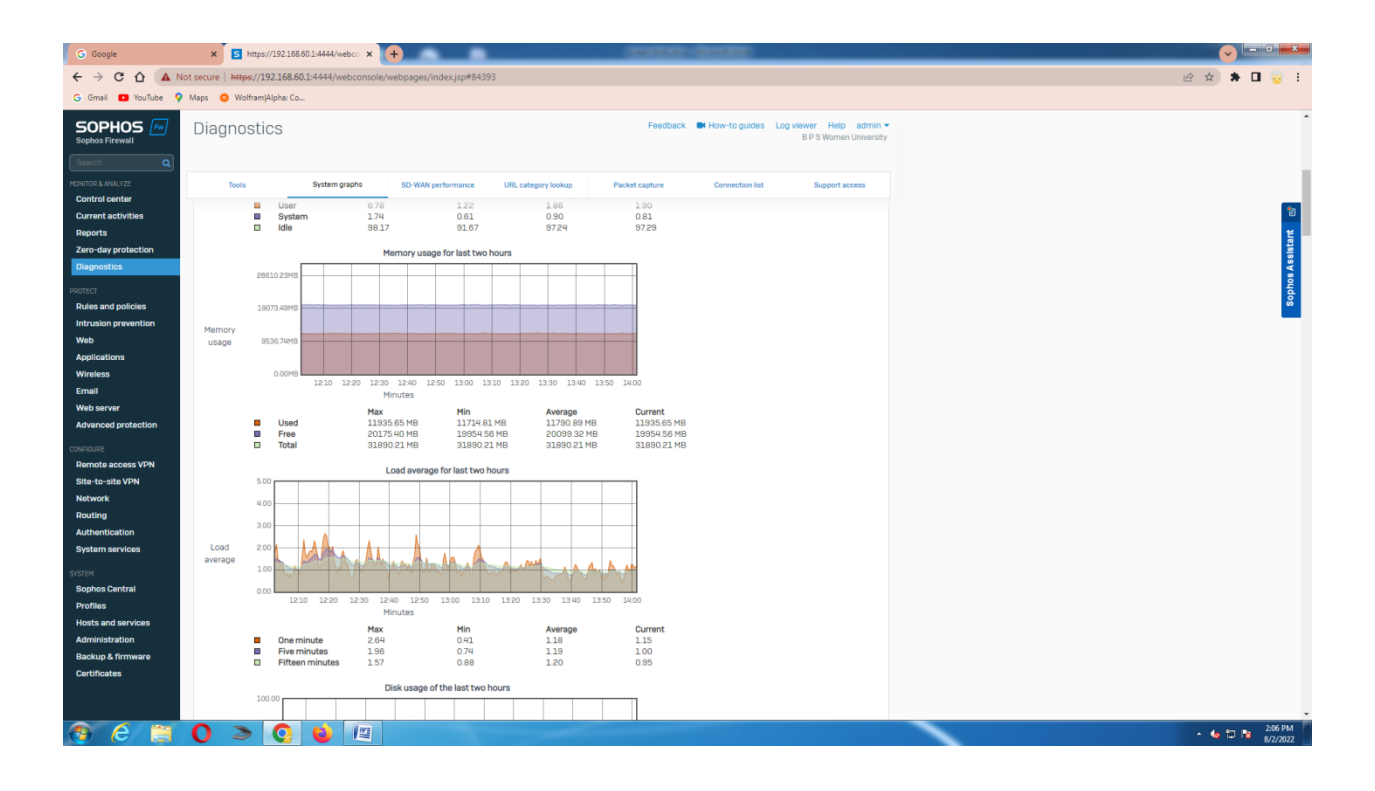

|            |       | × 5 https://1        | 192.168.60.1:4444/web | × +        |                      |                     | 10000000       | (Constant)      |                   |                                  |
|------------|-------|----------------------|-----------------------|------------|----------------------|---------------------|----------------|-----------------|-------------------|----------------------------------|
| <b>A</b> N | Not s | secure   https://192 | .168.60.1:4444/web    | console/we | bpages/index.jsp#876 | 74                  |                |                 |                   |                                  |
| ouTube 🧣   | Ma    | laps 🌼 Wolfram Alp   | pha: Co               |            |                      |                     |                |                 |                   |                                  |
| 5 Fw       | ۵     | Diagnostic           | S                     |            |                      |                     | Feedback       | How-to guides   | Log viewer<br>BPS | Help admin •<br>Women University |
| ۹          |       |                      |                       |            |                      |                     |                |                 |                   |                                  |
|            |       | Tools                | System grap           | ohs        | SD-WAN performance   | URL category lookup | Packet capture | Connection list |                   | pport access                     |
|            | С     | Connection list      |                       |            |                      |                     |                |                 |                   |                                  |
| tion       |       | Refresh interval     | None 🗸                |            |                      |                     |                |                 |                   |                                  |
|            |       | Show additional      | I properties          |            |                      |                     |                | Displa          | iy filter         | Refresh                          |
| es<br>tion |       | Time                 | Connection ID         | In interfa | ce Out inter         | rface Source IP     | Dest           | ination IP      | NAT ID            | protocol                         |
| laon       |       | 14:02:08             | 3929250013            | Port1      |                      | 192.168.68.1        | 75 192         | 168.68.1        | No rule           | UDP                              |
|            |       | 14:00:44             | 2982463600            | Port1      |                      | 192.168.61.11       | 1 180.         | 149.61.138      | 4                 | TCP                              |
|            |       | 14:02:11             | 1430142840            | Port1      |                      | 192.168.60.20       | 04 157         | 240.16.63       | 4                 | TCP                              |
| tection    |       | 13:58:10             | 2851077148            |            | Port2                | 14.139.235.24       | 43 311         | 3.79.18         | 4                 | TCP                              |
| ore VDN    |       | 14:01:45             | 2149403150            |            | Port2                | 14.139.235.24       | 43 20.1        | 98.118.190      | 4                 | TCP                              |
| VPN        |       | 13:59:50             | 3017235729            | Port1      |                      | 192.168.63.8        | 5 77.2         | 34.45.61        | 4                 | TCP                              |
|            |       | 14:02:05             | 2589388726            |            | Port2                | 14.139.235.24       | 43 31.1        | 3.79.32         | 4                 | TCP                              |
|            |       | 13:34:25             | 2715868089            |            | Port2                | 14.139.235.24       | 43 31.1        | 3.79.32         | 4                 | TCP                              |
|            |       | 13:58:32             | 765269950             |            | Port2                | 14.139.235.24       | 43 311         | 3.79.63         | 4                 | TCP                              |
|            |       | 14:01:54             | 2181682844            | Port1      | Port2                | 192 168 62 50       | 0 141          | 39.5.5          | 4                 | UDP                              |
| 5          |       | 4                    |                       |            |                      |                     |                |                 |                   | •                                |
|            |       |                      |                       |            |                      | (1 of 1492)         |                |                 |                   |                                  |
| vare       |       |                      |                       |            |                      |                     |                |                 |                   |                                  |
|            |       |                      |                       |            |                      |                     |                |                 |                   |                                  |
|            |       |                      |                       |            |                      |                     |                |                 |                   |                                  |
|            | (     | 0 > (                | Q 📦 🛛                 |            |                      |                     |                |                 |                   |                                  |

| gle              | × 5 https://192.168.60.1:44             | 444/webco × +                          |       | AND DESCRIPTION                                  |        |
|------------------|-----------------------------------------|----------------------------------------|-------|--------------------------------------------------|--------|
| C 🟠 🔺 Not        | secure   https://192.168.60.1:44        | 44/webconsole/webpages/index.jsp#17870 |       |                                                  | 년 ☆ 🗯  |
| il 🖸 YouTube 💡 M | Maps 🍦 Wolfram Alpha: Co                |                                        |       |                                                  |        |
|                  |                                         |                                        |       | Feedback M How-to guides Log viewer Help admin 💌 |        |
| Firewall         |                                         |                                        |       | B P S Women University                           |        |
|                  |                                         |                                        |       |                                                  |        |
|                  |                                         |                                        |       | 0.96 Risk: Low                                   |        |
| NALYZE           |                                         |                                        |       | Application risk meter                           |        |
| center           |                                         |                                        |       |                                                  |        |
| activities       | Records per chart: 5   10   25   50   1 | 100   200                              |       | Download: HTML PDF CSV Bookmark Schedule         |        |
| 4                |                                         |                                        |       |                                                  |        |
| ay protection    |                                         |                                        |       | CK C Pager or 3 7 77 do to page:                 |        |
| stics            |                                         |                                        |       |                                                  |        |
|                  | High-risk application us                | sers                                   |       |                                                  |        |
|                  | User name                               | Application count                      | Hits  | Bytes 👻                                          |        |
| nd policies      | 192 168 61 32                           | 6                                      | 536   | 5168                                             |        |
| on prevention    | Unidentified                            | 14                                     | 18733 | 355.13 MB                                        |        |
|                  | 192168639                               | 3                                      | 213   | 124.09 MB                                        |        |
| lione            | 192 168 61 164                          | 2                                      | 310   | 103.08 MB                                        |        |
| Lions -          | 192 168 62 3                            | 4                                      | 65    | 38.51 MB                                         |        |
| <u> </u>         | 192 168 61 96                           | 4                                      | 336   | 33.21 MB                                         |        |
|                  | 192 168 61 23                           | 2                                      | 819   | 32.96 MB                                         |        |
| rver             | <u>192 168 63 61</u><br>100 160 61 100  | 1                                      | 1     | 15.86 MB                                         |        |
| ed protection    | 192 168 63 71                           | 3                                      | 186   | 12.57 MB                                         |        |
|                  | 192 168 61 11                           | 3                                      | 454   | 778 MB                                           |        |
|                  | 192 168 60 116                          | 4                                      | 256   | 7.72 MB                                          |        |
| access VPN       | 192 168 63 128                          | 2                                      | 101   | 6.57 MB                                          |        |
| site VPN         | 192168631                               | 2                                      | 53    | 6.25 MB                                          |        |
| k                | 192 168 62 240                          | 3                                      | 291   | 5.6 MB                                           |        |
|                  | 192 168 62 200                          | 3                                      | 388   | 5.35 MB                                          |        |
| tiestics         | 192 168 63 171                          | 2                                      | 305   | 4.77 MB                                          |        |
| lication         | 192 168 61 220                          | 2                                      | 257   | 411MB                                            |        |
| services         | 192 168 60 112                          | 3                                      | 353   | 3.97 MB                                          |        |
|                  | 192 168 61 38                           | 1                                      | 141   | 3.7 MB                                           |        |
| Central          | 192 168 61 12                           | 2                                      | 161   | 3.31 MB                                          |        |
|                  | 192 168 63 121                          | 1                                      | 1     | 3.27 MB                                          |        |
|                  | 192 168 60 119                          | 2                                      | 195   | 3.27 MB                                          |        |
| nd services      | 192 168 60 115                          | 1                                      | 409   | 2.86 MB                                          |        |
| stration         |                                         |                                        |       |                                                  |        |
| & firmware       |                                         |                                        |       |                                                  |        |
| ates             |                                         |                                        |       |                                                  |        |
|                  |                                         |                                        |       |                                                  |        |
|                  |                                         |                                        |       |                                                  |        |
|                  |                                         |                                        |       |                                                  |        |
|                  | 0 > 0                                   | I WE                                   |       |                                                  | - 6 10 |

| G Google                      | x 5 https://192.168.60.1:4444/webco x                                                                                                    | +                          |                                | ALC: NUMBER                |                                                 |                                                                                                    | ×  |
|-------------------------------|----------------------------------------------------------------------------------------------------|----------------------------|--------------------------------|----------------------------|-------------------------------------------------|----------------------------------------------------------------------------------------------------|----|
| ← → C ☆ ▲ Not :               | secure https://192.168.60.1:4444/webconsole/                                                                                                    | vebpages/index.jsp#55249   |                                |                            |                                                 | ie 🕁 🖈 🖬 😡                                                                                                    | :  |
| G Genzil 🖪 VauTuba 🔒 M        | lans 🍎 Welframlåleka Co                                                                                                    |                            |                                |                            |                                                 |                                                                                                    |    |
| o cinali 🖬 touridde 🕴 M       | neps 🖕 montampriprie. co                                                                                                    |                            |                                |                            |                                                 |                                                                                                    |    |
| SOPHOS IN Sophos Firewall     |                                                                                                    |                            | F                              | eedback 🖿 How-to guides Lo | g viewer Help admin •<br>B P S Women University |                                                                                                    | Î  |
| Search Q<br>MONITOR & ANALYZE | 0 https://www.com/article/article/arti | 9 50P 12 670P 15 920P      | Obtos 9170                     | 0 6 9 6 9 6 9 6 9 9 6 9    | 19.87GP 15.99GP                                 |                                                                                                    | ļ, |
| Control center                | В                                                                                                    | rtes                       | 0                              | Bytes                      |                                                 |                                                                                                    | 2  |
| Deporte                       | Source zone n                                                                                                    | s Bytes                    | Destination zo 🕎 Zone t        | ype Hits                   | Bytes                                           |                                                                                                    |    |
|                               | LAN LAN 67                                                                                                    | 072 15.36 GB               | WAN WAN                        | 67072                      | 15.36 GB                                        |                                                                                                    |    |
| Zero-day protection           |                                                                                                    |                            |                                |                            |                                                 |                                                                                                    | 4  |
| Diagnostics                   | Application categories                                                                                                    |                            | Applications                   |                            |                                                 | 4                                                                                                    |    |
| PROTECT                       | Infrastructure                                                                                                    | 4.0268                     |                                | DNS 5.36MB                 |                                                 |                                                                                                    | 5  |
| Rules and policies            | Unclassified #48.02MB<br>General Internet #25.91MB                                                                                                    |                            | Secure Socket Layer F          | rotocol<br>CP-993 12.63MB  | 3.9908                                          | a de la construcción de la construcción de la const |    |
| Intrusion prevention          | Social Networking                                                                                                    | 3.98GB                     | G Earabook Gr                  | HTTP 14.51MB               |                                                 | _                                                                                                    |    |
| Web                           | Mobile Applications 499.88MB                                                                                                    | 10706                      | Youtube Video Str              | earning 1,006.6MB          |                                                 |                                                                                                    |    |
| Applications                  | E-commerce 15.57MB                                                                                                    |                            | Facebook V                     | Vebsite = 114.95MB         |                                                 |                                                                                                    |    |
| Wireless                      | Web Mail 19.1MB<br>File Transfer   10.5MB                                                                                                    |                            | Facebook Mes<br>Network Time F | rotocol 87.95KB            |                                                 |                                                                                                    |    |
| Email                         | Obytes 953.67MB                                                                                                    | L86GB 2.79GB 3.73GB 4.66GB | Aps                            | Obytes 953.67MB 2.7        | 9GB 3.73GB 4.66GB                               |                                                                                                    |    |
| Web server                    |                                                                                                    | Bytes                      |                                | Bytes                      |                                                 |                                                                                                    |    |
| Advanced protection           | Category 🖂 Hits                                                                                                    | Bytes                      | Applicatio  Risk               | Category Hits              | Bytes                                           |                                                                                                    |    |
| Advanced protection           | Infrastructure 40514                                                                                                    | 4 02 GB                    | DNS 0                          | Infrastructure 25173       | 5.36 MB                                         |                                                                                                    |    |
| CONFIGURE                     | Unclassified 11328                                                                                                    | 48.02 MB                   | Secure So. 0                   | Infrastructure 14503       | 3.99 GB                                         |                                                                                                    |    |
| Remote access VPN             | General Internet 5387                                                                                                    | 25.91 MB                   | TCP:443 0 ?                    | Unclassified 9228          | 12.63 MB                                        |                                                                                                    |    |
| Site-to-site VPN              | Social Networking 3486                                                                                                    | 3.98 GB                    | HIIP 🕕 🚺                       | General Intern 5080        | 14.51 MB                                        |                                                                                                    |    |
| Network                       | Streaming Media 3129                                                                                                    | 1.67 GB                    | Facebook () 1                  | Social Networ 2103         | 91.62 MB                                        |                                                                                                    |    |
| Douting                       | Mobile Applications 1704                                                                                                    | 499.88 MB                  | Youtube VI () 3                | Streaming Me 2059          | 1006.6 MB                                       |                                                                                                    |    |
|                               | E-commerce 530                                                                                                    | 10.25 HB                   | Facebook (0)                   | Social Networ 923          | 114 95 MB                                       |                                                                                                    |    |
| Addrendoadda                  | Web Mail 76                                                                                                    | 9.1 MB                     | Facebook () 2                  | Instant Messe 683          | 7.43 MB                                         |                                                                                                    |    |
| System services               | File Transfer 27                                                                                                    | 10.5 MB                    | Network T () 1                 | Infrastructure 645         | 87.95 KB                                        |                                                                                                    |    |
| SYSTEM                        |                                                                                                    | View more                  |                                |                            | View more                                       |                                                                                                    |    |
| Sophos Central                |                                                                                                    |                            |                                |                            |                                                 |                                                                                                    |    |
| Profiles                      | Applications technologies                                                                                                    |                            | Hosts                          |                            |                                                 |                                                                                                    |    |
| Hosts and services            |                                                                                                    |                            |                                |                            |                                                 |                                                                                                    |    |
| Administration                | Network Protocol                                                                                                    | 4GB                        |                                |                            |                                                 |                                                                                                    |    |
| Backup & firmware             | Browser Based                                                                                                    | 10.63GB                    |                                |                            |                                                 |                                                                                                    |    |
| Certificates                  | Unclassified 48.02MB                                                                                                    |                            | 192.168.61.32                  |                            | 15.36GB                                         |                                                                                                    |    |
|                               | Client Server 698.98MB                                                                                                    |                            | -                              |                            |                                                 |                                                                                                    |    |
|                               | P2P 43.18KB                                                                                                    |                            |                                |                            |                                                 |                                                                                                    |    |
|                               | Obstee 2.2468 4                                                                                                    | 4768 67168 89468 111868    | Obutes                         | 317GB 6.33GB 9.5GB         | 12.6768 15.8368                                 |                                                                                                    | ×  |
| 💿 E 📋 (                       | 0 > 0 😫 🖉                                                                                                    |                            |                                |                            |                                                 | ~ 🕼 🗂 📴 208 PM<br>8/2/2021                                                                                                    | 2  |

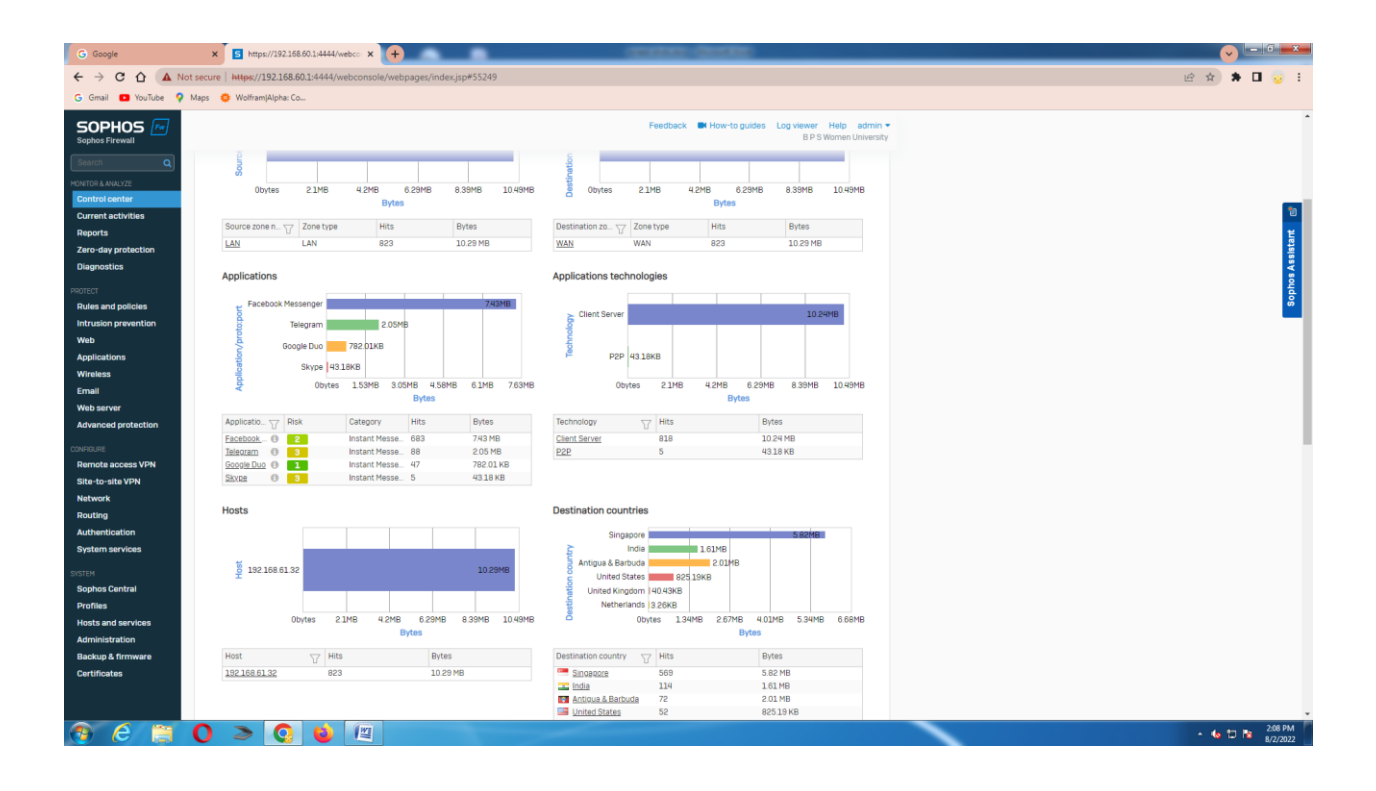

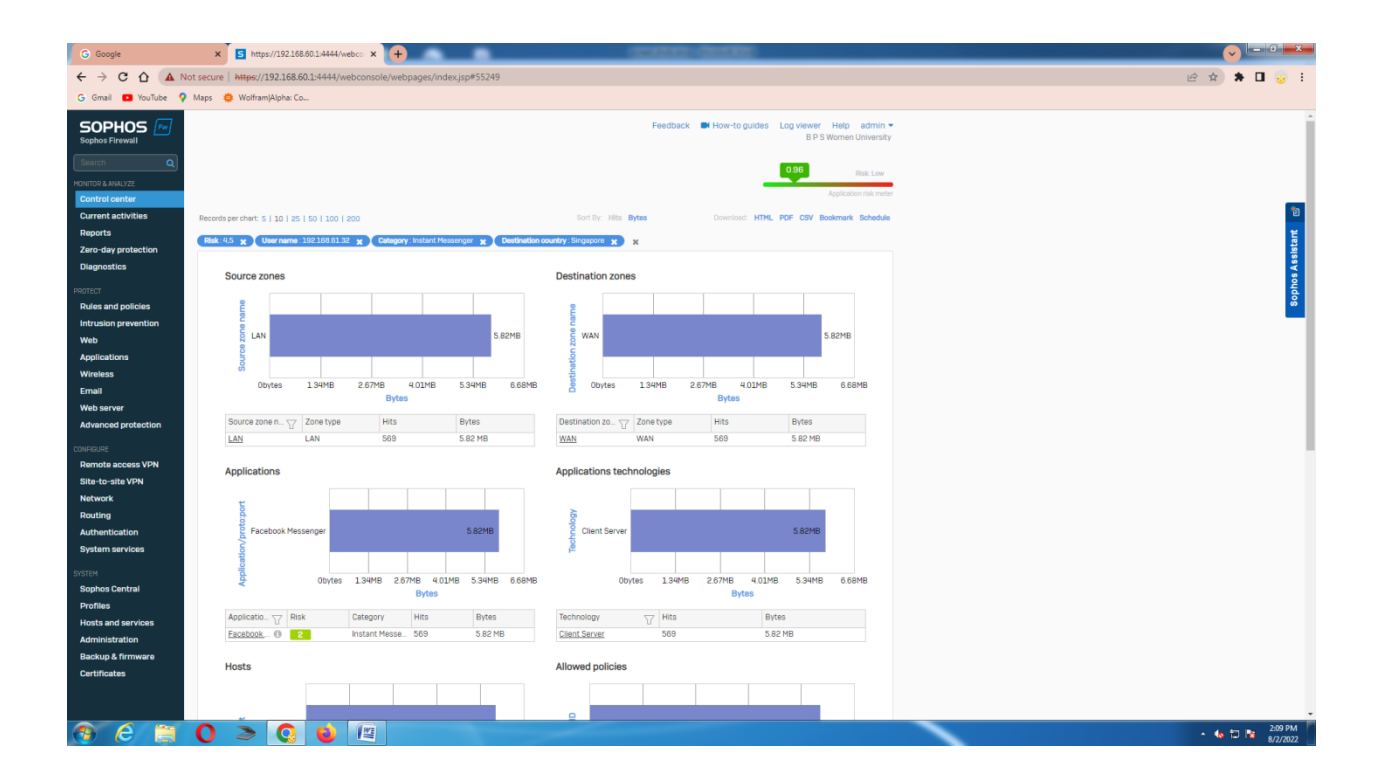

#### FINANCE AND ACCOUNTS PROCESS

| DA 20                                                                                                    | PERIOD                                                                                                    |                                                                                                    |                                                                                          | DEPAR                                                                                                    | RTMENT / BR                                                                                                    | ANCH/ OFFICE                                                                                                    |                                                                                                    | CREATE                                                                                                    | NEW SALARY                                                                                                    | J                                                                                                    | AN                                                                                                    | and restation Vistorian                                                                                                    |
|----------------------------------------------------------------------------------------------------|----------------------------------------------------------------------------------------------------|----------------------------------------------------------------------------------------------------|------------------------------------------------------------------------------------------|----------------------------------------------------------------------------------------------------|----------------------------------------------------------------------------------------------------|----------------------------------------------------------------------------------------------------|----------------------------------------------------------------------------------------------------|----------------------------------------------------------------------------------------------------|----------------------------------------------------------------------------------------------------|----------------------------------------------------------------------------------------------------|----------------------------------------------------------------------------------------------------|----------------------------------------------------------------------------------------------------|
| 20                                                                                                    | 022                                                                                                    |                                                                                                    |                                                                                          | ~                                                                                                    |                                                                                                    |                                                                                                    | ~                                                                                                    |                                                                                                    |                                                                                                    | M                                                                                                    | AR<br>PR                                                                                                    | SIL                                                                                                    |
| DA 6TH                                                                                                    |                                                                                                    |                                                                                                    |                                                                                          |                                                                                                    |                                                                                                    |                                                                                                    |                                                                                                    | ADD S                                                                                                    | ALARY                                                                                                    | M                                                                                                    | IAY<br>UN                                                                                                    |                                                                                                    |
| 4                                                                                                    | GroupB                                                                                                    | NAM                                                                                                    | ME                                                                                       |                                                                                                    |                                                                                                    | PROCESS / SAVE                                                                                                    | SAVE                                                                                                  | Cancel Reco                                                                                                    | rds for period                                                                                                    | JI                                                                                                    | UL                                                                                                    | S Second                                                                                                    |
|                                                                                                    |                                                                                                    | OR                                                                                                    |                                                                                          | > LOAD                                                                                                    |                                                                                                    |                                                                                                    | SIMPLE                                                                                                |                                                                                                    |                                                                                                    | S                                                                                                    | EP<br>CT                                                                                                    |                                                                                                    |
|                                                                                                    |                                                                                                    |                                                                                                    |                                                                                          |                                                                                                    |                                                                                                    | PREPARE<br>SALARY                                                                                                    |                                                                                                    |                                                                                                    | PUBLISH                                                                                                    | H D                                                                                                    | IOV Tues                                                                                                    | sday, July 19,:                                                                                                    |
|                                                                                                    |                                                                                                    |                                                                                                    |                                                                                          |                                                                                                    |                                                                                                    |                                                                                                    |                                                                                                    |                                                                                                    |                                                                                                    |                                                                                                    |                                                                                                    |                                                                                                    |
| CTION                                                                                                    | E                                                                                                    | MP-TYPE                                                                                                    |                                                                                          | ~                                                                                                    |                                                                                                    |                                                                                                    |                                                                                                    |                                                                                                    |                                                                                                    |                                                                                                    |                                                                                                    |                                                                                                    |
| CDE                                                                                                    |                                                                                                    | DAN                                                                                                    |                                                                                          | IDE TI                                                                                                    | 20                                                                                                    |                                                                                                    |                                                                                                    |                                                                                                    |                                                                                                    |                                                                                                    |                                                                                                    |                                                                                                    |
| GFF                                                                                                    | GIS                                                                                                    | DAIN                                                                                                    |                                                                                          |                                                                                                    | 55                                                                                                    |                                                                                                    | ADATI SEI                                                                                             |                                                                                                    |                                                                                                    |                                                                                                    |                                                                                                    |                                                                                                    |
|                                                                                                    |                                                                                                    |                                                                                                    |                                                                                          |                                                                                                    |                                                                                                    | SADANTIA                                                                                                    |                                                                                                    |                                                                                                    |                                                                                                    |                                                                                                    |                                                                                                    |                                                                                                    |
|                                                                                                    |                                                                                                    |                                                                                                    |                                                                                          |                                                                                                    |                                                                                                    |                                                                                                    |                                                                                                    |                                                                                                    |                                                                                                    |                                                                                                    |                                                                                                    |                                                                                                    |
|                                                                                                    |                                                                                                    |                                                                                                    |                                                                                          |                                                                                                    |                                                                                                    |                                                                                                    |                                                                                                    |                                                                                                    |                                                                                                    |                                                                                                    |                                                                                                    |                                                                                                    |
|                                                                                                    |                                                                                                    |                                                                                                    |                                                                                          |                                                                                                    |                                                                                                    |                                                                                                    |                                                                                                    |                                                                                                    |                                                                                                    |                                                                                                    |                                                                                                    |                                                                                                    |
|                                                                                                    |                                                                                                    |                                                                                                    |                                                                                          |                                                                                                    |                                                                                                    |                                                                                                    |                                                                                                    |                                                                                                    |                                                                                                    |                                                                                                    |                                                                                                    |                                                                                                    |
|                                                                                                    |                                                                                                    |                                                                                                    |                                                                                          |                                                                                                    |                                                                                                    |                                                                                                    |                                                                                                    |                                                                                                    |                                                                                                    |                                                                                                    |                                                                                                    |                                                                                                    |
|                                                                                                    |                                                                                                    |                                                                                                    |                                                                                          |                                                                                                    |                                                                                                    |                                                                                                    |                                                                                                    |                                                                                                    |                                                                                                    |                                                                                                    |                                                                                                    |                                                                                                    |
|                                                                                                    |                                                                                                    |                                                                                                    |                                                                                          |                                                                                                    |                                                                                                    |                                                                                                    |                                                                                                    |                                                                                                    |                                                                                                    |                                                                                                    |                                                                                                    |                                                                                                    |
|                                                                                                    |                                                                                                    |                                                                                                    |                                                                                          |                                                                                                    |                                                                                                    |                                                                                                    |                                                                                                    |                                                                                                    |                                                                                                    |                                                                                                    |                                                                                                    |                                                                                                    |
|                                                                                                    |                                                                                                    |                                                                                                    |                                                                                          |                                                                                                    |                                                                                                    |                                                                                                    |                                                                                                    |                                                                                                    |                                                                                                    |                                                                                                    |                                                                                                    |                                                                                                    |
|                                                                                                    |                                                                                                    |                                                                                                    |                                                                                          |                                                                                                    |                                                                                                    |                                                                                                    |                                                                                                    |                                                                                                    |                                                                                                    |                                                                                                    |                                                                                                    |                                                                                                    |
|                                                                                                    |                                                                                                    |                                                                                                    |                                                                                          |                                                                                                    |                                                                                                    |                                                                                                    |                                                                                                    |                                                                                                    |                                                                                                    |                                                                                                    |                                                                                                    |                                                                                                    |
|                                                                                                    |                                                                                                    |                                                                                                    |                                                                                          |                                                                                                    |                                                                                                    |                                                                                                    |                                                                                                    |                                                                                                    |                                                                                                    |                                                                                                    |                                                                                                    |                                                                                                    |
|                                                                                                    |                                                                                                    |                                                                                                    |                                                                                          |                                                                                                    |                                                                                                    |                                                                                                    |                                                                                                    |                                                                                                    |                                                                                                    |                                                                                                    |                                                                                                    |                                                                                                    |
|                                                                                                    |                                                                                                    |                                                                                                    |                                                                                          |                                                                                                    |                                                                                                    |                                                                                                    |                                                                                                    |                                                                                                    |                                                                                                    |                                                                                                    |                                                                                                    |                                                                                                    |
|                                                                                                    |                                                                                                    |                                                                                                    |                                                                                          |                                                                                                    |                                                                                                    |                                                                                                    |                                                                                                    |                                                                                                    |                                                                                                    |                                                                                                    |                                                                                                    |                                                                                                    |
|                                                                                                    |                                                                                                    |                                                                                                    |                                                                                          |                                                                                                    |                                                                                                    |                                                                                                    |                                                                                                    |                                                                                                    |                                                                                                    | States - States - States                                                                                                    |                                                                                                    | 1-11 DA                                                                                                    |
| 0                                                                                                    |                                                                                                    |                                                                                                    |                                                                                          | ~ -                                                                                                    |                                                                                                    |                                                                                                    | 1.                                                                                                    |                                                                                                    |                                                                                                    |                                                                                                    |                                                                                                    |                                                                                                    |
| <i>р</i> Туре                                                                                                    | here to search                                                                                                    |                                                                                                    |                                                                                          | O <u></u>                                                                                                    | 0                                                                                                    | 1 🗄 🖻                                                                                                    |                                                                                                    |                                                                                                    |                                                                                                    | 🔩 36°C ।                                                                                                    | Rain showers 🗸                                                                                                    |                                                                                                    |
| C Type                                                                                                    | here to search                                                                                                    | PELETE EMPLOYEE                                                                                                    | E LOCK                                                                                   | O ≣i<br>BP                                                                                                    | C E                                                                                                    |                                                                                                    |                                                                                                    |                                                                                                    | A SALA                                                                                                    |                                                                                                    | EPARA                                                                                                    | ► 🛛 🖈 7/19/200<br>- Ē<br>TION                                                                                                    |
| DA Type                                                                                                    | here to search<br>IPLOYEE ADD / E<br>022 PERIOD<br>JUN                                                                                                    | PELETE EMPLOYEE                                                                                                    | E LOCK                                                                                   | O ⊟i<br>BP<br>DEPAF<br>V UTC                                                                                                    | S MA                                                                                                    | HILA VISI                                                                                                    | HWAVII                                                                                                | DYALAY/<br>CREATE                                                                                                    | SALA                                                                                                    | م 36°C ا<br>RY PR                                                                                                    | EPARA<br>AN<br>EB<br>HAR                                                                                                    | - €<br>TION                                                                                                    |
| Type     Type     UPDATE EM     DA     20     DA     6TH                                                                                                    | here to search<br>IPLOYEE ADD / E<br>022 PERIOD<br>JUN                                                                                                    | DELETE EMPLOYEE                                                                                                    | E LOCK                                                                                   |                                                                                                    | S MA                                                                                                    |                                                                                                    | HWAVII                                                                                                | OYALAY/<br>CREATE                                                                                                    | A SALA<br>New salary                                                                                                    | RY PR                                                                                                    | Rain showers                                                                                                    | - ₽ 4 7/19/200<br>- ₽<br>TION                                                                                                    |
| Type     UPDATE EM     DA     DA     GTH                                                                                                    | here to search PLOYEE ADD / E PERIOD U22 FERIOD JUN GroupB                                                                                                    | DELETE EMPLOYEE                                                                                                    | E LOCK                                                                                   |                                                                                                    | S MA                                                                                                    |                                                                                                    | HWAVII                                                                                                | OYALAY/<br>CREATE<br>ADD S.                                                                                                    | A SALA<br>New salary<br>Alary                                                                                                    | RY PR                                                                                                    | Rain showers A<br>EPARA<br>AN<br>EB<br>HAR<br>JPR<br>HAR<br>JUN<br>UL                                                                                                    | - €<br>TION                                                                                                    |
| Type     UPDATE EM     DA     DA     DA     DA     DA     DA                                                                                                    | here to search PLOYEE ADD / E PERIOD U22 PERIOD U2 GroupB EID                                                                                                    | DELETE EMPLOYEE                                                                                                    | E LOCK                                                                                   |                                                                                                    | S MA<br>RTMENT / BF                                                                                                    | HILA VISI                                                                                                    | HWAVII<br>SAVE<br>SIMPLE                                                                              | OYALAY/<br>CREATE<br>ADD S.<br>Cancel Reco                                                                                                    | A SALA<br>NEW SALARY<br>ALARY<br>rds for period                                                                                                    | A 36°C 1                                                                                                    | Rain showers<br>EPARA <sup>T</sup><br>AN<br>EB<br>HAR<br>HAR<br>HAR<br>HAY<br>UL<br>UL<br>UL<br>UL<br>UL<br>UL<br>UL                                                                                                    | - E<br>TION                                                                                                    |
|                                                                                                    | here to search IPLOYEE ADD / L IPLOYEE ADD / L                                                                                                    | DELETE EMPLOYEE                                                                                                    | E LOCK                                                                                   | O H<br>BP<br>DEPAF<br>UTC                                                                                                    |                                                                                                    | HILA VISI<br>ANCH/OFFICE                                                                                                    | HWAVII<br>SAVE<br>SIMPLE                                                                              | OYALAY/<br>CREATE<br>ADD S.<br>Cancel Reco                                                                                                    | A SALA<br>NEW SALARY<br>ALARY<br>rds for period                                                                                                    | A 36°C 1                                                                                                    | Rain showers<br>EPARA <sup>T</sup><br>AN<br>EB<br>HAR<br>HR<br>HR<br>HR<br>HR<br>HAY<br>UN<br>UL<br>UL<br>UL<br>UL<br>UL<br>UL<br>UL<br>UL<br>UL<br>UL                                                                                                    | - 2<br>TION<br>TION<br>TION<br>TION                                                                                                    |
| ✓ Type UPDATE EMI DA DA DA DA DA DA DA                                                                                                    | here to search PLOVEE ADD / C PERIOD PERIOD GroupB: EID                                                                                                    | DELETE EMPLOYEE                                                                                                    | E LOCK                                                                                   |                                                                                                    |                                                                                                    | HILA VISI<br>ANCH/ OFFICE<br>PROCESS / SAVE<br>PREPARE<br>SALARY                                                                                                    | HWAVII<br>SAVE<br>SIMPLE                                                                              | CREATE<br>ADD S.<br>Cancel Reco                                                                                                    | A SALA<br>New SALARY<br>ALARY<br>rds for period                                                                                                    |                                                                                                    | Rain showers<br>EPARA <sup>T</sup><br>AN<br>EB<br>MR<br>HR<br>HR<br>HR<br>HR<br>HR<br>HR<br>HR<br>HR<br>HR<br>H                                                                                                    | ► Q 4 7/19/20 ■ C 10/19/20 ■ C 10/19/20 ■                                                                                                    |
| C Type                                                                                                    | PLOYEE ADD / E<br>PERIOD<br>JUN<br>GroupB<br>EID                                                                                                    | DELETE EMPLOYEE                                                                                                    | E LOCK                                                                                   |                                                                                                    | S MA<br>RTMENT / BF<br>D                                                                                                    | HILA VISI<br>ANCH/ OFFICE<br>PROCESS / SAVE<br>PREPARE<br>SALARY                                                                                                    | HWAVII<br>SAVE<br>SIMPLE                                                                              | CREATE<br>ADD S.<br>Cancel Reco                                                                                                    | A SALA<br>New Salary<br>Alary<br>rds for period                                                                                                    | A 36°C 1<br>RY PR                                                                                                    | Rain showers                                                                                                    | ► Q 4 7/19/20 <b>TION General Property of Control Property of Contro</b> |
| CTION                                                                                                    | here to search PLOYEE ADD / I PERIOD JUN GroupB EID                                                                                                    | DELETE EMPLOYEE                                                                                                    | E LOCK                                                                                   |                                                                                                    |                                                                                                    | HILA VISI<br>ANCH/OFFICE<br>PROCESS/SAVE<br>PREPARE<br>SALARY                                                                                                    | HWAVII                                                                                                | CREATE<br>ADD S.<br>Cancel Reco                                                                                                    | A SALA<br>New Salary<br>Alary<br>rds for period                                                                                                    | A Soc I                                                                                                    | Rain showers<br>EPARA<br>AN<br>EB<br>HAR<br>HAR<br>HAR<br>HAR<br>HAR<br>HAR<br>HAR<br>HAR                                                                                                    | - E<br>TION<br>Sday . July 19.1                                                                                                    |
| Yype     UPDATE EM     DA     Z     DA GTH     DA     ECTION                                                                                                    | here to search PLOYEE ADD / D PERIOD D PERIOD GroupB ED ED ED E                                                                                                    | DELETE EMPLOYEE                                                                                                    | E LOCK                                                                                   |                                                                                                    |                                                                                                    | HILA VISI<br>ANCH/OFFICE<br>PROCESS/SAVE<br>PREPARE<br>SALARY                                                                                                    | SAVE<br>SIMPLE                                                                                        | CREATE<br>ADD S.<br>Cancel Reco                                                                                                    | A SALA<br>New Salary<br>Alary<br>rds for period                                                                                                    | A 36°C I                                                                                                    | Rain showers                                                                                                    | - €<br><b>TION</b><br>- €<br><b>Solution</b><br>- €<br>- €<br>- €<br>- €<br>- €<br>- €<br>- €<br>- €                                                                                                    |
| C Type                                                                                                    | here to search<br>IPLOYEE ADD / D<br>D22 PERIOD<br>JUN<br>GroupB-<br>EID                                                                                                    | DELETE EMPLOYEE                                                                                                    | E LOCK                                                                                   |                                                                                                    |                                                                                                    | HILA VISI<br>ANCH/ OFFCE<br>PROCESS / SAVE<br>PREPARE<br>SALARY                                                                                                    | HWAVII<br>SAVE<br>SIMPLE                                                                              | CREATE<br>ADD S.<br>Cancel Reco                                                                                                    | A SALA<br>New Salary<br>ALARY<br>rds for period                                                                                                    |                                                                                                    | Rain showers AR<br>EPARA <sup>T</sup><br>AR<br>ER<br>RA<br>IV<br>IV<br>IV<br>IV<br>IV<br>IV<br>IV<br>IV<br>IV<br>IV                                                                                                    |                                                                                                    |
| C Type                                                                                                    | PLOYEE ADD / I<br>PLOYEE ADD / I<br>PERIOD<br>JUN<br>GroupB-<br>EID<br>EI<br>EI<br>GIS                                                                                                    | AND CONTRACT OF CONTRACT OF CONTRACT. | E LOCK                                                                                   |                                                                                                    |                                                                                                    | HILA VISI<br>ANCH/ OFFICE<br>PROCESS / SAVE<br>PREPARE<br>SALARY                                                                                                    | HWAVII<br>SAVE<br>SIMPLE                                                                              | CREATE<br>ADD S.<br>Cancel Reco                                                                                                    | A SALA<br>NEW SALARY<br>ALARY<br>rds for period                                                                                                    | RY PR                                                                                                    | Rain showers                                                                                                    | ► 4. 7/19/20<br>- C<br>CION<br>Stay . July 19.3                                                                                                    |
| C Type                                                                                                    | here to search PLOYEE ADD / D PERIOD U22 PERIOD GroupB ED ED ED ED ED ED ED ED ED ED ED ED ED                                                                                                    | DELETE EMPLOYEE                                                                                                    | K N                                                                                      |                                                                                                    |                                                                                                    | HILA VISI<br>ANCH/OFFICE<br>PROCESS/SAVE<br>PREPARE<br>SALARY<br>SALARY<br>S | SAVE<br>SIMPLE                                                                                        | OYALAY/<br>CREATE<br>ADD S.<br>Cancel Reco                                                                                                    | A SALA<br>NEW SALARY<br>ALARY<br>Ids for period                                                                                                    | RY PR                                                                                                    | Rain showers                                                                                                    | ► 4. 7/19/20<br>- C<br>CION<br>Sday , July 19.1                                                                                                    |
| C Type                                                                                                    | here to search                                                                                                    | DELETE EMPLOYEE                                                                                                    | K N                                                                                      |                                                                                                    |                                                                                                    | AHILA VISI<br>IANCH/OFFICE<br>PROCESS/SAVE<br>PREPARE<br>SALARY<br>SALARY<br>SALARY<br>SALARY                                                                                                    | ALARY SLIP                                                                                            | OYALAY/<br>CREATE<br>ADD S.<br>Cancel Reco                                                                                                    | A SALA<br>NEW SALARY<br>ALARY<br>Idds for period                                                                                                    | RY PR                                                                                                    | Rain showers                                                                                                    | ► 4 7/19/20<br>- E<br>FION<br>aday . July 19.7                                                                                                    |
| Type     Type     UPDATE EM     DA     Z     DA     CTION     GPF                                                                                                    | here to search PLOYEE ADD / D PERIOD JUN GroupB- EID GIS NAME                                                                                                    | DES                                                                                                    | K NE                                                                                     |                                                                                                    |                                                                                                    | AHILA VISI<br>ANCH/ OFFICE<br>PROCESS / SAVE<br>PREPARE<br>SALARY<br>SALARY<br>SALARY S<br>SALARY S                                                                                                    | ADDINC                                                                                                | CREATE<br>ADD S.<br>Cancel Reco                                                                                                    | A SALA<br>NEW SALARY<br>ALARY<br>do for period<br>PUBLISH                                                                                                    | RY PR<br>U<br>U<br>U<br>U<br>U<br>U<br>U<br>U<br>U<br>U<br>U<br>U<br>U<br>U<br>U<br>U<br>U<br>U<br>U                                                                                                    | Rain showers                                                                                                    | ► 4 7/19/20 ■ - 6 ■ - 6 ■ - 7 ■ - 6 ■ - 6 ■ - 6 ■ - 6 ■ - 6 ■ - 6 ■ - 6 ■ - 6 ■ - 6 ■ - 6 ■ - 6 ■ - 6 ■ - 6 ■ - 6 ■ - 6 ■ - 6 ■ - 6 ■ - 6 ■ - 6 ■ - 6 ■ - 6 ■ - 6 ■ - 6 ■ - 6 ■ - 6 ■ - 6 ■ - 6 ■ - 6 ■ - 6 ■ - 6 ■ - 6 ■ - 6 ■ - 6 ■ - 6 ■ - 6 ■ - 6 ■ - 6                                                                                                    |
| Type     Type     UPDATE EM     DA     To     A GTH     CTION     GPF                                                                                                    | here to search PLOYEE ADD / D PERIOD U22 PERIOD U2 FEID E GroupB E GIS NAME Prof (Dr.)                                                                                                    | DES                                                                                                    | K DEPR                                                                                   |                                                                                                    |                                                                                                    | AHILA VISI<br>ANCH/ OFFICE<br>PROCESS / SAVE<br>PREPARE<br>SALARY<br>SALARY<br>SALARY<br>DA<br>71400                                                                                                    | ADDINC<br>0                                                                                           | CREATE<br>ADD S.<br>Cancel Reco                                                                                                    | A SALA<br>NEW SALARY<br>ALARY<br>rds for period<br>PUBLISH<br>PUBLISH                                                                                                    | MED<br>11000                                                                                                    | Rain showers                                                                                                    | ► 4. 7/19/20 ■ - C ■ C ■ C                                                                                                    |
| C Type                                                                                                    | here to search PLOYEE ADD / D PERIOD U22 PERIOD ED ED ED E GIS NAME Prof. (Dr.)                                                                                                    | DES Vice-Cha                                                                                                    | K NE                                                                                     | O         ∐i           DEPAF         UTE                                                                                                    | C P                                                                                                    | AHILA VISI<br>IANCH/OFFICE<br>PROCESS/SAVE<br>PREPARE<br>SALARY<br>SALARY<br>SALARY<br>SALARY<br>DA<br>71400<br>22780                                                                                                    | ADDINC<br>0                                                                                           | DYALAY/<br>CREATE<br>ADD S.<br>Cancel Record                                                                                                    | A SALA<br>NEW SALARY<br>ALARY<br>dds for period<br>PUBLISH<br>HRA<br>0<br>53200                                                                                                    | MED<br>1000                                                                                                    | Rain showers                                                                                                    | OTHER           0                                                                                                    |
| Type     Type         | NAME<br>Prof. (Dr.)<br>Rajesk Ku                                                                                                    | DES Vice- Cha                                                                                                    | K DEPR<br>UTD<br>UTD<br>UTD                                                              | O         ⊟           DEPAF           UTC                                                                                                    |                                                                                                    | AHILA VISI<br>ANCH/ OFFICE<br>PROCESS / SAVE<br>PREPARE<br>SALARY<br>SALARY<br>SALARY S<br>DA<br>71400<br>22780<br>DA<br>71400                                                                                                    | ADDINC<br>0<br>0                                                                                      | DYALAY/<br>CREATE<br>ADD S.<br>Cancel Reco                                                                                                    | A SALA<br>NEW SALARY<br>ALARY<br>do for period<br>PUBLISH<br>HRA<br>0<br>5360<br>5560                                                                                                    | MED<br>1000<br>1000                                                                                                    | EPARA <sup>T</sup><br>AN<br>BERATA<br>AN<br>BERATA<br>AN<br>AN<br>AN<br>AN<br>AN<br>AN<br>AN<br>AN<br>AN<br>AN<br>AN<br>AN<br>AN                                                                                                    | 7/19/20           -             FION             Star         .         .           star         .         .         .           o         .         .         .           o         .         .         .           o         .         .         .                                                                                                    |
| Type     Type         | here to search PLOYEE ADD / D PERIOD U22 PERIOD ED ED ED ED ED ED ED ED ED ED ED ED ED                                                                                                    | DES Vice-Cha Assistant                                                                                                    | K DEPR<br>UTD<br>UTD<br>UTD                                                              | O ⊨<br>BPA<br>BPAY<br>BPAY<br>B | C C C C C C C C C C C C C C C C C C C                                                                                                    | AHILA VISI<br>ANCH/OFFICE<br>PROCESS/SAVE<br>PREPARE<br>SALARY<br>SALARY<br>SALARY<br>DA<br>DA<br>71400<br>22780<br>28424<br>4070 2                                                                                                    | ALARY SLIP                                                                                            | DYALAY/<br>CREATE<br>ADD S.<br>Cancel Reco                                                                                                    | A SALA<br>NEW SALARY<br>NLARY<br>rds for period<br>PUBLISH<br>PUBLISH<br>0<br>5360<br>6688                                                                                                    | MED<br>1000<br>1000<br>1000<br>1000                                                                                                    | Rain showers                                                                                                    | NE         4         7/19/20           Image: Contract of the state of the state                                                       |
| C Type UPDATE EM UPDATE EM IN UPDATE EM IN U | NAME<br>Prof. (Dr.)<br>Sanjeev J<br>Sunii Kumar                                                                                                    | DES<br>Vice-Cha<br>Superinte                                                                                                    | K NE                                                                                     | O ⊑<br>DEPAF<br>UTC<br>UTC<br>UTC<br>DEPAF<br>UTC<br>DEPAY<br>EPAY<br>210000<br>67000<br>83600<br>53600                                                                                                    | C C C C C C C C C C C C C C C C C C C                                                                                                    | AHILA VISI<br>IANCH/OFFICE<br>PROCESS/SAVE<br>PREPARE<br>SALARY<br>SALARY    | ADDINC<br>0<br>0<br>0                                                                                 | DYALAY/<br>CREATE<br>ADD S.<br>Cancel Record                                                                                                    | A SALA<br>NEW SALARY<br>ALARY<br>PUBLISS<br>PUBLISS<br>9360<br>5360<br>6688<br>4288                                                                                                    | MED<br>1000<br>1000<br>1000<br>1000                                                                                                    | Rain showers<br>EPARA<br>AR<br>ER<br>RA<br>HAY<br>UN<br>UN<br>UN<br>UN<br>UN<br>UN<br>UN<br>UN<br>UN<br>UN                                                                                                    | OTHER           0           0           0           0           0           0           0           0           0           0           0           0           0           0           0           0           0           0           0           0           0           0           0           0                                                                                                    |
| C Type UPDATE EM UPDATE EM Type UPDATE EM Type Type Type Type Type Type Type Type                                                                                                    | NAME<br>Prof. (Dr.)<br>Rajesk Ku<br>Sanjeev J                                                                                                    | DES<br>Vice- Cha<br>Superinte                                                                                                    | K NE<br>DEPR<br>UTD<br>UTD<br>UTD<br>UTD<br>UTD<br>UTD                                   | O ⊟<br>DEPAF<br>UTT<br>DEPAF<br>UTT<br>DEPAY<br>EPAY<br>210000<br>67000<br>83600<br>53600                                                                                                    | C     C     C | AHILA VISI<br>ANCH/ OFFICE<br>PROCESS / SAVE<br>PREPARE<br>SALARY<br>SALARY<br>SALARY TA<br>DA<br>71400<br>22780<br>28424<br>18224<br>18224                                                                                                    | ADDINC<br>0<br>0<br>0<br>0                                                                            | DYALAY/<br>CREATE<br>ADD S.<br>Cancel Reco                                                                                                    | A SALA<br>NEW SALARY<br>ALARY<br>de for period<br>PUBLISH<br>PUBLISH<br>PUBLISH<br>PUBLISH<br>ALARY<br>200<br>5360<br>6688<br>4288<br>4288                                                                                                    | MED<br>1000<br>1000<br>1000                                                                                                    | Rain showers An end of the showers An end of the showers An end of the showers An end of the showers An end of the showers An end of the shower end of the shower end of the s | 7/19/20           -             FION             other             other             other             other             other             other             o             o             o                                                                                                    |
| C Type Type                                                                                                    | PLOYEE ADD / D<br>PLOYEE ADD / D<br>PERIOD<br>JUN<br>ED<br>ED<br>ED<br>ED<br>ED<br>ED<br>ED<br>ED<br>ED<br>ED                                                                                                    | DES Superinte<br>Assistant<br>Assistant<br>Assistant<br>Assistant superinte                                                                                                    | K DEPR<br>UTD<br>UTD<br>UTD<br>UTD<br>UTD<br>UTD                                         | O ⊨<br>BPAY<br>BPAY<br>BPAY<br>BPAY<br>210000<br>67000<br>83600<br>53600<br>53600<br>69000                                                                                                    | C     C     C | AHILA VISI<br>ANCH/OFFICE<br>PROCESS / SAVE<br>PREPARE<br>SALARY<br>SALARY<br>SALARY<br>SALARY<br>DA<br>DA<br>71400<br>22780<br>28424<br>18224<br>18224<br>18224<br>23460                                                                                                    | ALARY SLIP                                                                                            | DYALAY/<br>CREATE<br>ADD S.<br>Cancel Reco<br>Cancel Reco<br>DAADDINC<br>0<br>0<br>0<br>0<br>0<br>0<br>0<br>0<br>0<br>0<br>0<br>0<br>0<br>0<br>0<br>0<br>0<br>0<br>0                                                                                                    | A SALA<br>NEW SALARY<br>NLARY<br>rds for period<br>rds for period<br>PUBLISH<br>PUBLISH        | MED<br>1000<br>1000<br>1000<br>1000<br>1000<br>1000                                                                                                    | Rain showers                                                                                                    | N         Image: A start of the start of the start                    |
| Type     Type         | NAME Prof. (Dr.) Rajesh Ku Suresh Ku Suresh Ku Suresh Ku                                                                                                    | DES<br>Vice-Cha<br>Superinte<br>Superinte<br>Superinte                                                                                                    | K NE<br>DEPR<br>UTD<br>UTD<br>UTD<br>UTD<br>UTD<br>UTD<br>UTD<br>UTD<br>UTD              | O ⊨<br>DEPAF<br>UTC<br>DEPAF<br>UTC<br>DEPAF<br>UTC<br>DEPAY<br>210000<br>83600<br>53600<br>53700<br>53700<br>537000<br>537000<br>537000<br>537000<br>537000<br>537000<br>5370000<br>5370000<br>537000000000000000000000000000000000000                                                                                                    | C     C     C | ANCH/ OFFICE   PROCESS / SAVE  PREPARE SALARY  SALARY  DA  71400 22842 18224 18224 18224 18224 23460 20842                                                                                                    | ADDINC<br>0<br>0<br>0<br>0<br>0<br>0<br>0                                                             | DYALAY/<br>CREATE<br>ADD S.<br>Cancel Reco<br>Cancel Reco<br>0<br>0<br>0<br>0<br>0<br>0<br>0<br>0<br>0<br>0<br>0<br>0<br>0<br>0<br>0<br>0<br>0<br>0<br>0                                                                                                    | A SALA<br>NEW SALARY<br>ALARY<br>PUBLISH<br>PUBLISH<br>PUBLIS | MED<br>1000<br>1000<br>1 | Rain showers AR<br>EPARA<br>AR<br>ER<br>RA<br>IN<br>IN<br>IN<br>IN<br>IN<br>IN<br>IN<br>IN<br>IN<br>IN                                                                                                    | OTHER           0           0           0           0           0           0           0           0           0           0           0           0           0           0           0           0           0           0           0           0           0           0           0           0                                                                                                    |
| C Type UPDATE EM UPDATE EM A STH CTION GPF                                                                                                    | NAME Prof. (Dr.) Rajesh Ku Sanjeev J Sunil Kumar Shri Ram Suresh Ku Mahipal Si                                                                                                    | DES<br>Vice-Cha<br>Superinte<br>Superinte<br>Superinte                                                                                                    | K LOCK                                                                                   | O ⊟<br>BPA<br>BPAY<br>210000<br>67000<br>83600<br>53600<br>53600<br>63000<br>61300<br>67000                                                                                                    | C     C     C | Image: state state                                                                                                    | ADDINC<br>0<br>0<br>0<br>0<br>0<br>0<br>0<br>0<br>0<br>0<br>0<br>0<br>0<br>0<br>0<br>0<br>0<br>0<br>0 | DYALAY/<br>CREATE<br>ADD S.<br>Cancel Reco<br>Cancel Reco<br>Cancel Reco<br>Cancel Reco<br>Cancel Reco<br>Cancel Reco<br>Cancel Reco                                                                                                    | A SALA<br>NEW SALARY<br>ALARY<br>rds for period<br>PUBLISH<br>PUBLISH    | MED<br>1000<br>1000<br>1000<br>1000<br>1000<br>1000                                                                                                    | Rain showers                                                                                                    | VIE         4         7/19/20           -         c         1           TION         1         1           oday         .         July         1           oday         .         July         1           o         0         0         0           0         0         0         0           0         0         0         0           0         0         0         0           0         0         0         0           0         0         0         0           0         0         0         0                                                                                                    |
| C Type     Type       | PLOYEE ADD / C<br>PERIOD<br>COMPANY<br>PERIOD<br>COMPANY<br>PED<br>COMPANY<br>ED<br>COMPANY<br>ED<br>COM<br>ED<br>COM<br>ED<br>COM<br>ED<br>COM<br>ED<br>COM<br>ED<br>COM<br>ED<br>COM<br>ED<br>COM<br>ED<br>COM<br>ED<br>COM<br>ED<br>COM<br>ED<br>COM<br>ED<br>COM<br>ED<br>COM<br>ED<br>COM<br>ED<br>COM<br>ED<br>COM<br>ED<br>ED<br>ED<br>COM<br>ED<br>ED<br>ED<br>ED<br>ED<br>ED<br>ED<br>ED<br>ED<br>ED | DES Uice-Cha Assistant Assistant Assistant Assistant Assistant                                                                                                    | LOCK<br>ME<br>DEPR<br>UTD<br>UTD<br>UTD<br>UTD<br>UTD<br>UTD<br>UTD<br>UTD<br>UTD<br>UTD | O ⊨<br>BPP<br>DEPAF<br>UTC<br>DEPAF<br>UTC<br>DEPAF<br>210000<br>67000<br>63000<br>63000<br>63000<br>67000<br>0                                                                                                    | C     C     C | Image: state of the state of the s                                                                                                    | ALARY SLIP                                                                                            | DYALAY/           CREATE           ADD S.           Cancel Record           Cancel Record           DAADDINC           0           0           0           0           0           0           0           0           0           0           0           0           0           0           0           0           0           0           0           0           0           0           0 | A SALA<br>NEW SALARY<br>NLARY<br>rds for period<br>PUBLISH<br>PUBLISH    | мер<br>нер<br>мер<br>мер<br>мер<br>мер<br>мер<br>мер<br>мер<br>м                                                                                                    | Rain showers                                                                                                    | N         Image: A marked of the second second                    |
| C Type     Type     UPDATE EM     UPDATE EM     Type     Type      | NAME Prof. (Dr.) Rajesh Ku Surish Ku Wahipal Si Kuldeep Si Usha Narula Smt. Mani                                                                                                    | DES<br>Vice-Cha<br>Superinte<br>Superinte<br>Superinte<br>Superinte<br>Superinte<br>Superinte<br>Superinte                                                                                                    | LOCK<br>ME<br>DEPR<br>UTD<br>UTD<br>UTD<br>UTD<br>UTD<br>UTD<br>UTD<br>UTD<br>UTD<br>UTD | O ⊨<br>DEPAF<br>UTC<br>DEPAF<br>UTC<br>DEPAF<br>UTC<br>DEPAY<br>210000<br>63000<br>53600<br>53600<br>53600<br>53600<br>53600<br>53600<br>53600                                                                                                    | C     C     C | Image: state of the state of the s                                                                                                    | ADDINC<br>0<br>0<br>0<br>0<br>0<br>0<br>0<br>0<br>0<br>0<br>0<br>0<br>0<br>0<br>0<br>0<br>0<br>0<br>0 | DYALAY/<br>CREATE<br>ADD S.<br>Cancel Reco<br>Cancel Reco<br>0<br>0<br>0<br>0<br>0<br>0<br>0<br>0<br>0<br>0<br>0<br>0<br>0<br>0<br>0<br>0<br>0<br>0<br>0                                                                                                    | A SALA<br>NEW SALARY<br>ALARY<br>PUBLISH<br>PUBLISH<br>PUBLIS | MED<br>1000<br>1000<br>1000<br>1000<br>1000<br>1000<br>1000<br>1000<br>1000                                                                                                    | Rain showers An<br>EPARA<br>AN<br>ERRA<br>IVE<br>IVE<br>IVE<br>ST<br>IVE<br>SPALL<br>SO00<br>0<br>0<br>0<br>0<br>0<br>0<br>0<br>0<br>0<br>0<br>0<br>0                                                                                                    | CTHER           0           0           0           0           0           0           0           0           0           0           0           0           0           0           0           0           0           0           0           0           0           0           0           0           0           0           0           0           0           0           0           0           0           0           0           0           0           0           0           0           0           0           0           0           0           0           0                                                                                                    |
| Yype     Type     Type     UPDATE EM     Z     Z       | NAME Prof. (Dr.) Sanjeev J Sunil Kumar Sunis Ku Sunik Kumar Mahipal Si Usha Narula Smt. Mani Shri Ram Suresh Ku                                                                                                    | DES<br>Vice-Cha<br>Superinte<br>Superinte<br>Superinte<br>Superinte<br>Superinte<br>Superinte<br>Superinte                                                                                                    | E LOCK                                                                                   | O ⊟<br>BPAY<br>210000<br>67000<br>83600<br>53600<br>53600<br>53600<br>53600<br>53600                                                                                                    | C     C     C | Image: second system         Salary         Salary                                                                                                    | ADDINC<br>0<br>0<br>0<br>0<br>0<br>0<br>0<br>0<br>0<br>0<br>0<br>0<br>0<br>0<br>0<br>0<br>0<br>0<br>0 | DYALAY/           CREATE           ADD S.           Cancel Record           Cancel Record           DAADDINC           0           0           0           0           0           0           0           0           0           0           0           0           0           0           0           0           0           0           0           0           0                         | A SALA<br>NEW SALARY<br>ALARY<br>ds for period<br>PUBLISH<br>PUBLISH     | MED<br>1000<br>1000<br>1 | Rain showers An end of the showers An end of the showers and the showers and the showers and the showers and the shower of the shower of the s | V         Image: Contract of the second second                    |
| Yype     Type     UPDATE EM     Z     Z          | PLOYEE ADD / C<br>PERIOD<br>COMPANY<br>PED<br>COMPANY<br>PROF.<br>CGIS<br>NAME<br>Prof. (Dr.)<br>Sanjeev J<br>Suresh Ku<br>Suresh Ku<br>Mahipal Si<br>Kuldeep Si<br>Kuldeep Si<br>Kuldeep Si<br>Shri Ram<br>Shri Anan<br>Shri Anan<br>Shri Anan                                                                                                    | DES DES DES DES DES DES DES DES DES DES                                                                                                    | LOCK                                                                                     | O         ⊟           DEPAF         UTC           UTC         UTC           UTC         UTC           UTC         UTC           BPAY         UTC           BPAY         UTC           BPAY         UTC           BPAY         UTC           BPAY         UTC           BPAY         UTC           BPAY         UTC           BPAY         UTC           S600         53600           67000         67000           53600         53600           53600         53600           53600         53600                                                                                                    | C C C C C C C C C C C C C C C C C C C                                                                                                    | Image: state of the state of the s                                                                                                    | ALARY SLIP                                                                                            | DYALAY/<br>CREATE<br>ADD S.<br>Cancel Reco<br>Cancel Reco<br>0<br>0<br>0<br>0<br>0<br>0<br>0<br>0<br>0<br>0<br>0<br>0<br>0<br>0<br>0<br>0<br>0<br>0<br>0                                                                                                    | A SALA<br>NEW SALARY<br>ALARY<br>rds for period<br>vds for period<br>PUBLISH<br>PUBLISH        | MED<br>1000<br>1000<br>1 | Rain showers                                                                                                    | N         Image: A marked of the marked of the marked                    |
| Yype     Vype     UPDATE EM     DA     T     OA 6TH     DA     ECTION     GPF                                                                                                    | NAME Prof. (Dr.) Rajesh Ku Suriesh Ku Suriesh Ku Suriesh Ku Shri Anan Binesh Ms. Anita                                                                                                    | DES<br>Vice-Cha<br>Superinte<br>Superinte                                                                                                    | LOCK<br>ME<br>DEPR<br>UTD<br>UTD<br>UTD<br>UTD<br>UTD<br>UTD<br>UTD<br>UTD<br>UTD<br>UTD | O ⊟<br>DEPAF<br>DEPAF<br>UTT<br>DEPAF<br>UTT<br>DEPAF<br>DEPAY<br>210000<br>67000<br>83600<br>53600<br>53600<br>69000<br>61300<br>67000<br>0<br>0<br>53600<br>53600<br>53600<br>53600<br>53600<br>53600                                                                                                    | C     C     C | Image: state of the state of the s                                                                                                    | ADDINC<br>0<br>0<br>0<br>0<br>0<br>0<br>0<br>0<br>0<br>0<br>0<br>0<br>0<br>0<br>0<br>0<br>0<br>0<br>0 | DYALAY/<br>CREATE<br>ADD S.<br>Cancel Reco<br>Cancel Reco<br>0<br>0<br>0<br>0<br>0<br>0<br>0<br>0<br>0<br>0<br>0<br>0<br>0<br>0<br>0<br>0<br>0<br>0<br>0                                                                                                    | A SALA<br>NEW SALARY<br>ALARY<br>PUBLISH<br>PUBLISH<br>PUBLIS | MED<br>1000<br>1000<br>1 | Rain showers An EPARATAN ERANATAN ERANATAN ERANATAN ERANATAN ERANATAN UN ULG ULG ULG ERANATAN ERANATAN | OTHER           0           0           0           0           0           0           0           0           0           0           0           0           0           0           0           0           0           0           0           0           0           0           0           0           0           0           0           0           0           0           0           0           0           0           0           0           0           0           0           0           0           0           0           0           0           0           0           0           0           0           0                                                                                                    |

|   | cport | 1                              |                  |        |    |        |      |       |      |      |      |      |      |             |       |      |     |          |        |      |      |       |      |       |       |        |          |      |         |      |        |
|---|-------|--------------------------------|------------------|--------|----|--------|------|-------|------|------|------|------|------|-------------|-------|------|-----|----------|--------|------|------|-------|------|-------|-------|--------|----------|------|---------|------|--------|
|   |       |                                |                  |        |    | B.P.   | S.M. | /, K⊦ | ANP  | URK  | ALAN | I SO | NIPA | AT 8        | ALAF  | YST  | TEN | ient jui | N      | 2022 |      | 1     | 100  | L     | TD    |        |          |      |         |      |        |
| E | EID   | NAME DES                       | 1                | BPAY   | GP | DA     | DAAD |       | HRA  | MED  | IR   | SPAL | CYC  | <u>DRES</u> | NPS   | NPSA | OE1 | GROSS    | TDS    | GIS  | HR   |       | CAR  | WATER | WHEAT | ELECTR | NPSD     | OD1  | TD      | DAY  | NETPA  |
|   | 1     | Prof. (Dr.) Vice<br>Sudesh Cha | -<br>ncelor      | 210000 | 0  | 71,400 | 0    | 0     | 0    | 1000 | 0    | 5000 | 0    | 0           | 0     | 0    | 0   | 287,400  | 65,000 | 0    | 0    | 21000 | 1000 | 0     | 0     | 0      | 0        | 1195 | 88,195  | FULL | 199,20 |
|   | 5     | Rajesh Ass<br>Kumar Reg        | istart<br>istrar | 67000  | 0  | 22,780 | 0    | 0     | 5360 | 1000 | 0    | 0    | 0    | 0           | 0     | 0    | 0   | 96,140   | 8,000  | 0    | 0    | 6700  | 0    | 0     | 0     | 0      | 0        | 0    | 14,700  | FULL | 81,440 |
|   | 6     | Sanjeev Ass<br>Joshi Reg       | istart<br>istrar | 83600  | 0  | 28,424 | 0    | 0     | 6688 | 1000 | 0    | 0    | 0    | 0           | 11202 | 0    | 0   | 130,914  | 21,000 | 0    | 0    | 0     | 0    | 0     | 0     | 0      | 22404    | 0    | 43,404  | FULL | 87,510 |
| 1 | 8     | Sunil Sup<br>Kumar dent        | erinten          | 53600  | 0  | 18,224 | 0    | 0     | 4288 | 1000 | 0    | 0    | 0    | 0           | 7182  | 0    | 0   | 84,294   | 5,000  | 0    | 0    | 0     | 0    | 0     | 0     | 0      | 14364    | 0    | 19,364  | FULL | 64,930 |
| 3 | 9     | Shri Ram Sup<br>Rattan dent    | erinten          | 53600  | 0  | 18,224 | 0    | 0     | 4288 | 1000 | 0    | 0    | 0    | 0           | 7182  | 0    | 0   | 84,294   | 2,000  | 0    | 0    | 0     | 0    | 0     | 0     | 0      | 14364    | 0    | 16,364  | FULL | 67,930 |
|   | 10    | Suresh Ass<br>Kumar Reg        | t<br>istrar      | 69000  | 0  | 23,460 | 0    | 0     | 0    | 1000 | 0    | 0    | 0    | 0           | 0     | 0    | 0   | 93,460   | 8,000  | 0    | 1035 | 6900  | 0    | 40    | 0     | 620    | 0        | 0    | 16,595  | FULL | 76,865 |
|   | 11    | Mahipal Ass<br>Singh Reg       | istant<br>istrar | 61300  | 0  | 20,842 | 0    | 0     | 4904 | 0    | 0    | 0    | 0    | 0           | 0     | 0    | 0   | 87,046   | 6,000  | 0    | 0    | 6130  | 0    | 0     | 0     | 0      | 0        | 0    | 12,130  | FULL | 74,916 |
|   | 12    | Kuldeep Ass<br>Singh Reg       | istart<br>istrar | 67000  | 0  | 22,780 | 0    | 0     | 5360 | 1000 | 0    | 0    | 0    | 0           | 0     | 0    | 0   | 96,140   | 8,000  | 0    | 0    | 6700  | 0    | 0     | 0     | 0      | 0        | 0    | 14,700  | FULL | 81,440 |
|   | 14    | Usha Sup<br>Narula dent        | erinten          | 0      | 0  | 0      | 0    | 0     | 0    | 0    | 0    | 0    | 0    | 0           | 0     | 0    | 0   | 0        | 0      | 0    | 0    | 0     | 0    | 0     | 0     | 0      | 0        | 0    | 0       | FULL | 0      |
|   | 15    | Smt. Manju Sup<br>Rani dent    | erinten          | 53600  | 0  | 18,224 | 0    | 0     | 4288 | 1000 | 0    | 0    | 0    | 0           | 7182  | 0    | 0   | 84,294   | 3,000  | 0    | 0    | 0     | 0    | 0     | 0     | 0      | 14364    | 0    | 17,364  | FULL | 66,930 |
|   | 16    | Shri Anand Sup<br>Singh dent   | erinten          | 53600  | 0  | 18,224 | 0    | 0     | 4288 | 1000 | 0    | 0    | 0    | 0           | 7182  | 0    | 0   | 84,294   | 7,000  | 0    | 0    | 0     | 0    | 0     | 0     | 0      | 14364    | 0    | 21,364  | FULL | 62,930 |
|   | 17    | Bahniwal<br>Binesh P.S         |                  | 53600  | 0  | 18,224 | 0    | 0     | 0    | 1000 | 0    | 0    | 0    | 0           | 0     | 0    | 0   | 72,824   | 4,000  | 0    | 804  | 5360  | 0    | 40    | 0     | 1,963  | 0        | 640  | 12,807  | FULL | 60,017 |
|   | 19    | Ms. Anita Sup<br>Baiai dent    | erinten          | 50500  | 0  | 17,170 | 0    | 0     | 4040 | 1000 | 0    | 0    | 0    | 0           | 6767  | 0    | 0   | 79,477   | 1,000  | 0    | 0    | 0     | 0    | 0     | 0     | Acti   | (33889 V | Véno | 14)5345 | FULL | 64,943 |

#### **EXAMINATION**

#### User Interface

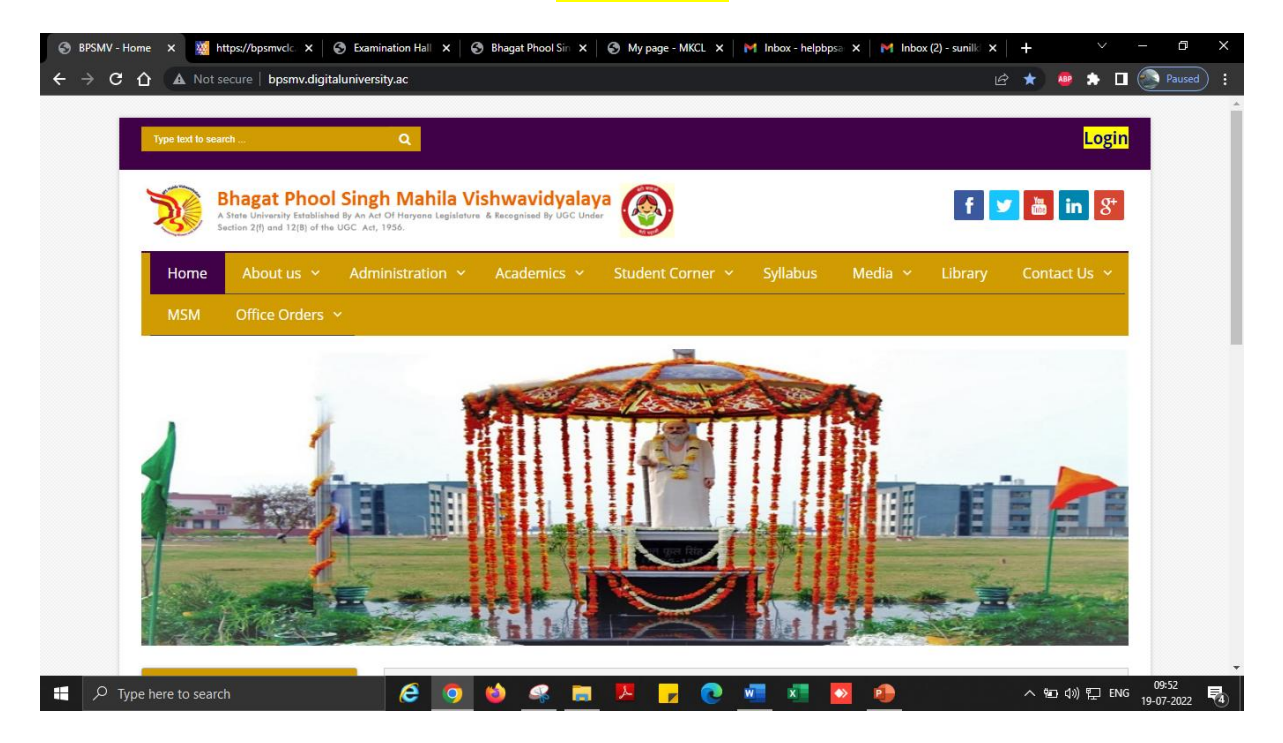

#### Individual Student Log-in

| Bhagat Phool Singh<br>Khanpur Kalan, Sonepat, Harya | Mahila Vishwavidyalaya<br>ana (India) Pin- 131305                                                                                                    | Home |
|-----------------------------------------------------|----------------------------------------------------------------------------------------------------|------|
| Login here                                          |                                                                                                    |      |
|                                                     | University Login<br>Student Login<br>College Login                                                                                                    |      |
| The website car                                     | • Suggestion • Request Info • Complaints • FAQ • Disclaimer<br>Copyright 2011. All Rights Reserved. Powered By (MKCL)<br>to best viewed in 1024 • "S6 resolution and required version of intermet explorer is IE 7.0, Firefox 3.0 and above |      |

#### Student Log-in Home Page

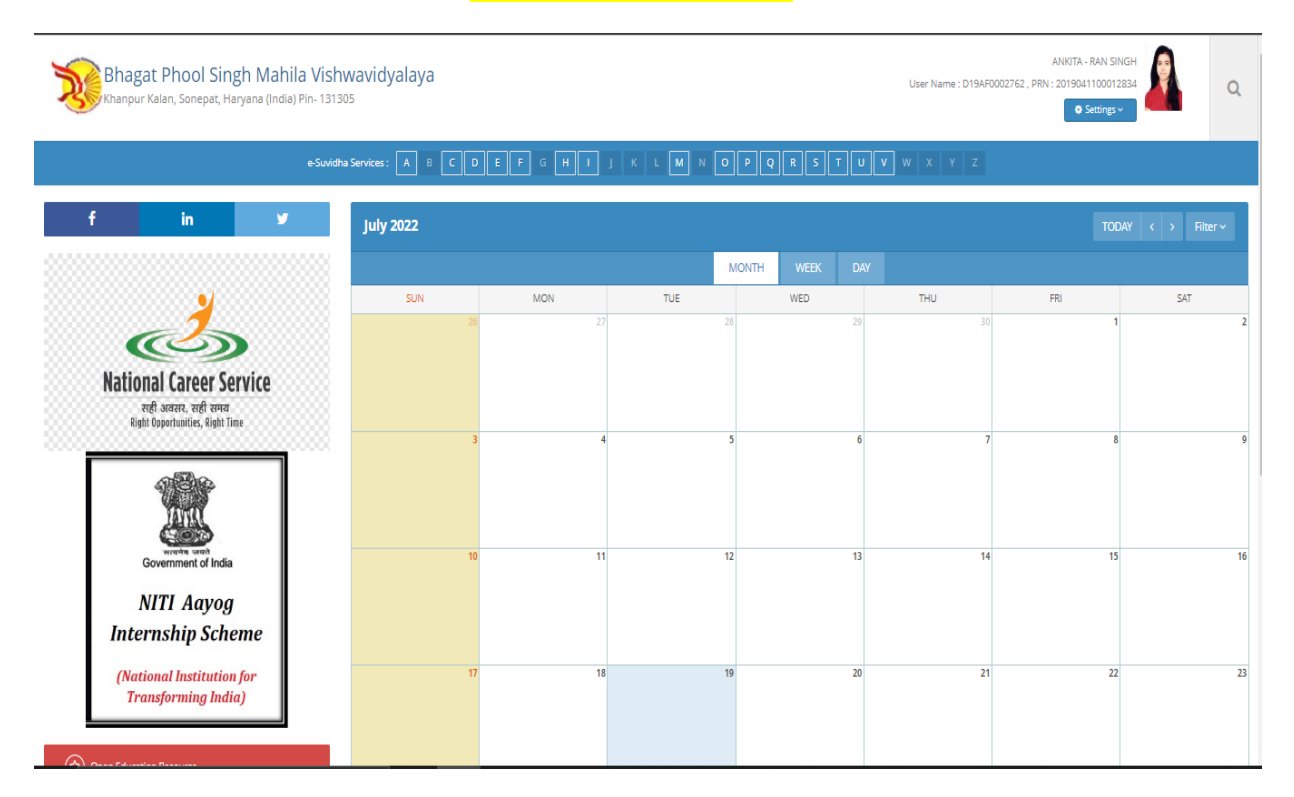

#### Availability of various online services into student log-in (such as schedule, admit card, exam form (fresher & re appear), results, edit profile request and so on)

| Bhagat Phool Singh Mahila<br>Khanpur Kalan, Sonepat, Haryana (India) Pi           | Vishwavidyalaya<br>h-131305                                                   | ANKITA - RAN SINGH<br>User Name : D19AF0002762, PRN : 201904110001284<br>O Settings V |
|-----------------------------------------------------------------------------------|-------------------------------------------------------------------------------|---------------------------------------------------------------------------------------|
|                                                                                   | -Suriaha Services: A B C D E F G H I J K L W N O P Q                          | R S T U V W X Y Z                                                                     |
| f in ¥                                                                            | Results (7)                                                                   | Keyword (E                                                                            |
| •                                                                                 | Exemption Cancellation : (Exemption Cancellation)                             |                                                                                       |
| National Gauge Couvies                                                            | Edit profile - Profile correction request : ( Add Profile Correction Request) |                                                                                       |
| Nationial Career Service<br>सही अवसर, सही रामय<br>Right Opportunities, Right Time | Edit profile - Update Contact Details : (Update Contact Details)              |                                                                                       |
|                                                                                   | Edit profile - View Request Status : ( View Request Status)                   |                                                                                       |
| Government of India                                                               | Download Examination Form : (Examination Profile)                             |                                                                                       |
| NITI Aayog<br>Internship Scheme                                                   | Downlood Holl Ticket : (Examination Profile)                                  |                                                                                       |
| (National Institution for<br>Transforming India)                                  | Results : (Examination Results)                                               |                                                                                       |
|                                                                                   |                                                                               |                                                                                       |

#### **Result on the Portal**

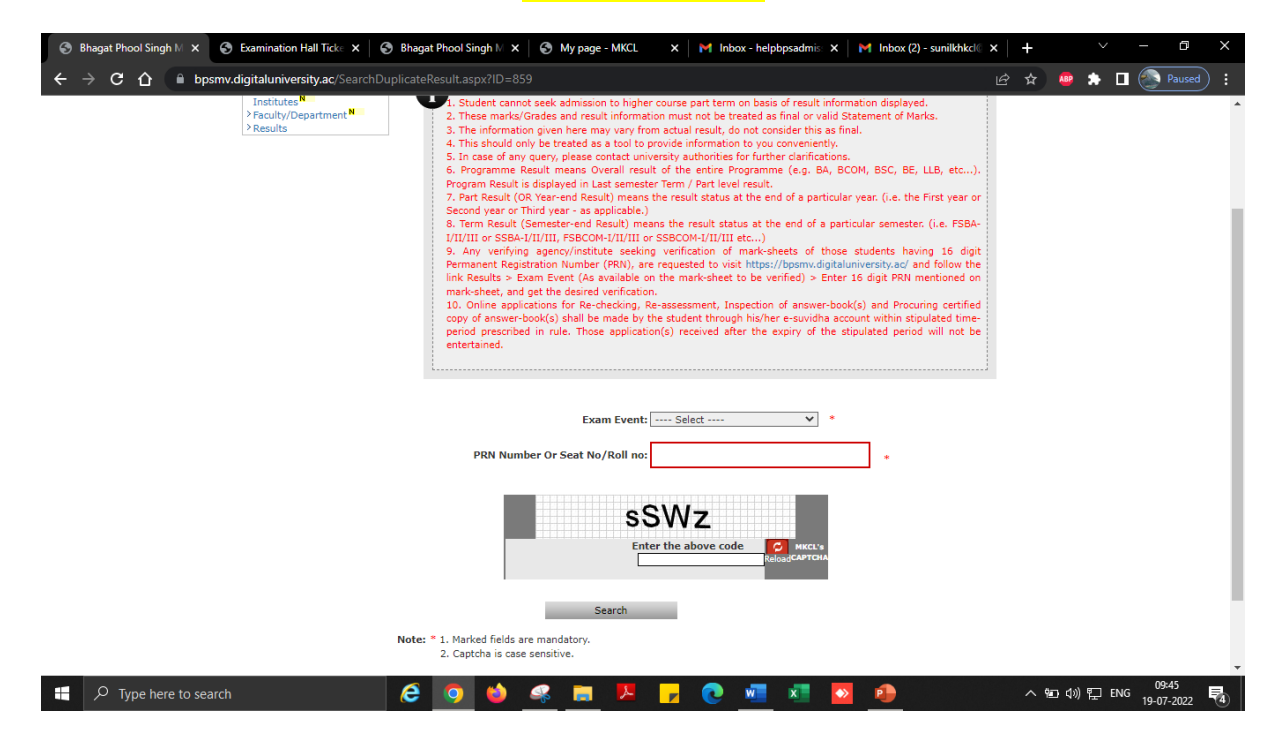

#### College Log-in

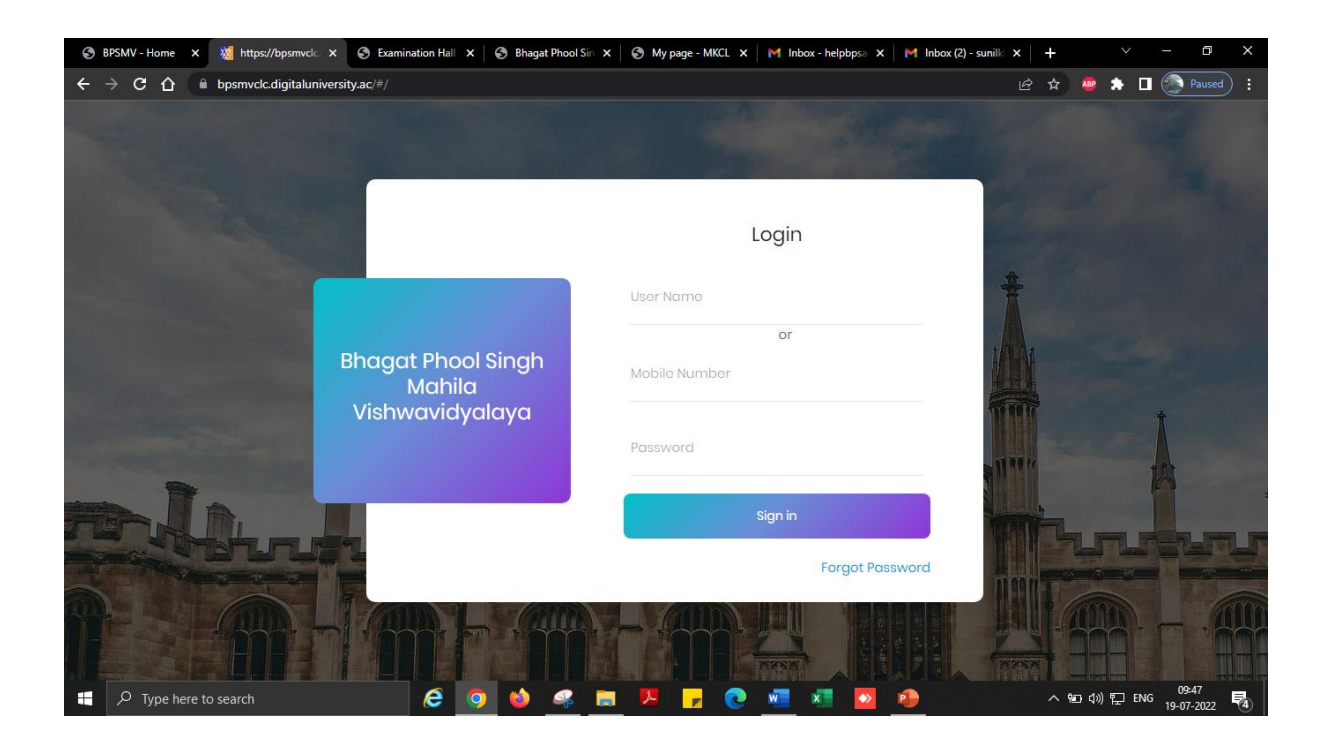

#### Admin Dashboard

| S BPSMV - Home X Mttps://bpsmvclc.                                                     | × 🔄 Examinatio                                                                                                    | on Hall 🗴 🚳 Bhagat Phool Sin 🗴 🔇 My page - MKCL 🗙   M Inbox - helpbpsa X   M Inbox (2) - sunilla X   + 🗸 🦳 🗂 X                                                                                                    |
|----------------------------------------------------------------------------------------|----------------------------------------------------------------------------------------------------|----------------------------------------------------------------------------------------------------|
| ← → C ☆ 🔒 bpsmv.digitaluniver                                                          | sity.ac/Home.aspx                                                                                                    | 년 🖈 🚇 🏚 🖬 🚱 Paused) :                                                                                                    |
| Course De<br>Student P<br>Admission                                                    | Bhagat Phool<br>Khanpur Kalan, Sonep<br>finition   College Defit<br>ofile   Master Reports<br>Data Porting   Assess         | Home * My Login * My Settings * Logout + Calendar + Contact Us * Switch TO DA * CLC<br>Singh Mahila Vishwavidyalaya<br>at, Haryana (Inda) Pin+ 131305<br>phion   Administions   Registration   Administration   Messaging   Meetings   Complaint Management   Pre Examination   Reports  <br>phion   Admissions   Registration   Administration   Messaging   Meetings   Complaint Management   Pre Examination   Reports  <br>phion   Admissions   Registration   Administration   Messaging   Meetings   Complaint Management   Pre Examination   Reports  <br>phion   Admissions   Registration   Administration   Messaging   Meetings   Complaint Management   SMS Notification  <br>ment Data Entry   Dect Xamination                                                                                                    |
| Report                                                                                 | ts Dashboard                                                                                                    | Welcome Sunil Kumar !<br>You have logged in as HKCL Officers and your last logon was 7/19/2022 9:45:38 AM                                                                                                    |
| - Cour<br>- Colle<br>- Adm<br>- Repit<br>- Adm<br>- Mess<br>- Mest<br>- Com<br>- Pre E | Home<br>se Definition<br>ge Definition<br>ssions<br>tration<br>nistration<br>aging<br>ngs<br>Jaint Management<br>xamination | Image: Second second second |
| - Kepu<br>- Studi<br>- Mast                                                            | ent Profile<br>er Reports                                                                                                   | Calender                                                                                                    |
| - Invoi                                                                                | ce                                                                                                    | Circulars/Notices                                                                                                    |
| • Resu<br>• Ques                                                                       | tion Paper Upload                                                                                                    | Messaging Inbox                                                                                                    |
| - Dash<br>- Stud<br>Center<br>- SNS<br>- Adm<br>- Asse<br>- Post                       | board<br>ent Facilitation<br>Notification<br>ssion Data Porting<br>ssment Data Entry<br>Examination                         |                                                                                                    |
|                                                                                        | The we                                                                                                    | Photo Gallery + Visual Tour + Suggestion - Request Info + Complaints +FAQ + Disclaimer<br>Copyright 2011.All Rights Reserved. Powerd BV (MKL)<br>bathe can be best viewed in 1024 <sup>+</sup> 758 resolution and required version of internet explorer is IE 7.0.Firefox 3.0 and above<br>102                                                                                                    |
| F Type here to search                                                                  |                                                                                                    | ලි 🗿 🍪 🧟 🗮 🏴 🗗 💽 💆 📲 🔽 🤌 🔨 ^ භා 40) ମ୍ମ ENG (99-57<br>19-07-2022 💀                                                                                                    |

#### I Pre examinations:

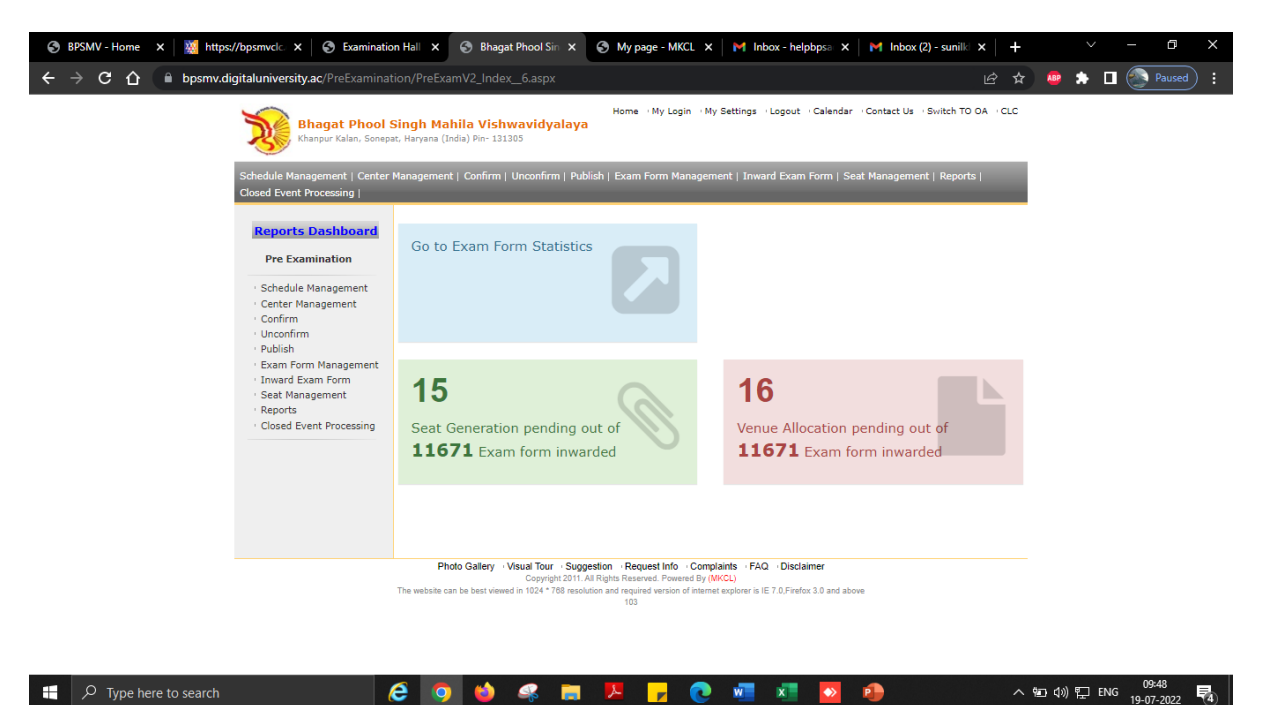

#### II Post examinations:

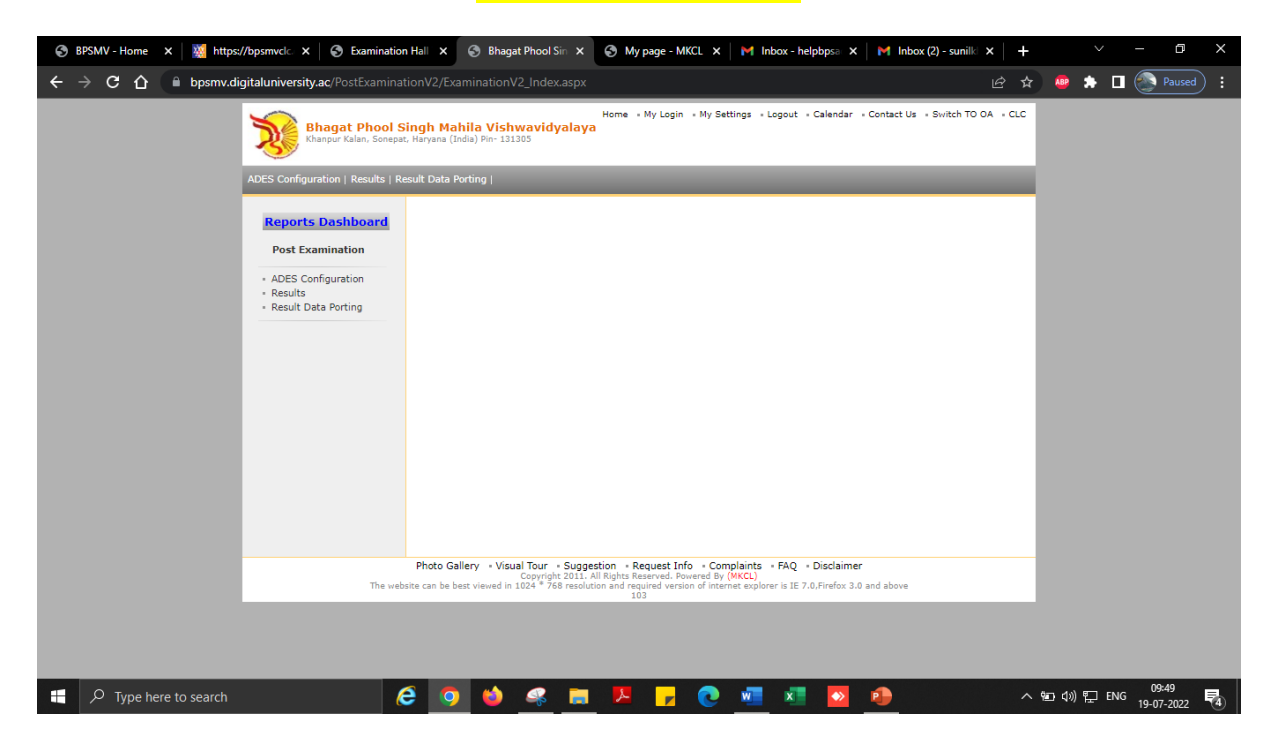

#### Online Assessment/s (Internal & External) Data entry:

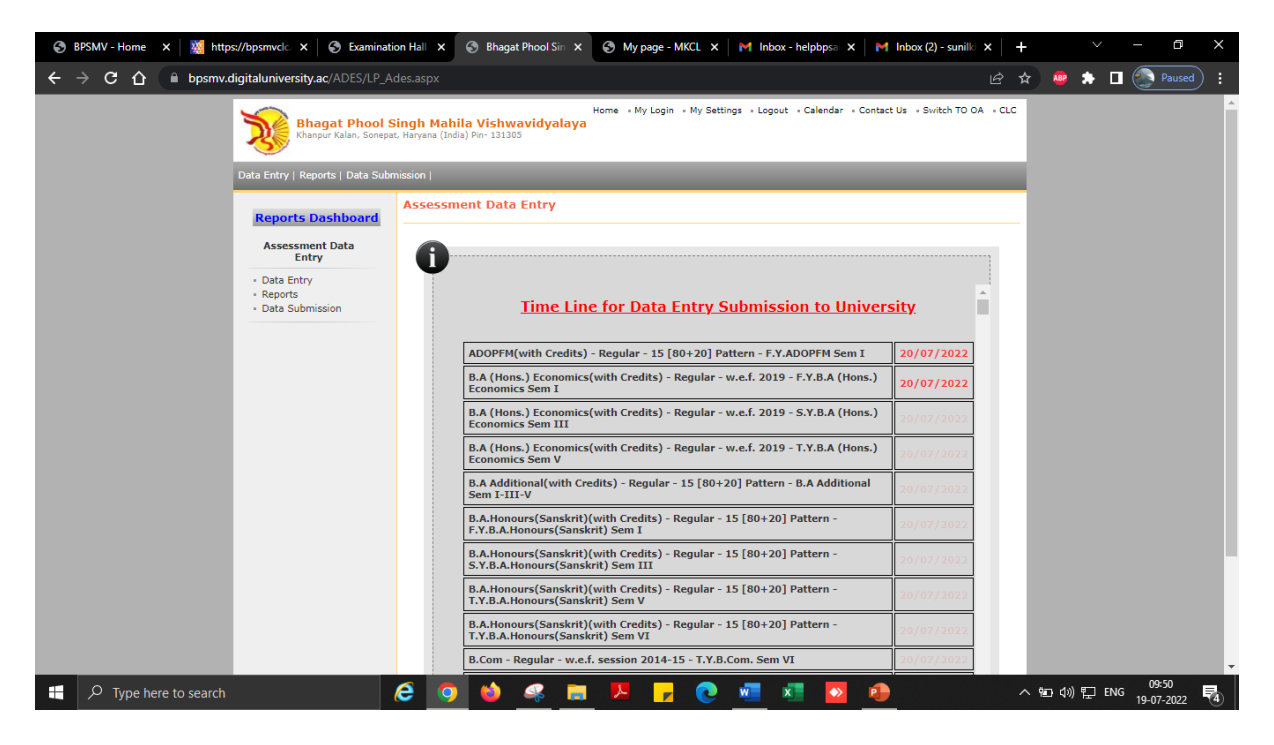

#### **Reports dashboard:**

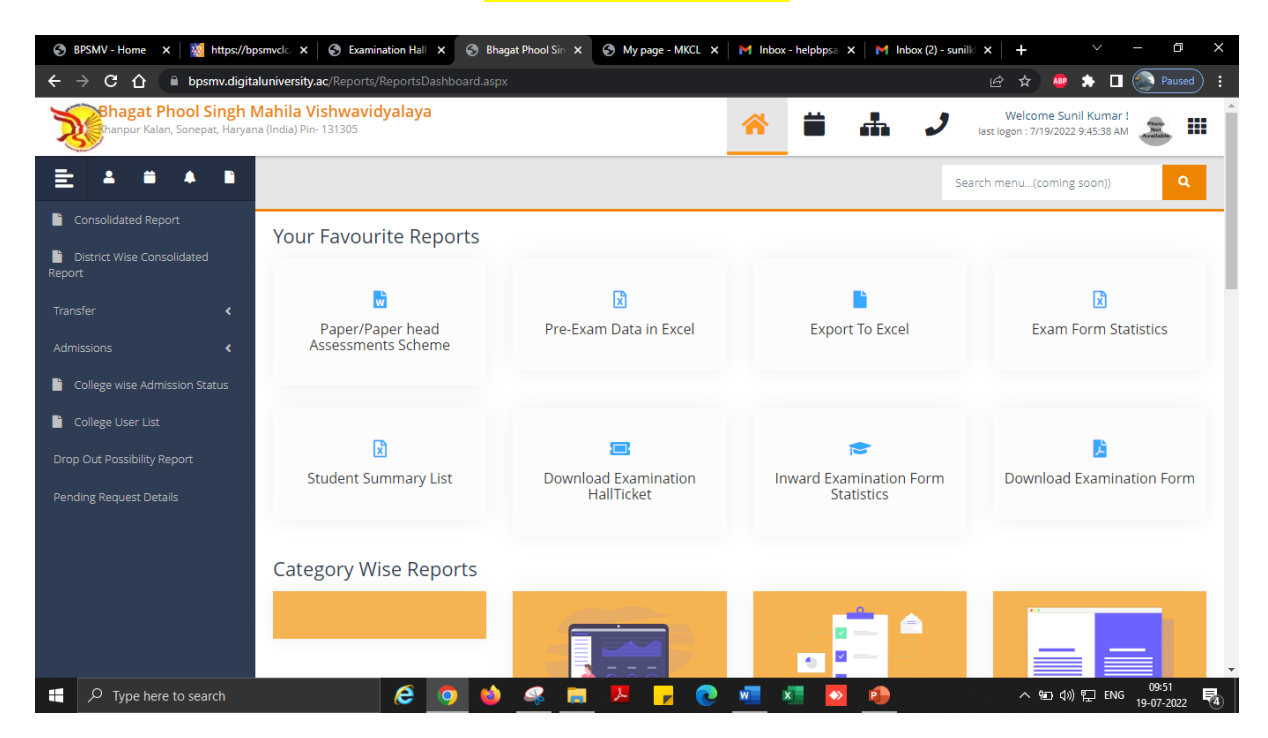

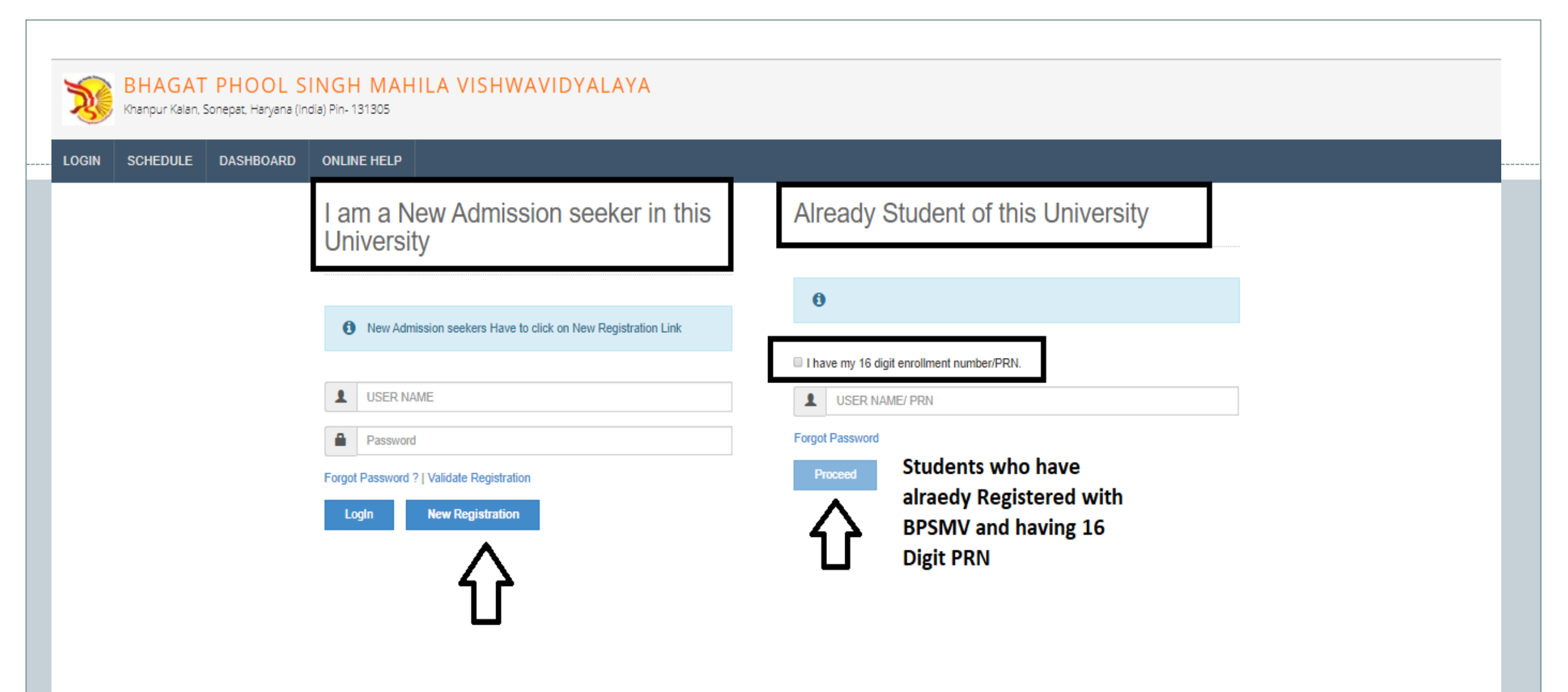

### New Registration

| Student's Name*                                                                                                    | -              |
|----------------------------------------------------------------------------------------------------|----------------|
| PREETI                                                                                                    |                |
| Relation Type*                                                                                                    | Father's Name* |
| Daughter      Wife     Vife     Vife | DEEPAK KUMAR   |
| Mother's Name*                                                                                                    |                |
| MAMTA DEVI                                                                                                    |                |
| Date of Birth*                                                                                                    | -              |
| 01/06/1995                                                                                                    |                |
| Gender*                                                                                                    |                |
| emale e transgender                                                                                                    |                |
| Mobile Number*                                                                                                    |                |
| Confirm Mobile Number*                                                                                                    |                |
| Email ID*                                                                                                    |                |
|                                                                                                    |                |
| Please click on Disclaimer to read and agree to our terms and                                                                                                    | conditions.    |

Click here for Disclaimer

### **INSTRUCTIONS**:

- Please fill the basic details required for registration.
- Please provide correct & valid Contact Number as the Login ID and password shall be communicated to you thru mobile.
- All the fields are mandatory.
- Please read the disclaimer and agree to terms & conditions to proceed.

### Disclaimer

Please ensure that you have following information, required for application, ready before you proceed.

- I have soft copy of my passport size colour photograph (Click here for acceptable photograph guide).
- I have my own valid email ID.
- I have Proof of Date of Birth (D.O.B.) (Aadhaar Card, PAN card, School Leaving, Driving License)
- I have Caste Certificate / Caste validity certificate / Non Créamy Layer for Backward Class.
- ✓ I have D.M.C/passing certificate for qualifying exam.
- I have Gazette Notification (if name on documents are different than the name in which you want to apply)
- I confirm that I am in valid possession of above mentioned documents and I have read the prospectus of academic program and I have satisfied myself that I am eligible for the said program.

 I am submitting all the above which may include other personally identifiable information, voluntarily. I am fully aware that Colleges, University, Government, their associated agencies (HKCL) and their employees will use this information for Academic, Administrative, Research, Internal Quality Audits and Legal purposes and I am authorizing them for the same.

I authorize University to send text messages to my cell phone from time to time to convey academic and administrative information.

I have read the prospectus and rules about admission, thus clicking the below 'Agree' button.

Confirm Mobile Number\*

Email ID\*

By Clicking on 'Agree', you confirm that you have read the instructions in the Disclaimer and agree to the same.

 $\times$ 

Agree

Close

# New Registration

| govinds@hkcl.in        | CLIC           |
|------------------------|----------------|
| Email ID*              | OT ICK HERE    |
| Confirm Mobile Number* | PPF            |
|                        |                |
| Female                 |                |
| Gender*                |                |
| 01/06/1995             |                |
| Date of Birth*         | _              |
| MAMTA DEVI             |                |
| Mother's Name*         | _              |
| 🖲 Daughter 🔍 Wife      | DEEPAK KUMAR   |
| Relation Type*         | Father's Name* |
| PREETI                 |                |

### Dear PREETI

| XYour Mobile OTP verification | is pending. Kindly click on ' | "Validate Your Registration" | link to verify Mobile OTP. |
|-------------------------------|-------------------------------|------------------------------|----------------------------|
|-------------------------------|-------------------------------|------------------------------|----------------------------|

### Please enter your User Name and One Time Password mentioned in SMS to Validate Your Registration

| User Name         | D17AF0000025 |   |
|-------------------|--------------|---|
| One Time Password | 153005       |   |
|                   | Verify       | 1 |
|                   |              |   |

AfterSuccessfulRegistration, an UniqueUsername and One TimePassword is generated andSMS is sent to you.

•

• Please enter the Username & OTP and reset your password and confirm the same.

### Dear PREETI

| Please enter new password and confirm pa | assword.     | - !  |   |                                                                         |
|------------------------------------------|--------------|------|---|-------------------------------------------------------------------------|
| New Password                             | •••••        | Weak |   |                                                                         |
| Confirm Password                         | Set Password |      | • | Enter New Password and<br>click on SET PASSWORD<br>Button. Same will be |
|                                          |              |      |   | registered Mobile No.                                                   |
|                                          |              | ł    | L | i                                                                       |

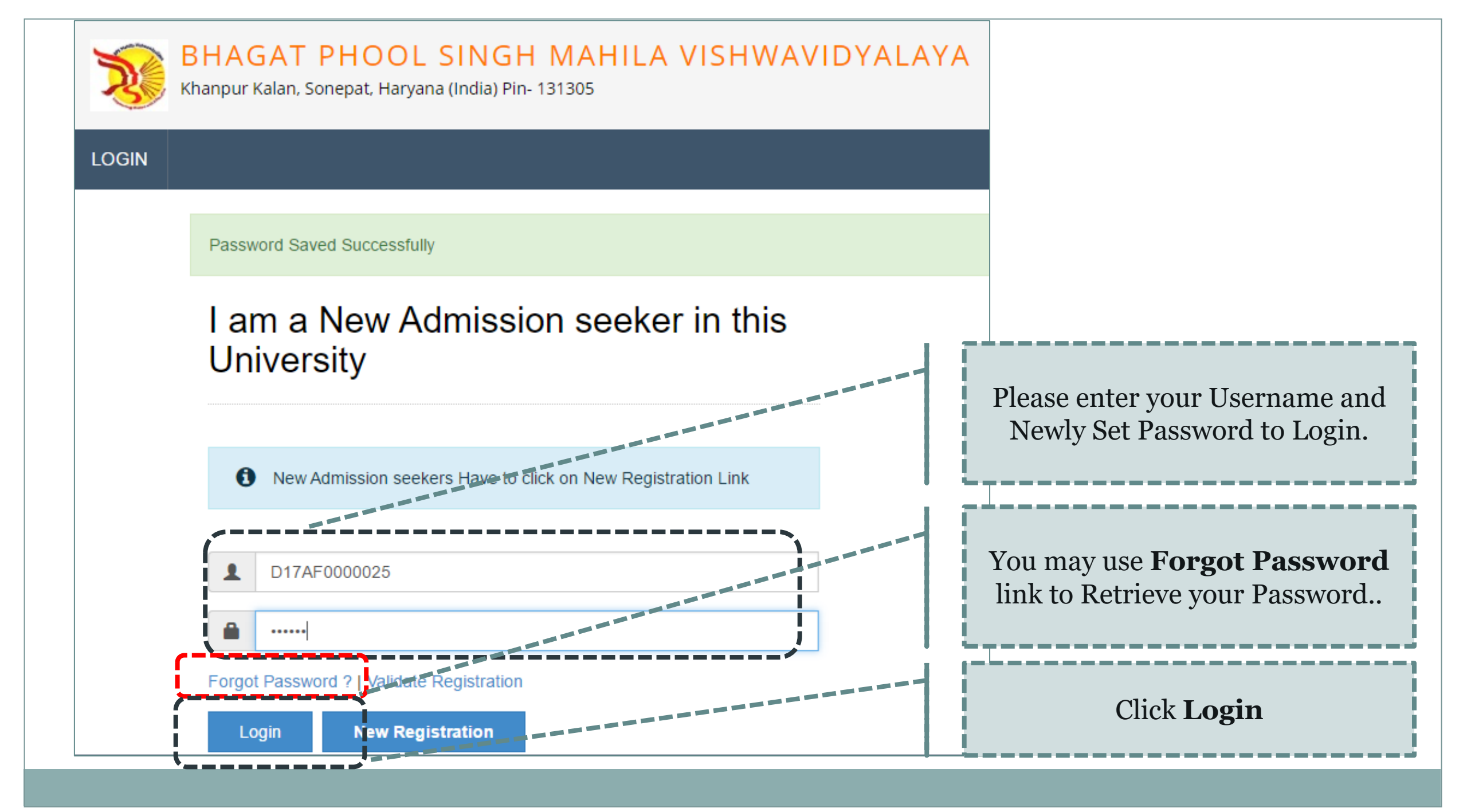

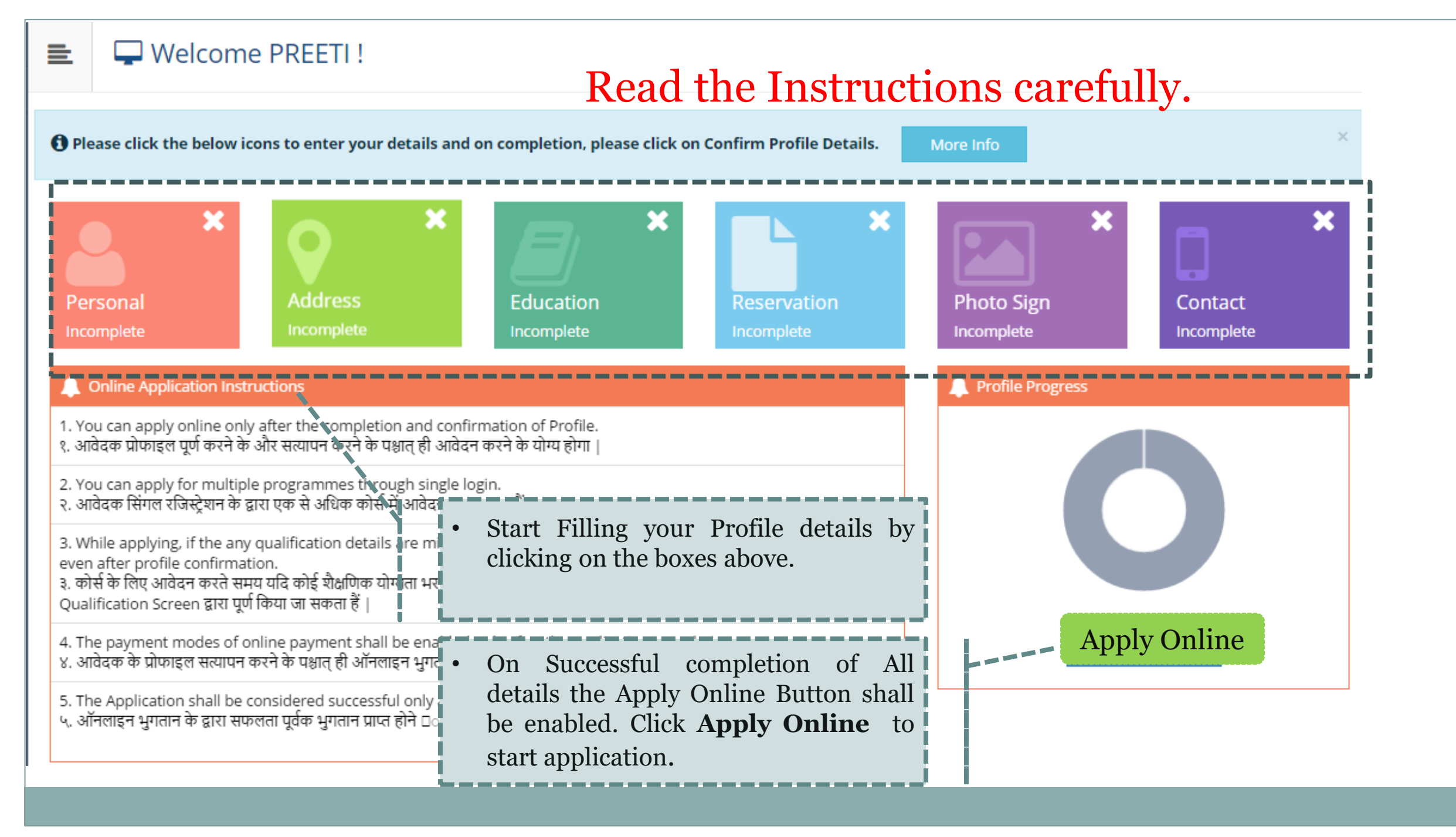

| _   | Personal Details                                           |                                    |                                 |                |                 |              |
|-----|------------------------------------------------------------|------------------------------------|---------------------------------|----------------|-----------------|--------------|
| _   |                                                            |                                    |                                 |                |                 |              |
|     | Name                                                       | Student's Name*                    |                                 |                | Please fill all | the Personal |
|     |                                                            | PREETI                             |                                 |                | details         |              |
|     | Relation Type*                                             | Daughter      Wife                 |                                 |                |                 | !            |
|     | Father's Name*                                             | DEEPAK KUMAR                       |                                 |                |                 |              |
|     | Mother's Name*                                             | MAMTA DEVI                         |                                 |                |                 |              |
| Ple | ase provide correct and exact name belo                    | ow. The same shall be appeared fu  | urther on all reports and DMCs. |                |                 |              |
|     |                                                            |                                    |                                 |                |                 |              |
| A   | oplicant's Name on last qualified DMC*                     | PREETI                             |                                 |                |                 |              |
| Na  | me in Hindi (Press space bar to reflect<br>name in Hindi)* | अ 🔹 प्रीती                         |                                 |                |                 |              |
|     | 📃 ls your nan                                              | ne changed after Passing qualifyin | g examination?                  |                |                 |              |
|     | (1) [Tick / S                                              | Select the Check-box, if YES]      |                                 |                |                 |              |
|     | Gender                                                     | Female                             |                                 |                |                 |              |
|     | Date of Birth                                              | 01/06/1995                         |                                 | Place Of Birth | Sonepat         |              |
|     | Marital Status                                             | UnMarried                          | Ŧ                               | Motner Tongue  | Hindi           | *            |

| Religion                             | Hindu                                                                                                    |
|--------------------------------------|----------------------------------------------------------------------------------------------------|
| Nationality Details                  |                                                                                                    |
| Country of Citizenship               | India                                                                                                    |
| Domicile Of State*                   | Haryana                                                                                                    |
| Other Details                        |                                                                                                    |
| Aadhaar Number*                      | 325641269875                                                                                                    |
| Blood Group                          | ANegative                                                                                                    |
| Willingness ab<br>(1) [Tick / Select | oout organ donation after accidental death for transplantation/ Donor Card will be issued<br>the Check-box, if YES]<br>Save And Proceed |
|                                      | Please fill the Nationality & other Details.                                                                                            |

#### Address Details

Personal Details saved successfully!

#### Correspondence Please Select the check box if ☑ Is permanent address same as address for correspondence Permanent & correspondence address [] [Tick / Select the Check-box, if YES] are same. Address Line 1\* Gali No 1 Azad Nagar Address Line 2\* Address Line 3 Landmark Location Area\* Rural O Semiurban O Urban O Metropolitan Select Country\* India Select State\* Haryana Select District\* Sonepat Tehsil\* Gohana Please fill Address Details Correctly. City\* Gohana And click on **Save and Proceed** once Pin Code\* 131305 done. Save and Proceed

### 📃 🖉 Education Details

Address saved successfully

1 Click on Qualifications link to fill details. Please ensure that you fill the qualification details properly and correctly. If the details are found to be incorrect, your application form may be rejected by the university.

आवेदक, कृपया शैक्षणिक विवरण सही ढंग से जाँच ले, यदि कोई त्रुटी पाई जाती हैं तो यूनिवर्सिटी द्वारा आवेदन पत्र निरस्त किया जा सकता है |

| Name of Qualification               | Board/University Name | Name of College/School  | Passing Year           | Obt. Marks/Max. Marks                     | CGPA    | Edit       | Delete |
|-------------------------------------|-----------------------|-------------------------|------------------------|-------------------------------------------|---------|------------|--------|
| SC(10th) [Add]                      |                       |                         |                        |                                           | -       | <b>Ser</b> | 0      |
| SSC(10th + 2) [Add]                 |                       |                         |                        |                                           | r.      | <b>S</b>   | 0      |
| Certificate Course                  |                       | Please clie<br>and fill | ck on these<br>the qua | e highlighted links<br>lification details |         | ø          | 0      |
| [Diploma<br>[Add]                   |                       | correctly.              | 1                      |                                           | -<br> - | <b>Ser</b> | 0      |
| Graduation/Post Graduation<br>[Add] |                       |                         |                        |                                           | -       | ø          | 0      |
| Click Here to Add JRF/NET/GATE d    | letails.              |                         |                        |                                           |         |            |        |
|                                     |                       | Proceed                 |                        |                                           |         |            |        |
|                                     |                       |                         |                        |                                           |         |            |        |

## ┛ SC(10th) Details

| Board*                  | Indian O Foreign                                    |
|-------------------------|-----------------------------------------------------|
| Select State*           | Haryana     *                                       |
| Select Board*           | Board of School Education Haryana                   |
| Name of College/School* | Govt Sr Sec School                                  |
| Year of Passing*        | May = 2012 =                                        |
| Roll No*                | 253641                                              |
| DMC (Mark sheet) No.    | 123456                                              |
| Select Result Pattern*  | Marks 	Grades                                       |
| Marks Obtained*         | 425 Max. Marks* 500                                 |
| Percentage*             | 85.00 % Save Cancel Fill the details and click Save |

### SSC(10th + 2) Details

| Board*                  | Indian O Foreign                                                                                                    |
|-------------------------|----------------------------------------------------------------------------------------------------|
| Select State*           | Haryana                                                                                                    |
| Select Board*           | Board of School Education Haryana                                                                                                    |
| Stream*                 | Science                                                                                                    |
| Name of College/School* | Govt Sr Sec School                                                                                                    |
| Result Status*          | Passed 		Awaited 		Failed                                                                                                    |
| Roll No*                | 3625698546                                                                                                    |
| Year of Passing*        | May = 2015 =                                                                                                    |
| DMC (Mark sheet) No.    | 123654                                                                                                    |
| Select Result Pattern*  | Marks    Grades   Grades |
| Marks Obtained*         | 450 Max. Marks* 500                                                                                                    |
| Percentage*             | 90.00 %                                                                                                    |
| JEE Number              | Fill the details and click <b>Save</b>                                                                                                    |
|                         | Save Cancel                                                                                                    |

### Graduation/Post Graduation Details

| University*                   | Indian                                                                                                    |
|-------------------------------|----------------------------------------------------------------------------------------------------|
| State                         | Haryana                                                                                                    |
| University                    | Bhagat Phool Singh Mahila Vishwavidyalaya                                                                                                    |
| Name of College/School*       | Department of Computer Science & Engineering                                                                                                    |
| Level of Degree*              | Bachelors                                                                                                    |
| Name of Degree*               | Bachelor of technology                                                                                                    |
| Specialization / Main Subject | Computer Science Engineering                                                                                                    |
| Result Status*                | Passed      Awaited      Failed     Failed        |
| Year of Passing*              | May = 2017 =                                                                                                    |
| Roll No*                      | 16015001                                                                                                    |
| DMC (Mark sheet) No.          | 256389                                                                                                    |
| Select Result Pattern*        | Marks    Grades   Grades |
| Marks Obtained*               | 1250 Max. Marks* 1600                                                                                                    |
| Percentage                    | 78.13 % Save Cancel Fill the details and click Save                                                                                                    |
|                               | · · · · · · · · · · · · · · · · · · ·                                                                                                    |

### Education Details

O Click on Qualifications link to fill details. Please ensure that you fill the qualification details properly and correctly. If the details are found to be incorrect, your application form may be rejected by the university.

आवेदक, कृपया शैक्षणिक विवरण सही ढंग से जाँच ले, यदि कोई त्रुटी पाई जाती हैं तो यूनिवर्सिटी द्वारा आवेदन पत्र निरस्त किया जा सकता है |

| Name of Qualification                                                                  | Board/University Name                        |                    | Name of College/School                                                                                         | Passing<br>Year                                 | Obt. Marks/Max.<br>Marks              | CGPA | Edit                                                                                                    | Delete   |
|----------------------------------------------------------------------------------------|----------------------------------------------|--------------------|----------------------------------------------------------------------------------------------------|-------------------------------------------------|---------------------------------------|------|----------------------------------------------------------------------------------------------------|----------|
| SC(10th)                                                                               | Board of School Education<br>Haryana         |                    | GOVT SR SEC SCHOOL                                                                                             | May 2012                                        | 425 / 500                             | -    | e de la constante de la constante de la consta | Ø        |
| SSC(10th + 2)                                                                          | Board of School Education<br>Haryana         |                    | GOVT SR SEC SCHOOL                                                                                             | May 2015                                        | 450 / 500                             | -    | e de la constante de la constante de la consta | Ø        |
| Certificate Course                                                                     |                                              | You                | may add multiple Diplom                                                                                        | na/ Gra                                         | duations                              | -    |                                                                                                    | 0        |
|                                                                                        |                                              | / / 1              |                                                                                                    | 1 1 1 1                                         |                                       |      |                                                                                                    |          |
| Diploma [Add]                                                                          | A P P P P P P P P P P P P P P P P P P P      | /Ad<br><b>Mo</b> i | ditional Certificates by<br>re Graduation/ Post Gr                                                             | clickir<br><b>aduati</b>                        | ng <b>Add</b><br>on Link              | -    | ø                                                                                                    | 0        |
| Diploma<br>[Add]<br>Bachelor of technology<br>[Add More Graduation/Post<br>Graduation] | Bhagat Phool Singh Mahila<br>Vishwavidyalaya | /Ad<br>Mo          | ditional Certificates by<br><b>re Graduation/ Post Gr</b><br>DEPARTMENT OF COMPUTER SCIENCE AND<br>ENGINEERING | clickir<br><b>aduati</b><br><sup>May 2017</sup> | ng <b>Add</b><br>on Link<br>1250/1600 | -    | Ø,                                                                                                    | <b>⊘</b> |

| ■ Reservation Details                                                                                                    | 5                                                  |                                     |
|----------------------------------------------------------------------------------------------------|----------------------------------------------------|-------------------------------------|
|                                                                                                    |                                                    |                                     |
| You can select multiple Social Reservations                                                                                                    | 5.                                                 |                                     |
| Social Reserva                                                                                                    | ation Resident of Khanpur Village?                 |                                     |
| Categ                                                                                                    | ory* BC-A *                                        |                                     |
| Divvang/PWD Details                                                                                                    |                                                    |                                     |
|                                                                                                    |                                                    | Fill the Social reservation Details |
| Divyang/F                                                                                                    | PWD Not Applicable *                               |                                     |
| Occupation Datails                                                                                                    |                                                    |                                     |
| Occupation Details                                                                                                    |                                                    |                                     |
|                                                                                                    | Are you Employed or Self-Employed?                 |                                     |
|                                                                                                    | 1 [Tick / Select the Check-box, if YES]            | Fill the Occupation Details of the  |
| Occupation of Guard                                                                                                    | ian* Service *                                     | Or and is a set of the              |
| to and to an a firm of the second second sec |                                                    | Guardians.                          |
| Annual Income of Guardian                                                                                                    |                                                    | L                                   |
|                                                                                                    | Is Guardian from EBC (Economically Backward Class) |                                     |
| Extra Curricular Activity                                                                                                    |                                                    |                                     |
|                                                                                                    |                                                    |                                     |
| Activity Select                                                                                                    | Activity Type Activity Name/Details ACTIVITY NAME  |                                     |
| Participation Levels Select                                                                                                    | t Participation Level Select Secured Rank          |                                     |
|                                                                                                    | Add Activity                                       | Fill the details of Sports or Extra |
|                                                                                                    |                                                    | Curricular Activities and click on  |
|                                                                                                    | (>                                                 |                                     |
|                                                                                                    | Save And Proceed                                   | Save & Proceed.                     |
| 1                                                                                                    |                                                    |                                     |

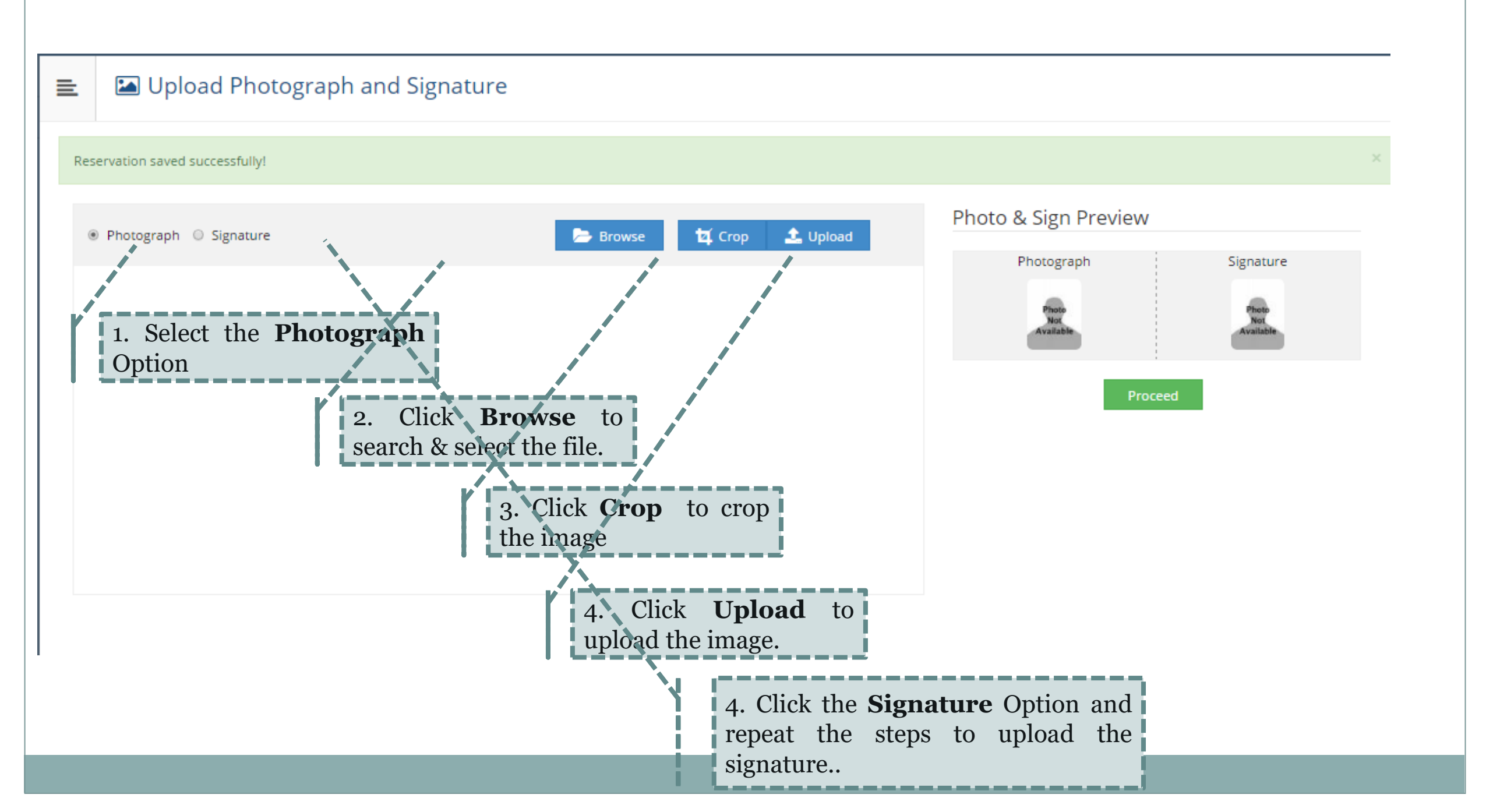

### Upload Photograph and Signature

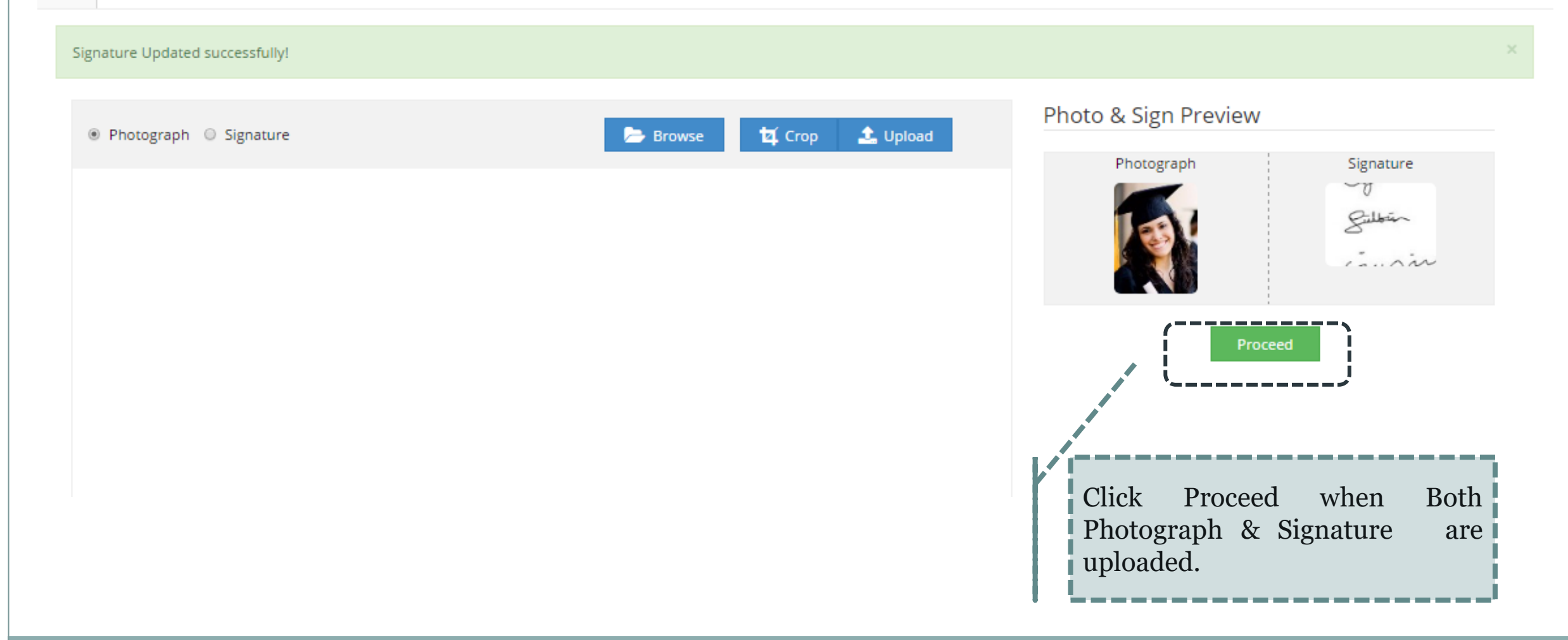

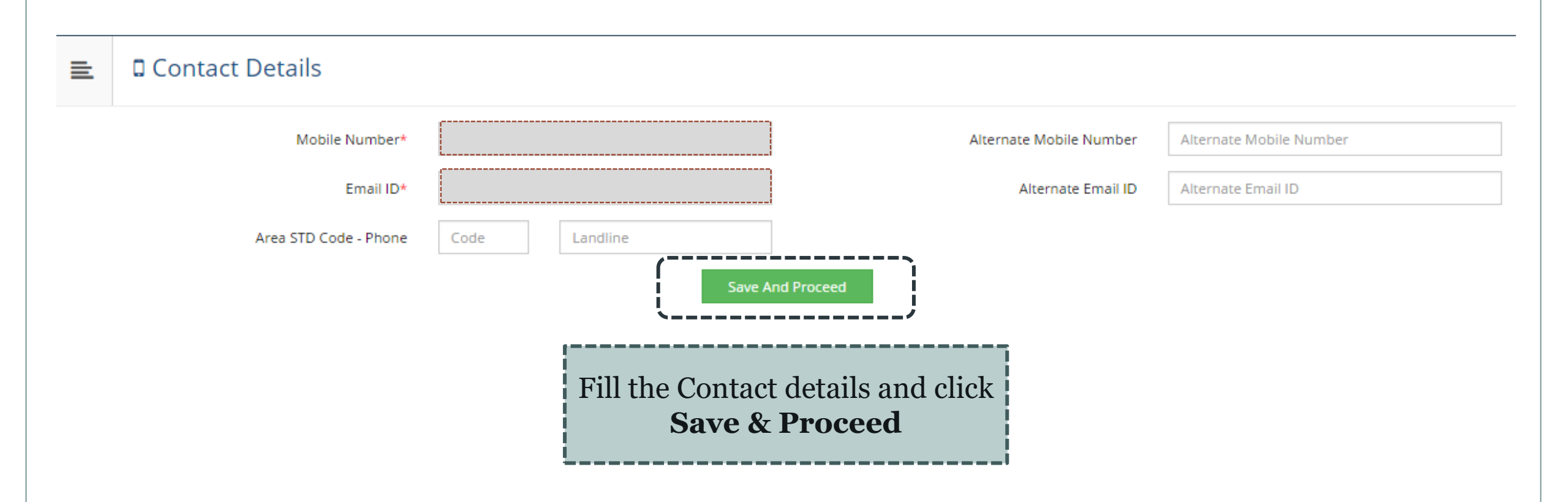

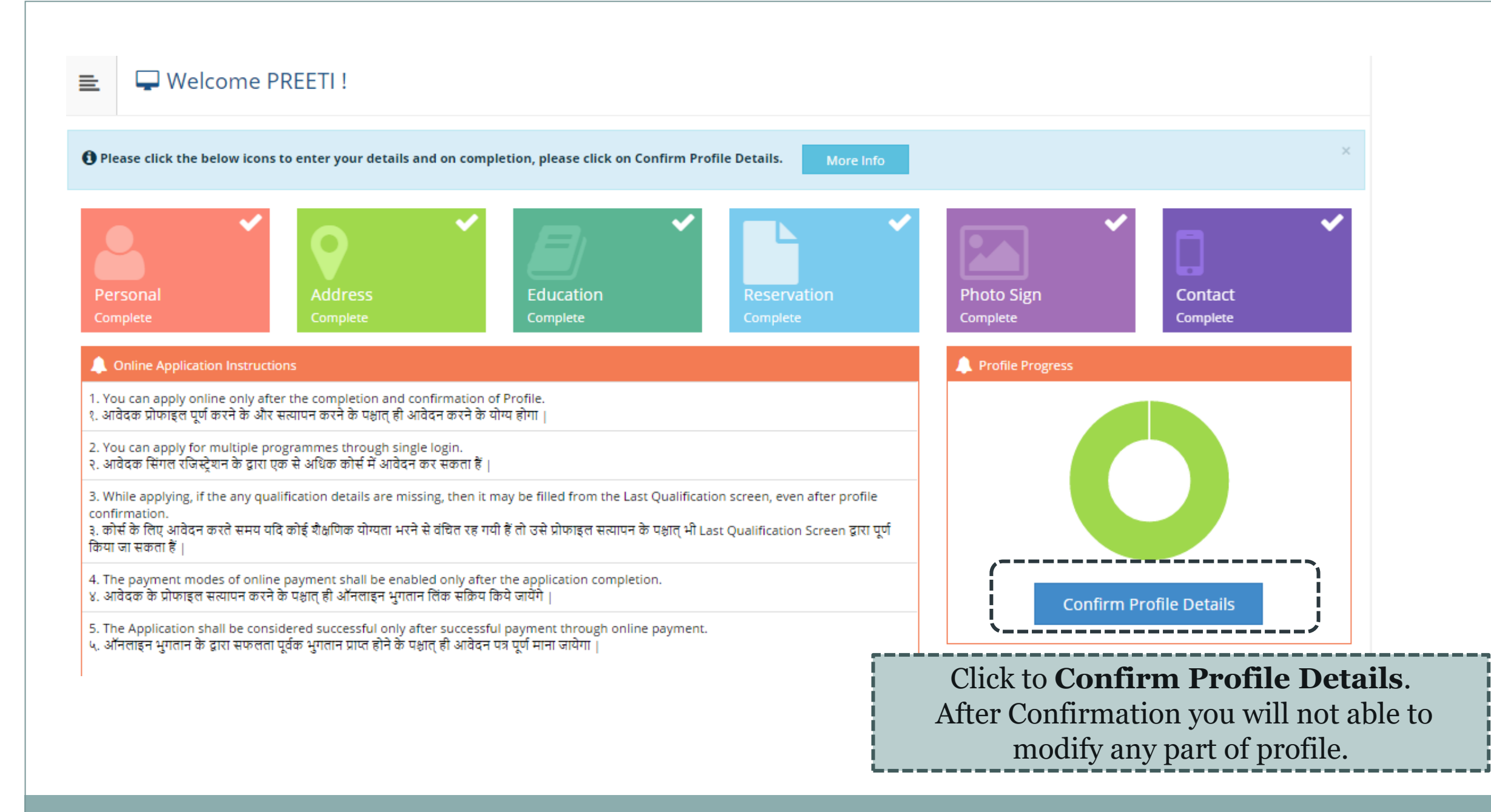

#### 😑 🛛 🚍 Profile Summary

🟮 For any updation please click on DASHBOARD Link then click on respective Icon to edit details. किसी भी संशोधन के लिए कृपया DASHBOARD लिंक पर क्लिक करे तब संबधित आइकॉन को सेलेक्ट करके विवरण एडिट करे |

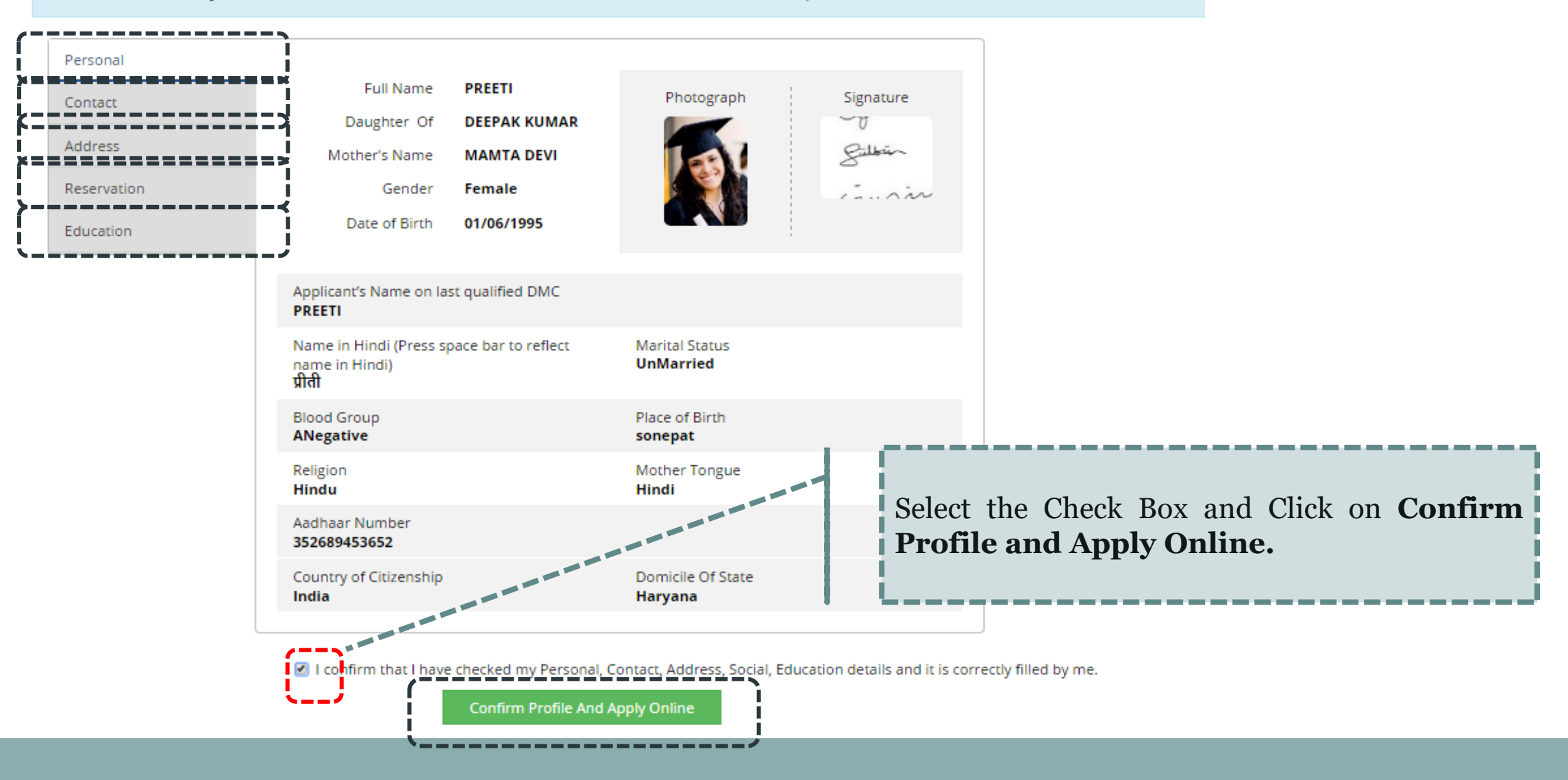

A candidate can apply for multiple courses through single registration. (Fee will be charged on per application basis.)

|                           | ? Search                                                                                                    |                                        | Q                                                | í,    |
|---------------------------|----------------------------------------------------------------------------------------------------|----------------------------------------|--------------------------------------------------|-------|
| Program/Course 11<br>Code | Program/Course Name                                                                                                  | Faculty Name                           | Application dates                                | Apply |
|                           | M.Tech.(with Credits) - Regular - w.e.f. July 2015 - Computer Science &<br>Engineering - F.Y.M.Tech. Sem I           | Faculty of Engineering<br>& Technology | Start Date : 02/06/2017<br>End Date : 29/06/2017 | Арріу |
|                           | M.Tech.(with Credits) - Regular - w.e.f. July 2015 - Network Security - F.Y.M.Tech. Sem I                            | Faculty of Engineering<br>& Technology | Start Date : 02/06/2017<br>End Date : 29/06/2017 | Apply |
|                           | M.Tech.(with Credits) - Regular - w.e.f. July 2015 - Fashion Technology<br>(Functional Garments) - F.Y.M.Tech. Sem I | Faculty of Engineering<br>& Technology | Start Date : 02/06/2017<br>End Date : 29/06/2017 | Арріу |
|                           | M.Tech.(with Credits) - Regular - w.e.f. July 2015 - Information &<br>Communication Technology - F.Y.M.Tech. Sem I   | Faculty of Engineering<br>& Technology | Start Date : 02/06/2017<br>End Date : 29/06/2017 | Apply |
|                           | M.Tech.(with Credits) - Regular - w.e.f. July 2015 - Electronics &<br>Communication Engineering - F.Y.M.Tech. Sem I  | Faculty of Engineering<br>& Technology | Start Date : 02/06/2017<br>End Date : 29/06/2017 | Apply |
|                           | Pre Ph.D in Fashion Technology(with Credits) - Regular - w.e.f. July 2015 -<br>Fashion Technology - Sem I            | Faculty of Engineering<br>& Technology | Start Date : 02/06/2017<br>End Date : 29/06/2017 | Apply |
|                           | Certificate of Proficiency(with Credits) - Regular - w.e.f. July 2015 - French -<br>Sem I                            | Faculty of Arts and<br>Languages       | Start Date : 02/06/2017<br>End Date : 29/06/2017 | Apply |
|                           | Certificate of Proficiency(with Credits) - Regular - w.e.f. July 2015 - German -<br>Sem I                            | Faculty of Arts and<br>Languages       | Start Date : 02/06/2017<br>End Date : 29/06/2017 | Apply |
|                           | Certificate of Proficiency(with Credits) - Regular - w.e.f. July 2015 - Russian -<br>Sem I                           | Faculty of Arts and<br>Languages       | Start Date : 02/06/2017<br>End Date : 29/06/2017 | Apply |
|                           | Advance Diploma of Proficiency(with Credits) - Regular - w.e.f. July 2015 - French - Sem I                           | Faculty of Arts and<br>Languages       | Start Date : 02/06/2017<br>End Date : 29/06/2017 | Арріу |

Previous 1 2 3 4 5 6 Next

Showing 1 to 10 of 59 entries

😑 🛛 🖕 Apply Online

### Search the course and click on APPLY Button.

😑 🕒 Apply Online

|                          | ? m.tech                                                                                                    |                                        |                                                  | Q     |
|--------------------------|----------------------------------------------------------------------------------------------------|----------------------------------------|--------------------------------------------------|-------|
| Program/Course 🌐<br>Code | Program/Course Name                                                                                                  | Faculty Name                           | Application dates                                | Apply |
|                          | M.Tech.(with Credits) - Regular - w.e.f. July 2015 - Computer Science & Engineering - F.Y.M.Tech. Sem I              | Faculty of Engineering<br>& Technology | Start Date : 02/06/2017<br>End Date : 29/06/2017 | Apply |
|                          | M.Tech.(with Credits) - Regular - w.e.f. July 2015 - Network Security - F.Y.M.Tech. Sem I                            | Faculty of Engineering<br>& Technology | Start Date : 02/06/2017<br>End Date : 29/06/2017 | Apply |
|                          | M.Tech.(with Credits) - Regular - w.e.f. July 2015 - Fashion Technology<br>(Functional Garments) - F.Y.M.Tech. Sem I | Faculty of Engineering<br>& Technology | Start Date : 02/06/2017<br>End Date : 29/06/2017 | Apply |
|                          | M.Tech.(with Credits) - Regular - w.e.f. July 2015 - Information &<br>Communication Technology - F.Y.M.Tech. Sem I   | Faculty of Engineering<br>& Technology | Start Date : 02/06/2017<br>End Date : 29/06/2017 | Apply |
|                          | M.Tech.(with Credits) - Regular - w.e.f. July 2015 - Electronics &<br>Communication Engineering - F.Y.M.Tech. Sem I  | Faculty of Engineering<br>& Technology | Start Date : 02/06/2017<br>End Date : 29/06/2017 | Apply |

Previous 1 Next

Showing 1 to 5 of 5 entries (filtered from 59 total entries)

### If you have forgotten to add qualification details, Click on button to **Add Qualification**

### 😑 🛯 🖕 Select Your Qualifying Exam

| Pro | Program Name [Code] M.Tech.(with Credits) - Regular - w.e.f. July 2015 - Computer Science & amp; Engineering - F.Y.M.Tech. Sem I [] |              |                                           |            |            |  |  |  |
|-----|----------------------------------------------------------------------------------------------------|--------------|-------------------------------------------|------------|------------|--|--|--|
|     | +Add Qualification                                                                                                    |              |                                           |            |            |  |  |  |
|     | Name of Qualification                                                                                                    | Passing Year | Board/University Name                     | Obt. Marks | Max. Marks |  |  |  |
| ۲   | SC(10th)                                                                                                    | May 2012     | Board of School Education Haryana         | 425        | 500        |  |  |  |
| ۲   | SSC(10th + 2) [Science]                                                                                                    | May 2015     | Board of School Education Haryana         | 450        | 500        |  |  |  |
| 0   | Bachelor of technology                                                                                                    | May 2017     | Bhagat Phool Singh Mahila Vishwavidyalaya | 1250       | 1600       |  |  |  |

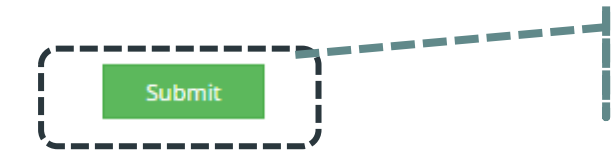

Click Submit once done.

Select the Appropriate Last Qualifying Exam by clicking the radio button.

### 📃 🛛 🝃 List of College

Last Qualification saved successfully!

Program Name [Code] M.Tech.(with Credits) - Regular - w.e.f. July 2015 - Computer Science & amp; Engineering - F.Y.M.Tech. Sem I []

Select Dept/Institute/College in which you would like to apply for the selected Program.You can apply to multiple Dept(s)/Institute(s)/College(s) and generate seperate application forms.

Below displayed Dept(s)/Institute(s)/College(s) are shown from the city of your residence. If you want to apply to the Dept(s)/Institute(s)/College(s) other than your residence city, then use the Search Filter.

|            |        |      | •     | ?  | Search                                                                  | ٩            | Search Filter 🗸         |              |                             |
|------------|--------|------|-------|----|-------------------------------------------------------------------------|--------------|-------------------------|--------------|-----------------------------|
| District ↓ | Tehsil | t↓ c | ity   | ţ1 | Name                                                                    |              | †↓                      | College Code | 1 Select                    |
| Sonepat    | Gohana | к    | hanpu | r  | Department of Computer Science and Engineering & Information Technology |              |                         | 01           | Select                      |
| Previous 1 | Next   |      |       |    |                                                                         |              |                         |              | Showing 1 to 1 of 1 entries |
|            |        |      |       |    | Click on S<br>particular                                                | ELEC<br>depa | CT Button to<br>rtment. | o select a   |                             |

×

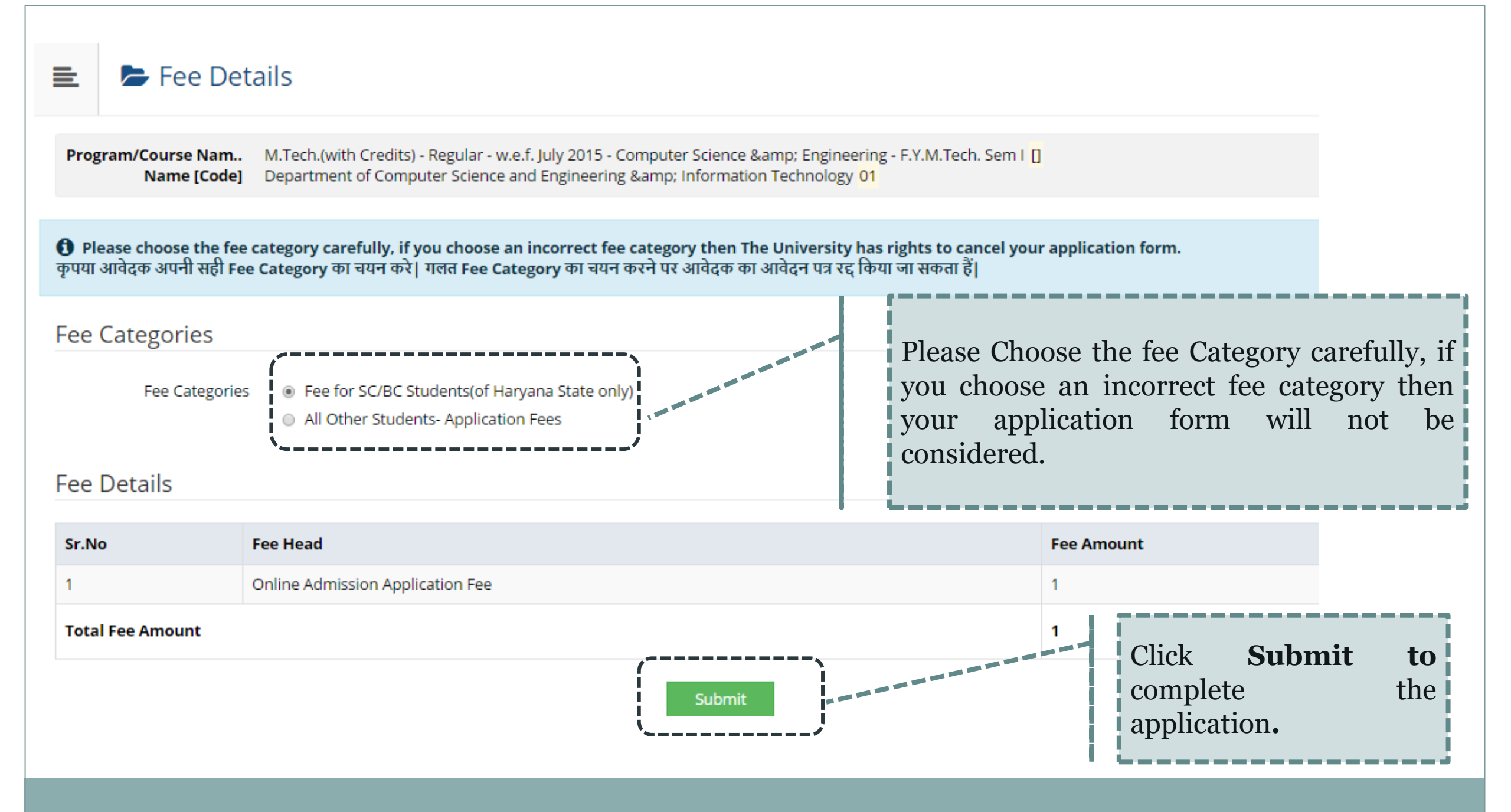

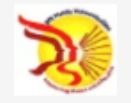

# BHAGAT PHOOL SINGH MAHILA VISHWAVIDYALAYA Khanpur Kalan, Sonepat, Haryana (India) Pin- 131305

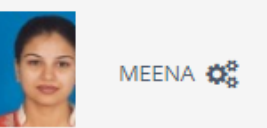

| DASHBOARD ONLINE HELP         |                                                                                                    |  |  |  |  |  |
|-------------------------------|----------------------------------------------------------------------------------------------------|--|--|--|--|--|
| D20AF0000035                  | Documents/Certificates Submitting with Application Form                                                                                                    |  |  |  |  |  |
|                               |                                                                                                    |  |  |  |  |  |
| 🗁 Application Status          | Program/Course Na       B.TechRegular-Computer Science & Engineering-F.Y.B.TechSem I [null]         Name [Code]       Department of Computer Science and Engineering & Information Technology 01 |  |  |  |  |  |
| 🛷 Download Admit Card         |                                                                                                    |  |  |  |  |  |
| 🖨 Receipt/Transaction Details | Required Documents                                                                                                    |  |  |  |  |  |
| 눧 Edit Profile                | You will have to submit following documents                                                                                                    |  |  |  |  |  |
| 💷 Exam Hall Ticket            | Document                                                                                                    |  |  |  |  |  |
| Update Awaited Results        | Detail Marks Card of Std 10th                                                                                                    |  |  |  |  |  |
|                               | Required Documents upload from the listed document and 'Proceed'.                                                                                                    |  |  |  |  |  |
|                               | Fou may select any documents whichever is applicable.                                                                                                    |  |  |  |  |  |
|                               | Document                                                                                                    |  |  |  |  |  |
|                               | Passing Certificate of Std 10th.                                                                                                    |  |  |  |  |  |
|                               | Detail Marks Card of Std 12th                                                                                                    |  |  |  |  |  |
|                               | Transfer Certificate                                                                                                    |  |  |  |  |  |
|                               | Certificate of Caste with Category. Activate Windows                                                                                                    |  |  |  |  |  |
|                               | Go to Settings to activate Windows.                                                                                                    |  |  |  |  |  |
|                               | Affidavit for changed name/ Marriage Certificate / Govt. Gazette.                                                                                                    |  |  |  |  |  |
|                               | Domicile Certificate                                                                                                    |  |  |  |  |  |

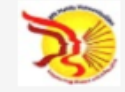

#### BHAGAT PHOOL SINGH MAHILA VISHWAVIDYALAYA

Khanpur Kalan, Sonepat, Haryana (India) Pin- 131305

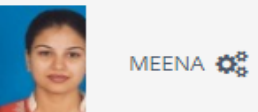

| DASHBOARD ONLINE HELP       |                              |                                                                             |                                                                                                    |
|-----------------------------|------------------------------|-----------------------------------------------------------------------------|----------------------------------------------------------------------------------------------------|
| D20AF0000035                | 📃 🖕 Document                 | s/Certificates Submitting with Application                                  | n Form                                                                                                    |
| � View Profile              |                              | 0 11                                                                        |                                                                                                    |
| 🗁 Application Status        | Program/Course Na B.         | TechRegular-Computer Science & Engineering-F.Y.B.TechSem I <mark>[nu</mark> | וו <mark>ו</mark>                                                                                               |
| 🛷 Download Admit Card       | Upload Documents             |                                                                             |                                                                                                    |
| Receipt/Transaction Details | You may select any docu      | ments whichever is applicable:                                              |                                                                                                    |
| 눧 Edit Profile              | Sr.No                        | Document                                                                    | Upload View                                                                                                    |
| 💷 Exam Hall Ticket          | 1                            | Detail Marks Card of Std 10th                                               | <b>⊥</b> Upload Ø                                                                                               |
| Update Awaited Results      | Click "Proce<br>Application. | eed" to complete the                                                        | Upload selected<br>document from<br>"Upload" button.<br>Activate Windows<br>Go to Settings to activate Windows. |

Copyright © 2016 Maharashtra Knowledge Corporation Limited. All Rights Reserved. The website can be best viewed in 1024 \* 768 resolution with Chrome and FireFox

|                                                                                                    | Application Status                                                                                                    | You have Successfully applied. Now it's time to make the Payment.                 |  |  |  |  |
|----------------------------------------------------------------------------------------------------|----------------------------------------------------------------------------------------------------|-----------------------------------------------------------------------------------|--|--|--|--|
| CONGRATULATIONS! You have successfully completed the application. Please Note your APPLICATION FORM no:27. Please click on Payment Icon Link to proceed with the payment.<br>CONGRATULATIONS! आप सफलता पूर्वक अपना आवेदन पत्र पूर्ण कर चुके है, आपका आवेदन पत्रांक न. 27 है   कृपया भुगतान हेतु नीचे दिए गए PAYMENT बटन पर क्लिक करे |                                                                                                    |                                                                                   |  |  |  |  |
| <b>ी</b> If<br>यदि उ                                                                                                    | you want to apply for another course, just click on DASHBOARD link then APP<br>11प किसी और कोर्स के लिए आवेदन करना चाहते है तो DASHBOARD लिंक पर क्लिक करके AF | LY ONLINE button and proceed further.<br>YPLY ONLINE बटन पर क्लिक कर आगे जारी रखे |  |  |  |  |

### List of Application

| Form<br>No. | Program/Course                                                                                             | Date of Application | Status    | Application Fee<br>Payment | Admission Fee<br>Payment | Print | Cancel |
|-------------|----------------------------------------------------------------------------------------------------|---------------------|-----------|----------------------------|--------------------------|-------|--------|
| 27          | M.Tech.(with Credits) - Regular - w.e.f. July 2015 - Computer<br>Science & Engineering - F.Y.M.Tech. Sem I | 02-06-2017          | Completed |                            | θ                        |       | 圓      |
|             | Click the Icon to mak<br>payment.                                                                          | e the               |           | ·                          |                          |       |        |

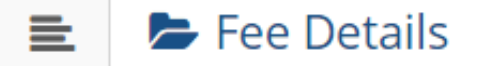

 Program/Course Nam.
 M.Tech.(with Credits) - Regular - w.e.f. July 2015 - Computer Science & Engineering - F.Y.M.Tech. Sem I []

 Name [Code]
 Department of Computer Science and Engineering & Information Technology 01

Fee Categories

Fee Categories 

 Fee for SC/BC Students(of Haryana State only)

#### Fee Details

| Sr.No            | Fee Head                         | Fee Amount |
|------------------|----------------------------------|------------|
| 1                | Online Admission Application Fee | 1          |
| Total Fee Amount |                                  | 1          |

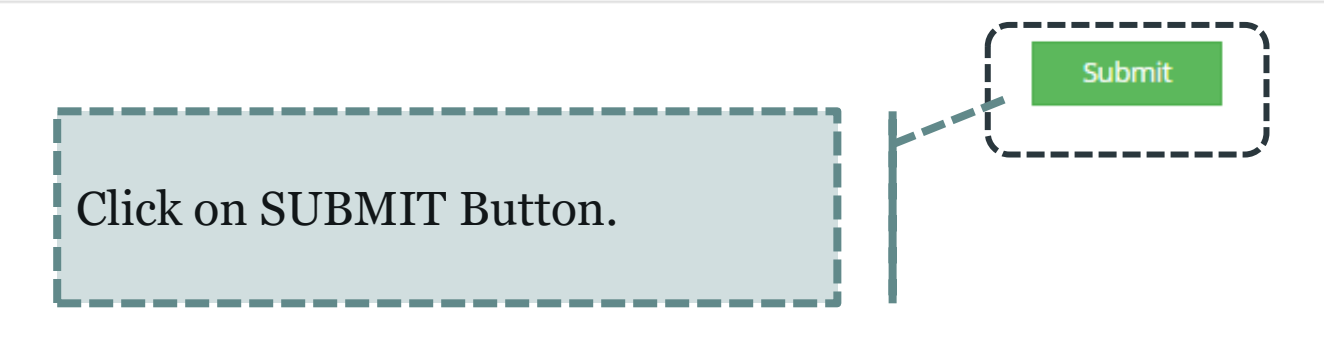

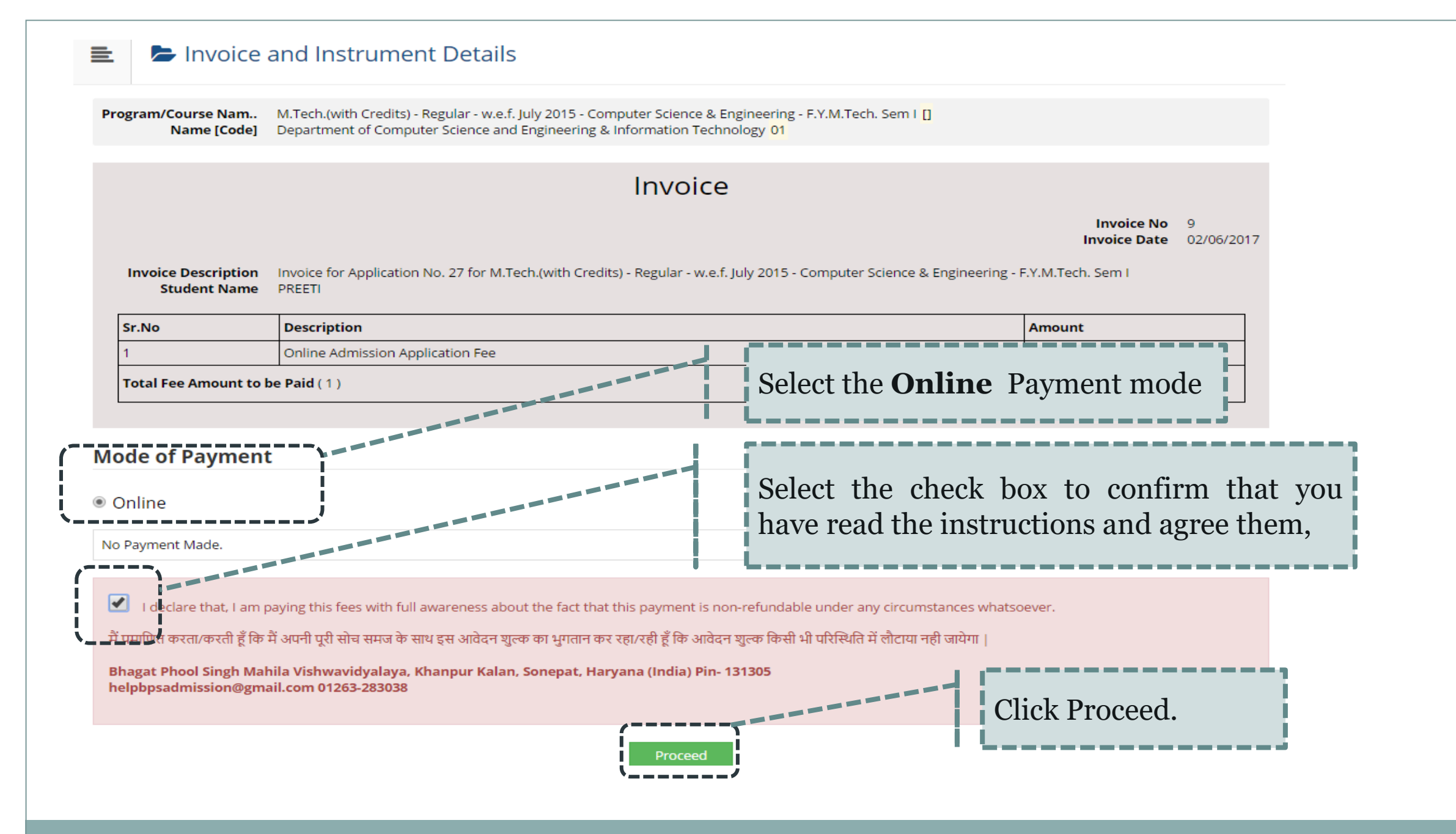

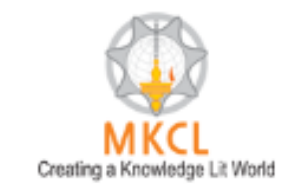

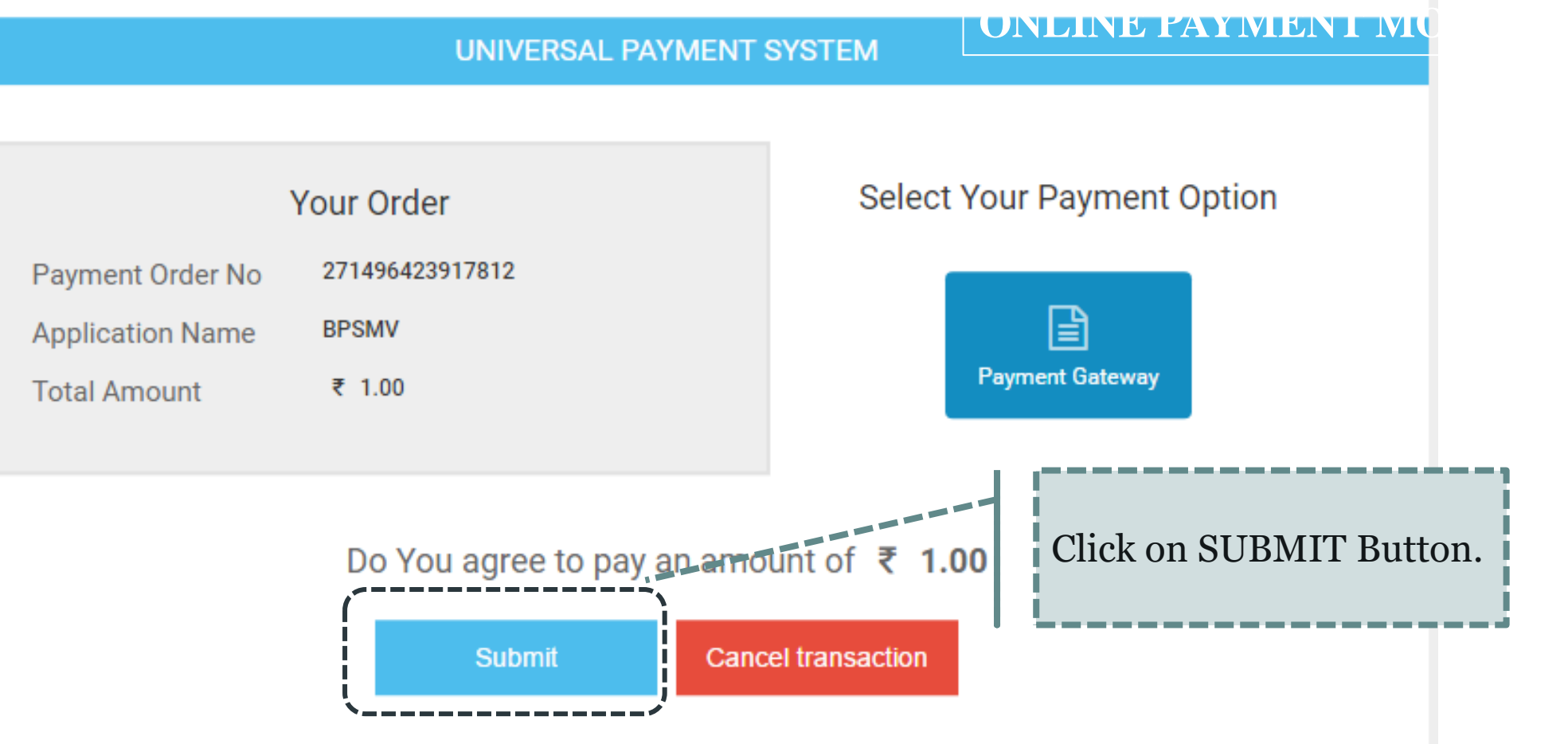

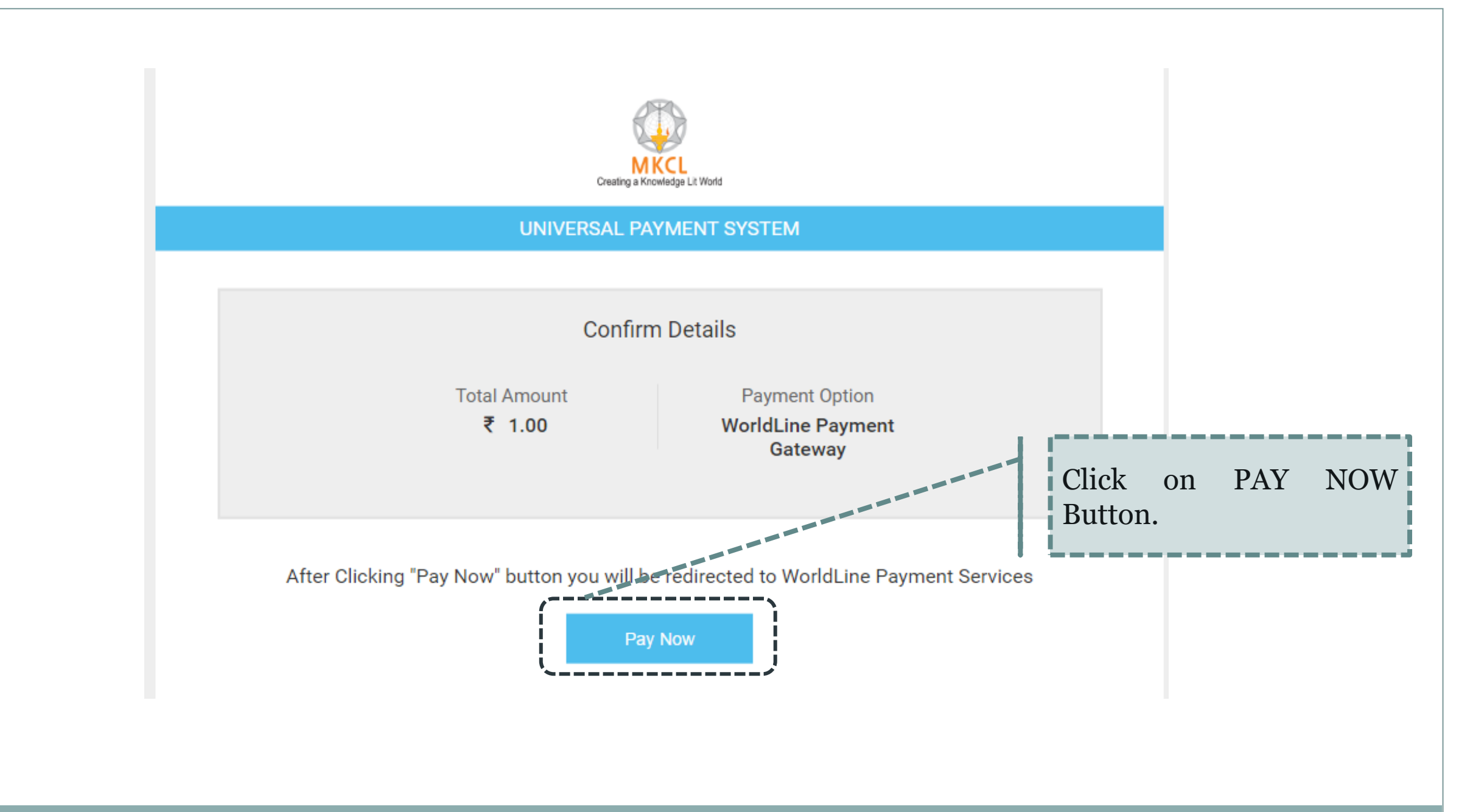

# ्र पंजाब नैशनल बैंक punjab national bank

#### **Payment Details**

|   | Merchant DBA N                                                                     | ame Bhagat Ph<br>Vishwavid | Bhagat Phool Singh Mahila<br>Vishwavidyalaya |      | Transaction Amount                      |          |  |  |  |  |
|---|------------------------------------------------------------------------------------|----------------------------|----------------------------------------------|------|-----------------------------------------|----------|--|--|--|--|
|   | Order ID                                                                           | 27149642                   | 23917812_8                                   | Refe | erence Number                           | 12704071 |  |  |  |  |
|   | Credit Card Debi                                                                   | t Card                     |                                              |      |                                         |          |  |  |  |  |
| T | Schemes                                                                            | Slabs                      | Convenience                                  | Fee  | Service                                 | Tax      |  |  |  |  |
|   | All<br>Cards/Schemes                                                               | 2000.01-<br>Onwards        | 1.00% On transact<br>amount                  | ion  | 15.00% Applicable on<br>convenience fee |          |  |  |  |  |
|   | All<br>Cards/Schemes                                                               | 0.01-2000                  | 0.75% On transact<br>amount                  | ion  | 15.00% Applicable on<br>convenience fee |          |  |  |  |  |
|   |                                                                                    |                            |                                              |      |                                         |          |  |  |  |  |
|   | Click "I Agree" to continue or else click "Cancel" to return on Merchant's webiste |                            |                                              |      |                                         |          |  |  |  |  |
|   |                                                                                    | I Agree                    |                                              | Canc | el                                      |          |  |  |  |  |

- 1. Select Payment Mode
- 2. Enter required details
- **3**. Click on I AGREE Button.

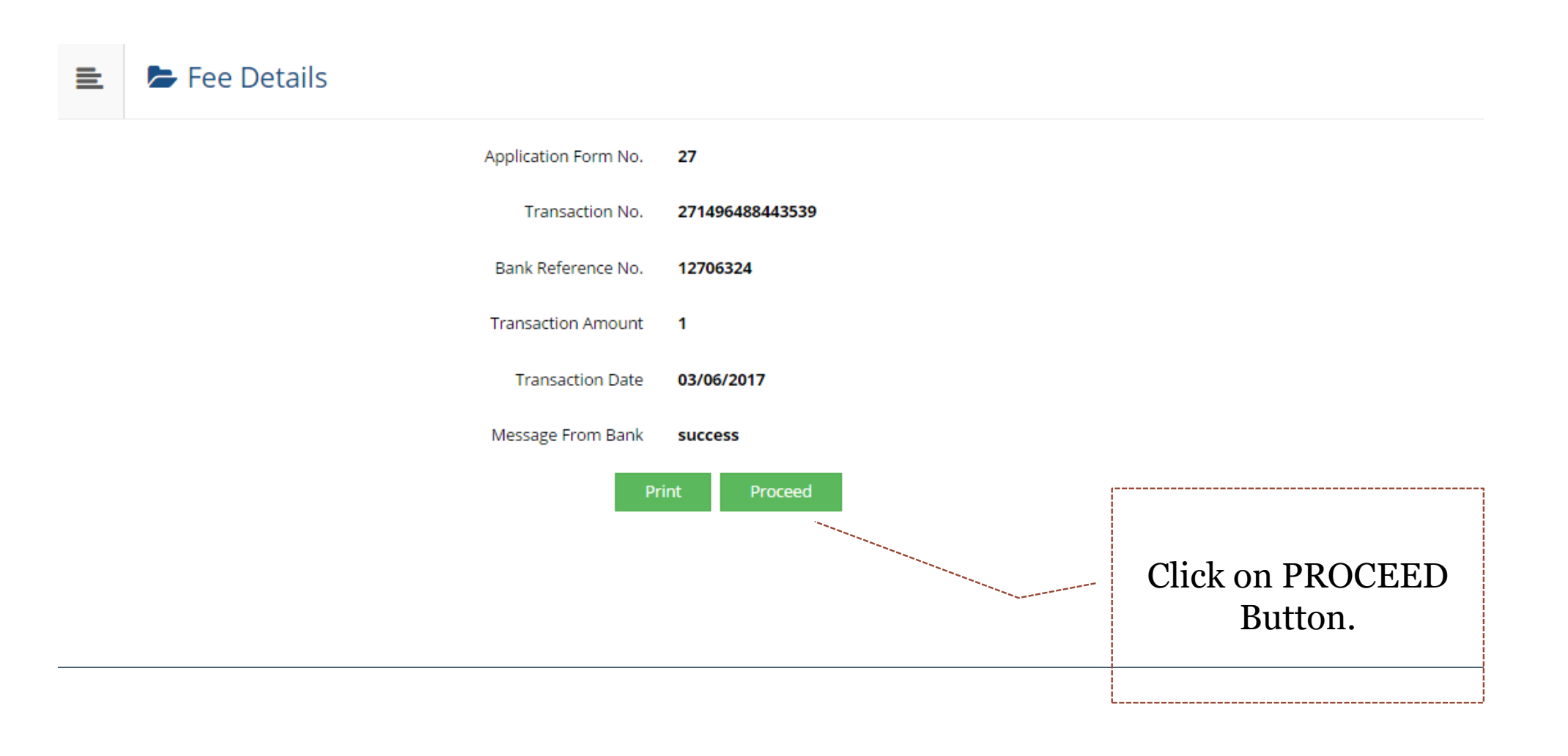

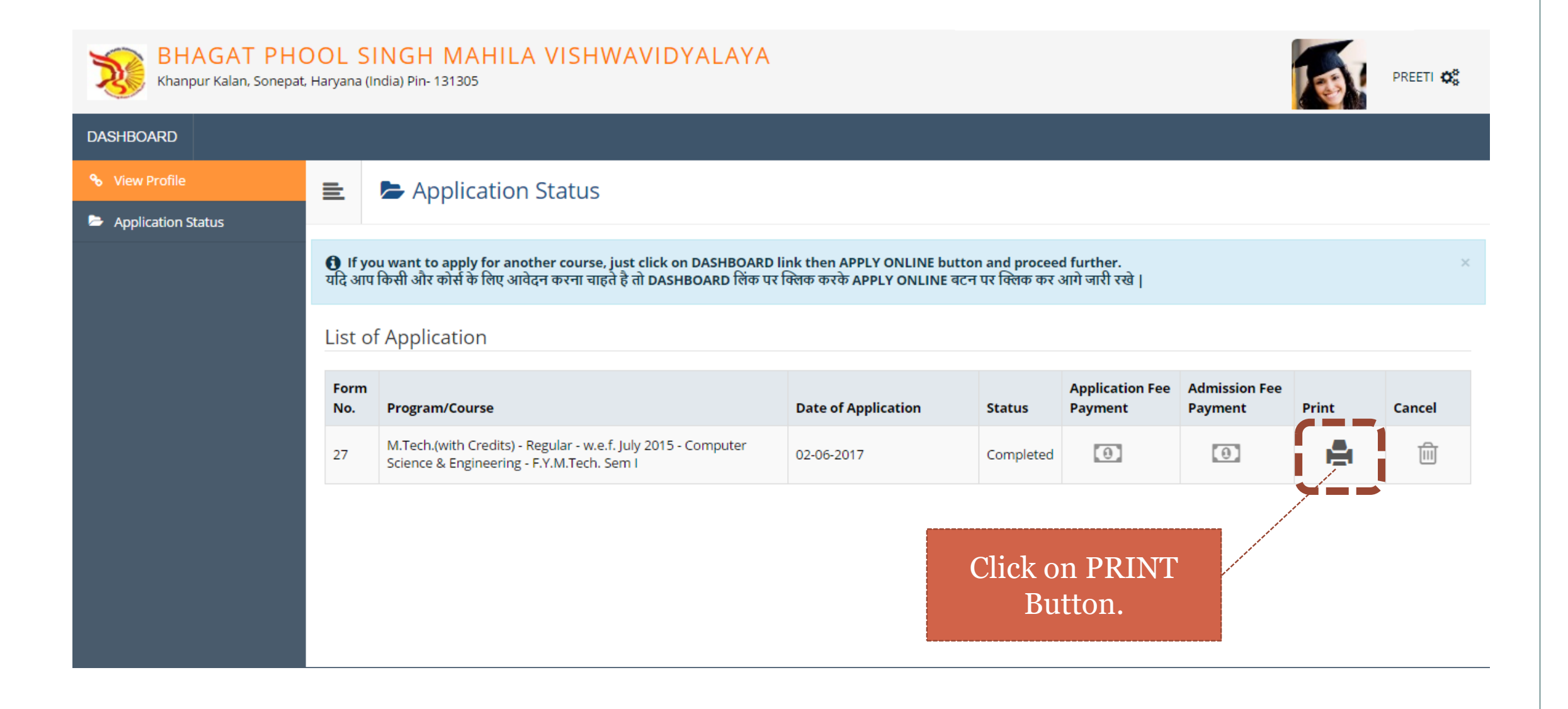

#### 6/3/2017

| STUDENT CO                     | DPY                             |                    | -                               |               | 1-                                   |                  | _                  |                 |                  |          | _  |
|--------------------------------|---------------------------------|--------------------|---------------------------------|---------------|--------------------------------------|------------------|--------------------|-----------------|------------------|----------|----|
| - S                            | Batch:                          |                    | Scrutiny                        |               | Payma                                | ent: Online/D    | D                  | PI              |                  |          |    |
| Č.                             | Sector                          |                    | $\neg$                          |               |                                      |                  |                    |                 |                  |          | -  |
| 2<br>2<br>2                    | Serial                          |                    |                                 |               |                                      |                  |                    |                 |                  |          |    |
|                                |                                 | of Comput          | ter Colence                     | and Engly     | andra & Tol                          | accention.       | Technolo           | or (01)         |                  |          | _  |
| S                              | Department                      | B.P.S.             | Mahila Vishway                  | idyalaya Kh   | anpur Kalan Son                      | ipatGohana       | rechnolo           | gy (01)         | Appli            | cation N | •: |
| 20                             |                                 | Bha                | agat Phool S<br>annur Kalan, So | ingh Mah      | ila Vishwavio<br>vana (India) Pin-   | dyalaya          |                    |                 |                  |          |    |
| Y                              |                                 |                    | Acade                           | emic Year:    | 2017-2018                            |                  |                    |                 |                  |          |    |
| Course Applie                  | ed for : M.Tech                 | (with Credits)     | - Regular - w.e.i               | f. July 2015  | <ul> <li>Computer Science</li> </ul> | e & Enginee      | ring - F.Y.M.T     | lech. Sem       | PRN:             |          |    |
| Application D                  | hate : 02/06/201                | 7                  |                                 |               |                                      |                  |                    |                 |                  |          | 1  |
| 1.Personal Int                 | formation                       |                    |                                 |               |                                      |                  |                    |                 |                  | -        | í. |
| Condidately N                  | Person Persiana P               |                    |                                 |               |                                      |                  |                    |                 |                  | 22       | ł  |
| Canadate s p                   | ome(regional)                   |                    | SKI                             |               |                                      |                  |                    |                 |                  |          |    |
| Student's Nan                  | ne:                             |                    | *This name w                    | ill appear or | all University rec                   | ords/docume      | nta]               |                 |                  |          |    |
| Father's/Hush                  | band's Name :                   |                    | DEEPAK KUB                      | MAR           | Mother's Name                        | : M              | AMTA DEVI          |                 | 1                |          |    |
| Marital Statu                  |                                 |                    | UnMarried                       |               | Mother Tongue                        | : Hi             | ndi                |                 | 38               |          |    |
| Place Of Birth                 | h : sonepst                     |                    | Gender : Fem                    | ale           | Date of Birth (D                     | D/MM/YYY         | Y): 01/06/19       | 95              |                  |          | 1  |
| Blood Group                    | : ANegative                     |                    | Religion : Hin                  | du            | Country of Citiz                     | senship : India  |                    |                 |                  |          | -  |
| Height : Not A                 | Available                       |                    | Weight : Not /                  | Available     | Hemoglobin : N                       | ot Available     |                    |                 |                  |          | -  |
| Is Student NR                  | I/ Foreign Nat                  | ional : No         |                                 |               |                                      | Domicile         | State: Harya       | 58              |                  |          | -  |
| Address For (                  | Correspondence                  | e :                |                                 |               |                                      | _                |                    |                 |                  |          |    |
| State : Harvan                 | *                               | District : See     | icpat                           | Tehail : Go   | hana                                 | City/Town        | Village : Gol      | Los Los         | tation Are       | a:Not    |    |
|                                | Jan Haryan                      |                    |                                 |               |                                      | Available        |                    |                 |                  |          |    |
| Address (Hou<br>no.street/area | se<br>/suburb cic.) :           | Gali No 1 Az       | ad Nagar                        |               |                                      |                  |                    | Pin             | Code : 13        | 1305     | -  |
| Permanent A                    | ddress :                        |                    |                                 |               |                                      |                  |                    |                 |                  |          | -  |
| Dist. II.                      |                                 | District a Con-    |                                 | The Co        | have                                 | Charlen and      | 510 march (Cr.)    | Lo              | ation Are        | a:Not    | -  |
| state : maryan                 | a                               | Durner : see       | ichar                           | Manual: Op    | 0.00                                 | City/10wh        | village : Cor      | Ava             | Available        |          |    |
| Address :                      |                                 | Gali No 1 Az       | ad Nagar                        |               |                                      |                  |                    | Pin             | in Code : 131305 |          |    |
| Contact detai                  | b                               |                    |                                 |               |                                      |                  |                    |                 |                  |          | -  |
| Mobile Numb                    | er                              |                    |                                 |               |                                      | Email            | D:                 |                 |                  |          | -  |
| 2.Reservation                  | Information                     |                    |                                 |               |                                      |                  |                    |                 |                  |          | -  |
| Category Typ                   | e : Reserved                    |                    | Category : BC-A                 | λ             |                                      |                  |                    |                 |                  |          |    |
| Is Divyang/PV                  | WD?No                           |                    |                                 |               |                                      |                  |                    |                 |                  |          |    |
| 3.Social Infor                 | mation(Additio                  | onal Informat      | ion)                            |               |                                      |                  |                    |                 |                  |          |    |
| Resident of Kh                 | hanpur Village?                 |                    |                                 |               |                                      |                  |                    |                 |                  |          |    |
| Application F                  | ee Payment De                   | tails              |                                 |               |                                      |                  | Transact           | ion Date        | : 03/06/20       | 17       |    |
| Fee Category<br>only)          | : Fee for SC/BC                 | C Students(of I    | Taryana State                   | Transactio    | n Type : Online P                    | syment           | Transact           | ion Numi        | ber : 2714       | 648844   | 5  |
| Online Admiss                  | sion Application                | Fee - 1            |                                 |               | Total : 1                            |                  |                    |                 |                  |          |    |
| 4.Guardian Ir                  | nformation                      |                    |                                 |               |                                      |                  |                    |                 |                  |          |    |
| Occupation of                  | f Guardian : Se                 | rvice              |                                 | Annual Ir     | come of Guardi                       | an ( ₹           | ):120000           |                 |                  |          |    |
| 5.Educational                  | Details                         |                    |                                 |               |                                      |                  |                    |                 |                  |          | Ĺ  |
| Name of<br>Examination         | Name of Bear                    | rd/University      | Name of Co                      | llege/School  | Month and<br>Year of<br>Passing      | Exam Roll<br>No. | Certificate<br>No. | Mark<br>Obtaine | Max.<br>Marks    | CGPA     |    |
| Std 10th                       | Board of Schoo<br>Haryana,Harya | ol Education<br>na | GOVT SR SEC                     | SCHOOL        | May 2012                             | 253641           | 123456             | 425.00          | 500.00           |          | 8  |

| <br>  | - |    |
|-------|---|----|
|       |   | 17 |
| <br>- | - |    |

| 2017                        |                                                  |                                                          |                                       |              |                  |                    |                  |               |           |       |
|-----------------------------|--------------------------------------------------|----------------------------------------------------------|---------------------------------------|--------------|------------------|--------------------|------------------|---------------|-----------|-------|
| Name of<br>Examination      | Name of Board/Univer                             | sity Name of College/School                              | I Month and<br>Year of<br>Passing No. |              | Exam Roll<br>No. | Certificate<br>No. | Mark<br>Obtained | Max.<br>Marks | CGPA      | %     |
| Std 12th<br>Science         | Board of School Educati<br>Haryana, Haryana      | ON GOVT SR SEC SCHOOL                                    | May                                   | 2015         | 3625698546       | 123654             | 450.00           | 500.00        |           | 90.00 |
| Bachelor of<br>technology   | Bhagat Phool Singh Mal<br>Vishwavidyalaya,Haryar | ila DEPARTMENT OF<br>COMPUTER SCIENCE AND<br>ENGINEERING | AND May 2017 16                       |              | 16015001         | 256389             | 1250.00          | 1600.00       |           | 78.13 |
| Entrance Type Seat          |                                                  | Seat Number                                              | Percentage                            |              |                  |                    | Passing Year     |               |           |       |
| Your Last Qua               | lifying Exam: Bachelor o                         | ftechnology                                              |                                       | ·            |                  |                    |                  |               |           |       |
| Other Infor                 | mation                                           |                                                          |                                       |              |                  |                    |                  |               |           |       |
| Would you like              | e to apply for Hostel acco                       | mmodation required                                       |                                       |              |                  |                    |                  |               | NA        |       |
| extra Curricular Activities |                                                  |                                                          |                                       |              |                  |                    |                  |               |           |       |
| Activity Type Activity Name |                                                  |                                                          | Achievment Participation Level        |              |                  |                    |                  |               |           |       |
| DECLARATI                   | ON<br>re that all the information                | furnished by me in this application                      | lorm ir                               | s true, corr | aplete and cor   | rect to the be     | st of my kn      | owledge :     | and belie | £Ido  |

understand that I need to obtain and produce all the required documents. I PREETI, Application No : 27 admit to having understood what constitutes ragging and sexual harassment. I have read the guidelines related to the same. I hereby affirm that if found guilty of ragging or sexual harassment I am liable for punishment according to the university regulations.

Note: Candidate must carry copy(s) of above printout of his/her "Application Form" at the time of entrance test/merit based admissions, along with the self-attested copies of all required documents, as mentioned in the respective prospectus and identical photograph pasted at the appropriate place. On one copy of the application form. Candidate signs partially on the photograph and partially out side at the time of handing over the form. Completing the online application form does not guarantee admission in that particular course/program. All admissions are through entrance test/merit as per the requirement of the program and faculty norms. See Faculty Prospectus for Details.

| Place :                            |                      | Date of Application : | (Signature of the Candidate) |                    |  |
|------------------------------------|----------------------|-----------------------|------------------------------|--------------------|--|
| For College/Institute              | Dept Use Only        |                       |                              |                    |  |
| Designation                        | Remarks / Particular | s / Recommendations   |                              | Signature and Date |  |
| Admission Clerk                    |                      |                       |                              |                    |  |
| Admission<br>Committee             |                      |                       |                              |                    |  |
| Accountant/Cashier                 | Cash Received: Rs.   | Rec                   | ript No.:                    | Date:              |  |
| Registrar/Office<br>Superintendent |                      |                       |                              |                    |  |

### Take Print out of the application form.

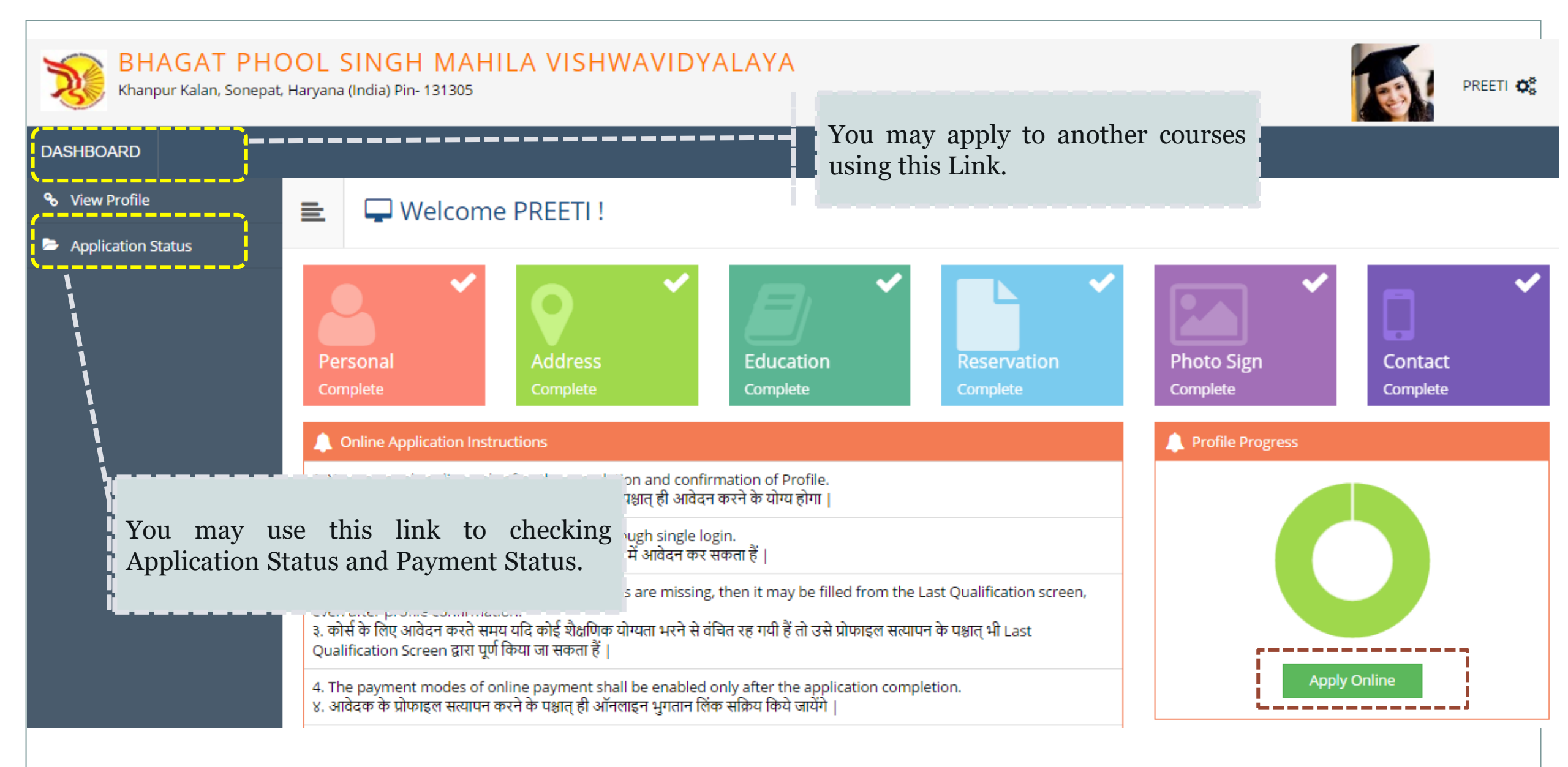

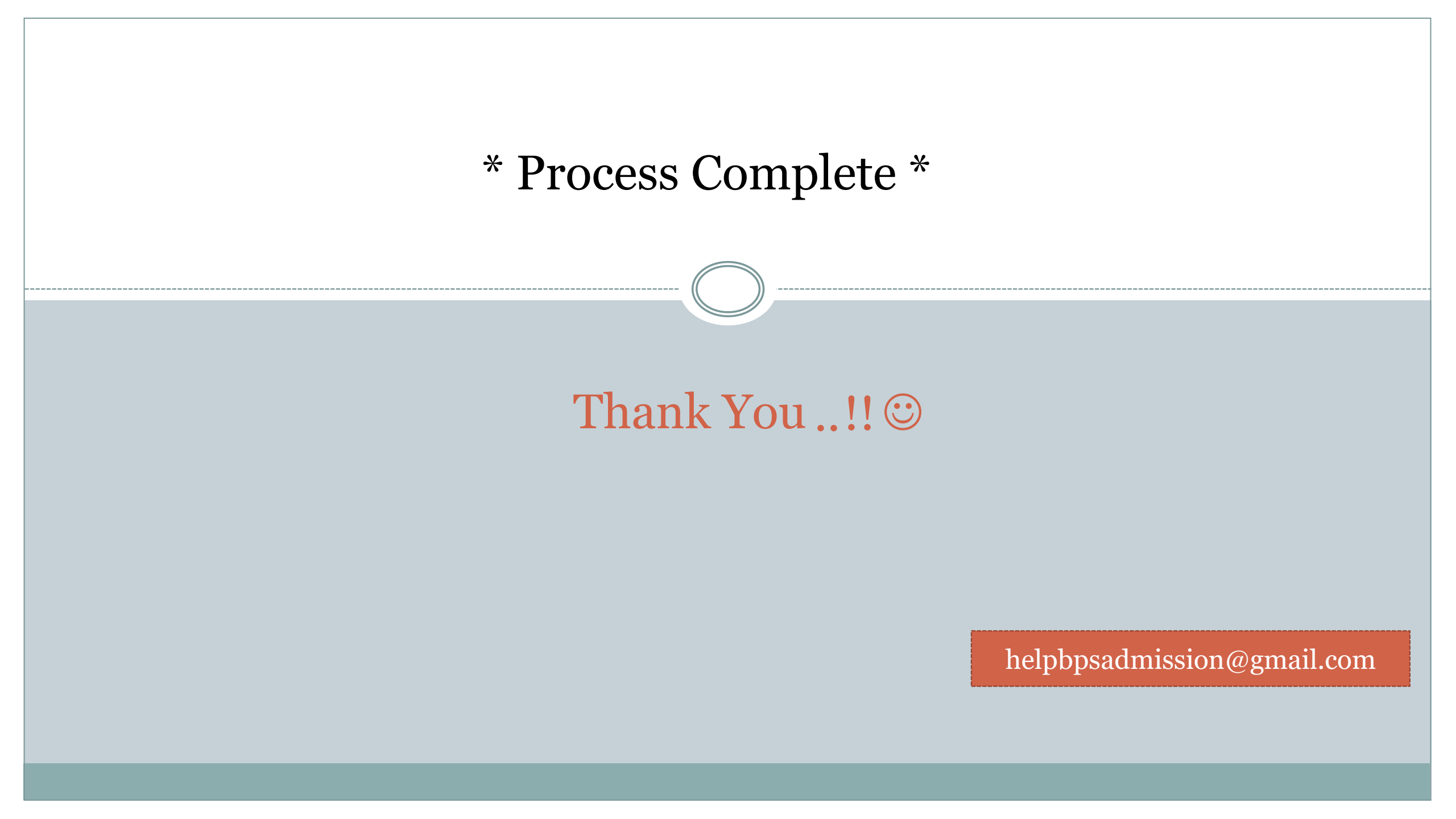